# **SECTION MATER, WARNING LAMP & INDICATOR** C

# CONTENTS

| PRECAUTION4                                                                                     |
|-------------------------------------------------------------------------------------------------|
| PRECAUTIONS                                                                                     |
| PREPARATION5                                                                                    |
| PREPARATION                                                                                     |
| SYSTEM DESCRIPTION6                                                                             |
| COMPONENT PARTS6                                                                                |
| METER SYSTEM                                                                                    |
| SYSTEM                                                                                          |
| METER SYSTEM                                                                                    |
| SPEEDOMETER                                                                                     |
| TACHOMETER       12         TACHOMETER : System Description       12                            |
| ENGINE COOLANT TEMPERATURE GAUGE 12<br>ENGINE COOLANT TEMPERATURE GAUGE :<br>System Description |
| FUEL GAUGE       12         FUEL GAUGE : System Description       13                            |
| METER ILLUMINATION CONTROL                                                                      |
| METER EFFECT FUNCTION13                                                                         |

| METER EFFECT FUNCTION : System Descrip-<br>tion13                   | F  |
|---------------------------------------------------------------------|----|
| INFORMATION DISPLAY14<br>INFORMATION DISPLAY : System Description15 | G  |
| COMPASS                                                             | Н  |
| OPERATION                                                           | I  |
| DIAGNOSIS SYSTEM (COMBINATION                                       | I  |
| METER)19                                                            |    |
| CONSULT Function (METER/M&A)21                                      | J  |
| ECU DIAGNOSIS INFORMATION25                                         | K  |
| COMBINATION METER25                                                 |    |
| Reference Value25                                                   |    |
| DTC Index                                                           | L  |
| BCM (BODY CONTROL MODULE)32<br>List of ECU Reference                | M  |
| WIRING DIAGRAM33                                                    |    |
| METER SYSTEM                                                        | MW |
| COMPASS                                                             | 0  |
| BASIC INSPECTION53                                                  | D  |
| DIAGNOSIS AND REPAIR WORK FLOW53<br>Work flow                       | ٢  |
| DTC/CIRCUIT DIAGNOSIS55                                             |    |
| U1000 CAN COMM CIRCUIT55                                            |    |
| Description55                                                       |    |

D

Е

| DTC Logic                                                       | 55<br>55                          |
|-----------------------------------------------------------------|-----------------------------------|
| U1010 CONTROL UNIT (CAN)                                        | <b>56</b><br>56<br>56             |
| B2205 VEHICLE SPEED                                             | 57<br>57<br>57<br>57              |
| B2267 ENGINE SPEED                                              | <b>58</b><br>58<br>58<br>58       |
| B2268 WATER TEMP                                                | <b>59</b><br>59<br>59<br>59       |
| POWER SUPPLY AND GROUND CIRCUIT                                 | 50                                |
| COMBINATION METER                                               | <b>30</b><br>30                   |
| BCM (BODY CONTROL SYSTEM) (WITH INTEL-<br>LIGENT KEY SYSTEM)    | <b>30</b><br>30                   |
| BCM (BODY CONTROL SYSTEM) (WITHOUT IN-<br>TELLIGENT KEY SYSTEM) | <b>51</b>                         |
| FUEL LEVEL SENSOR SIGNAL CIRCUIT                                | <b>33</b><br>53<br>53<br>53       |
| PARKING BRAKE SWITCH SIGNAL CIR-                                |                                   |
| CUIT                                                            | <b>35</b><br>35<br>35<br>35<br>35 |
| AMBIENT SENSOR SIGNAL CIRCUIT                                   | <b>37</b><br>37<br>37<br>37       |
| METER CONTROL SWITCH SIGNAL CIR-<br>CUIT                        | <b>39</b><br>39<br>70             |
| STEERING SWITCH                                                 | 71                                |

| Description71                          |
|----------------------------------------|
| Diagnosis Procedure71                  |
| Component Inspection71                 |
| WASHER LEVEL SWITCH SIGNAL CIRCUIT 73  |
| Description 73                         |
| Diagnosis Procedure                    |
| Component Inspection                   |
|                                        |
| SYMPTOM DIAGNOSIS75                    |
| THE FUEL GAUGE DOES NOT MOVE 75        |
| Description 75                         |
| Diagnosis Procedure                    |
|                                        |
| THE OIL PRESSURE WARNING CONTIN-       |
| UES DISPLATING, OR DOES NOT DISPLAT    |
| Description                            |
| Diagnosis Procedure                    |
| THE PARKING BRAKE RELEASE WARNING      |
| CONTINUES DISPLAYING, OR DOES NOT      |
| DISPLAY                                |
| Description77                          |
| Diagnosis Procedure77                  |
| THE LOW WASHER FLUID WARNING CON-      |
| TINUES DISPLAYING or DOES NOT DIS-     |
|                                        |
| Description 78                         |
| Diagnosis Procedure                    |
|                                        |
| THE DOOR OPEN WARNING CONTINUES        |
| DISPLATING, OR DOES NOT DISPLAT        |
| Diagnosis Procedure 70                 |
|                                        |
| THE LIFTGATE OPEN WARNING CONTIN-      |
| UES DISPLAYING, OR DOES NOT DISPLAY 80 |
| Description80                          |
| Diagnosis Procedure80                  |
| THE METER CONTROL SWITCH IS INOPER-    |
| ATIVE                                  |
| Description                            |
| Diagnosis Procedure                    |
|                                        |
| THE STEERING SWITCHES ARE INOPERA-     |
| Description 82                         |
| Description                            |
| Diagnosis Procedure                    |
| THE AMBIENT TEMPERATURE DISPLAY IS     |
| INCORRECT 83                           |
| Description83                          |
| Diagnosis Procedure83                  |
|                                        |
|                                        |
| COMBINATION METER84                    |
| Removal and Installation84             |
|                                        |

| METER CONTROL SWITCH85          | COMBINATION METER86        |   |
|---------------------------------|----------------------------|---|
| Removal and Installation85      | Exploded View86            | A |
| UNIT DISASSEMBLY AND ASSEMBLY86 | Disassembly and Assembly86 |   |

В

С

D

Е

F

G

Н

I

J

Κ

L

 $\mathbb{M}$ 

0

Р

# PRECAUTION PRECAUTIONS

## Precaution for Supplemental Restraint System (SRS) "AIR BAG" and "SEAT BELT PRE-TENSIONER"

The Supplemental Restraint System such as "AIR BAG" and "SEAT BELT PRE-TENSIONER", used along with a front seat belt, helps to reduce the risk or severity of injury to the driver and front passenger for certain types of collision. Information necessary to service the system safely is included in the SR and SB section of this Service Manual.

#### WARNING:

- To avoid rendering the SRS inoperative, which could increase the risk of personal injury or death in the event of a collision which would result in air bag inflation, all maintenance must be performed by an authorized NISSAN/INFINITI dealer.
- Improper maintenance, including incorrect removal and installation of the SRS, can lead to personal injury caused by unintentional activation of the system. For removal of Spiral Cable and Air Bag Module, see the SR section.
- Do not use electrical test equipment on any circuit related to the SRS unless instructed to in this Service Manual. SRS wiring harnesses can be identified by yellow and/or orange harnesses or harness connectors.

#### PRECAUTIONS WHEN USING POWER TOOLS (AIR OR ELECTRIC) AND HAMMERS

#### WARNING:

- When working near the Airbag Diagnosis Sensor Unit or other Airbag System sensors with the Ignition ON or engine running, DO NOT use air or electric power tools or strike near the sensor(s) with a hammer. Heavy vibration could activate the sensor(s) and deploy the air bag(s), possibly causing serious injury.
- When using air or electric power tools or hammers, always switch the Ignition OFF, disconnect the battery and wait at least three minutes before performing any service.

## < PREPARATION >

# PREPARATION

## PREPARATION

## **Commercial Service Tools**

INFOID:000000011279773

А

| Tool name  |           | Description                      | 0 |
|------------|-----------|----------------------------------|---|
| Power tool |           | Loosening nuts, screws and bolts |   |
|            |           |                                  | D |
|            | PIIB1407E |                                  | E |
|            |           |                                  | E |

L

G

Н

J

Κ

Μ

MWI

0

Ρ

## < SYSTEM DESCRIPTION >

# SYSTEM DESCRIPTION COMPONENT PARTS METER SYSTEM

**METER SYSTEM : Component Parts Location** 

INFOID:000000011279774

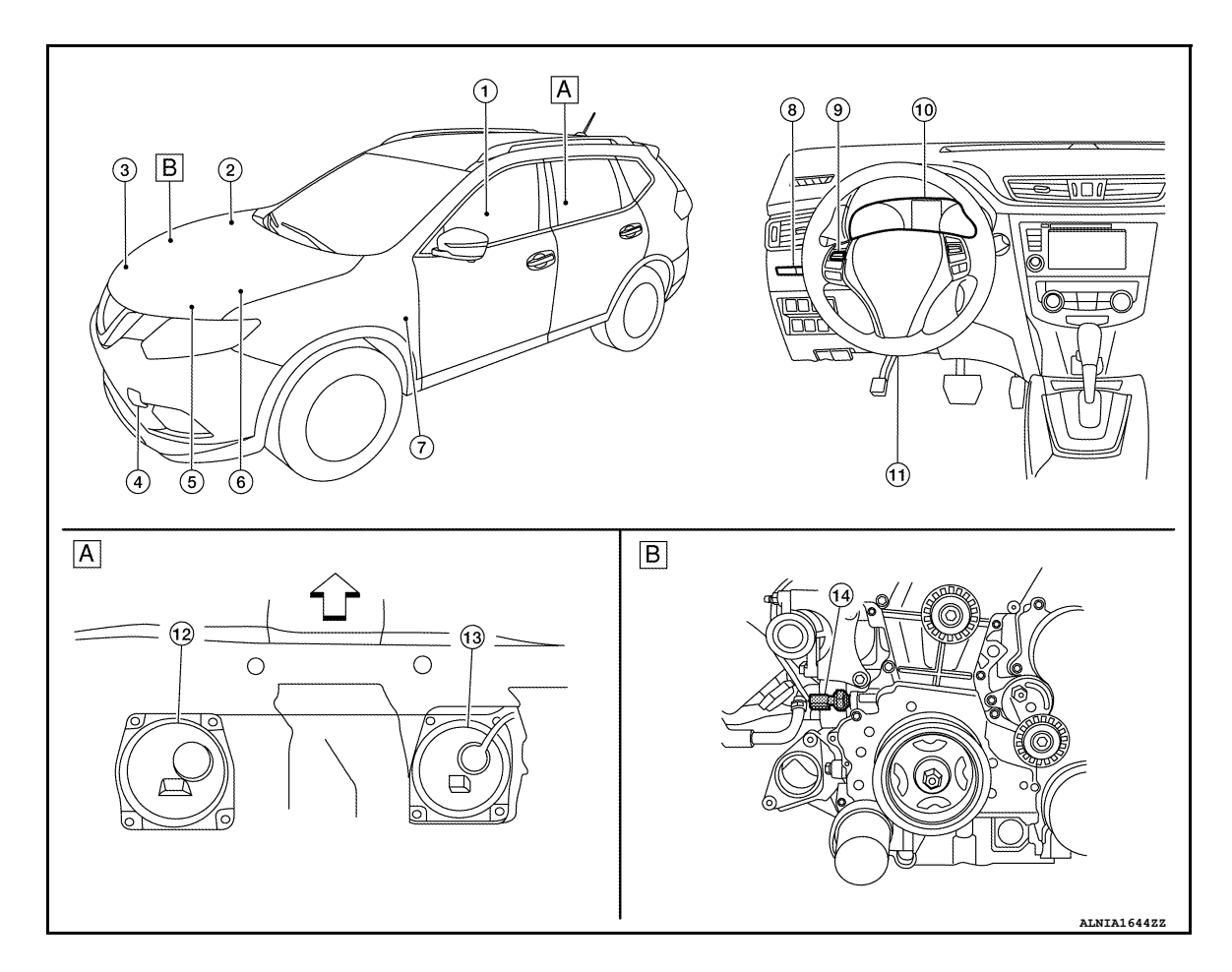

✓ Vehicle front

A. View of the fuel pump and fuel level sensor inspec- B. tion hole covers with the rear seat removed.

View of front engine assembly

| No. | Component                                     | Function                                                                                                    |  |
|-----|-----------------------------------------------|----------------------------------------------------------------------------------------------------|--|
| 1.  | Seat belt buckle switch LH                    | Transmits the seat belt buckle switch signal LH to the combination meter.                                                                                                    |  |
| 2.  | ABS actuator and electric unit (control unit) | <ul> <li>Transmits each signal to the combination meter via CAN communication.<br/>Refer to <u>MWI-8, "METER SYSTEM : System Description"</u>.</li> <li>Refer to <u>BRC-7, "Component Parts Location"</u> for detailed installation location.</li> </ul>                                                |  |
| 3.  | Washer fluid level switch                     | <ul> <li>Transmits the washer fluid level switch signal to the combination meter.</li> <li>Refer to <u>WW-6. "Component Parts Location"</u> for detailed installation location.</li> </ul>                                                                                                    |  |
| 4.  | Ambient sensor                                | Transmits the ambient sensor signal to the combination meter.                                                                                                    |  |
| 5.  | ECM                                           | <ul> <li>Transmits each signal to the combination meter via CAN communication.<br/>Refer to <u>MWI-8, "METER SYSTEM : System Description"</u>.</li> <li>Refer to <u>EC-14, "Component Parts Location"</u> for detailed installation location.</li> </ul>                                                |  |
| 6.  | ТСМ                                           | <ul> <li>Transmits each signal to the combination meter via CAN communication.<br/>Refer to <u>MWI-8</u>, "<u>METER SYSTEM</u>: <u>System Description</u>".</li> <li>Refer to <u>TM-12</u>, "<u>CVT CONTROL SYSTEM</u>: <u>Component Parts Location</u>" for detailed installation location.</li> </ul> |  |

## **COMPONENT PARTS**

#### < SYSTEM DESCRIPTION >

| No. | Component                        | Function                                                                                                    | ٥ |  |
|-----|----------------------------------|----------------------------------------------------------------------------------------------------|---|--|
| 7.  | ВСМ                              | <ul> <li>Transmits each signal to the combination meter via CAN communication.<br/>Refer to <u>MWI-8. "METER SYSTEM : System Description"</u>.</li> <li>Refer to <u>BCS-7. "BODY CONTROL SYSTEM : Component Parts Location"</u> (with Intelligent Key system) or <u>BCS-79. "BODY CONTROL SYSTEM : Component Parts Location"</u> (without Intelligent Key system) for detailed installation location.</li> </ul> |   |  |
| 8.  | Meter control switch             | fer to MWI-18, "Switch Name and Function".                                                                                                    |   |  |
| 9.  | Steering switches                | Refer to <u>MWI-18, "Switch Name and Function"</u> . C                                                                                                    |   |  |
| 10. | Combination meter                | Refer to MWI-8, "METER SYSTEM : System Description".                                                                                                    |   |  |
| 11. | Parking brake switch             | Transmits the parking brake switch signal to the combination meter.                                                                                                    |   |  |
| 12. | Fuel level sensor unit (sub)     | Transmits the fuel level sensor signal to the combination meter.                                                                                                    | D |  |
| 13. | Fuel level sensor unit<br>(main) | Transmits the fuel level sensor signal to the combination meter.                                                                                                    |   |  |
| 14. | Engine oil pressure sensor       | Transmits the engine oil pressure sensor signal to the ECM.                                                                                                    |   |  |

## METER SYSTEM : Design

INFOID:000000011279775

F

## ARRANGEMENT OF COMBINATION METER

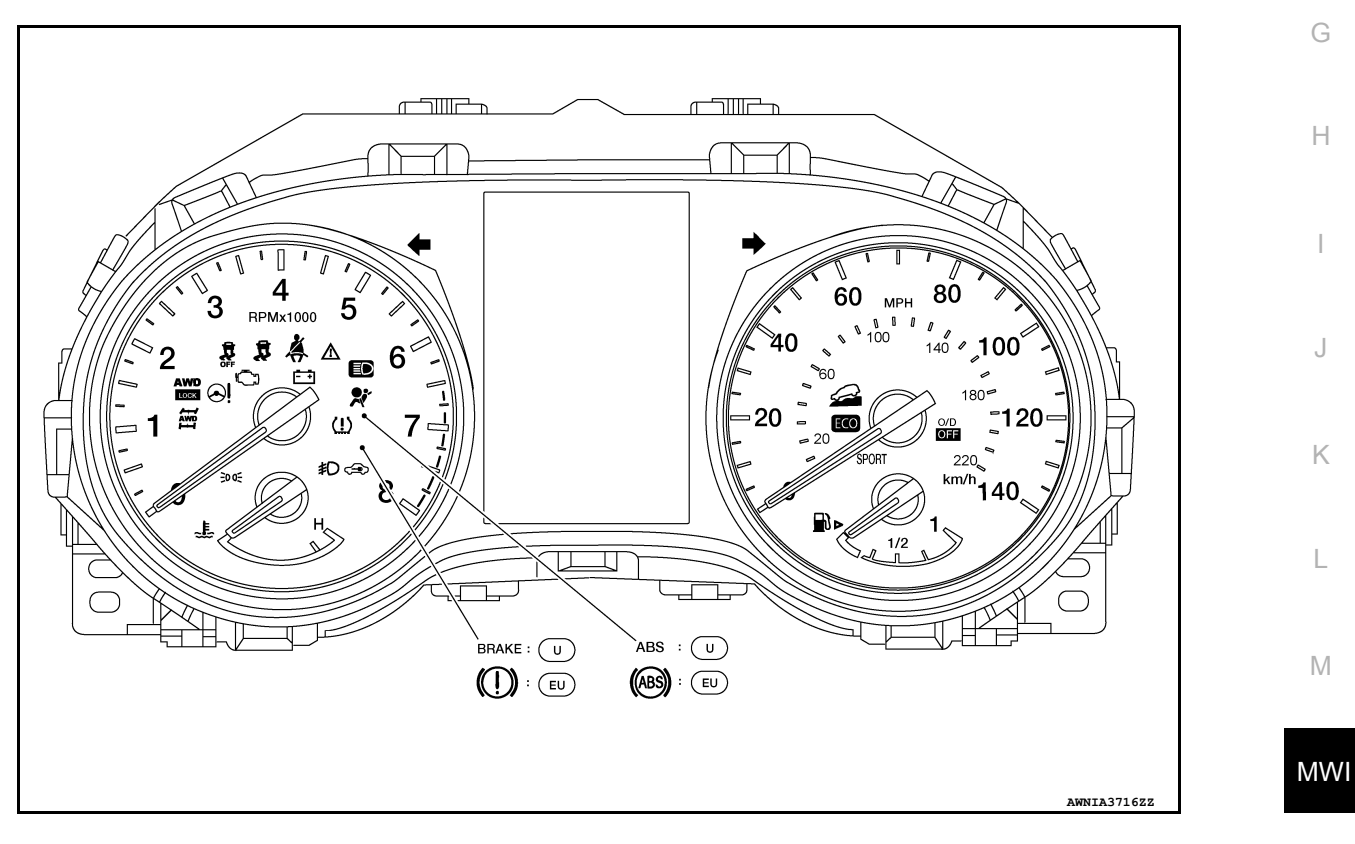

#### U: USA

EU: Except USA

Ρ

0

## SYSTEM METER SYSTEM

## METER SYSTEM : System Description

INFOID:0000000011279776

#### SYSTEM DIAGRAM

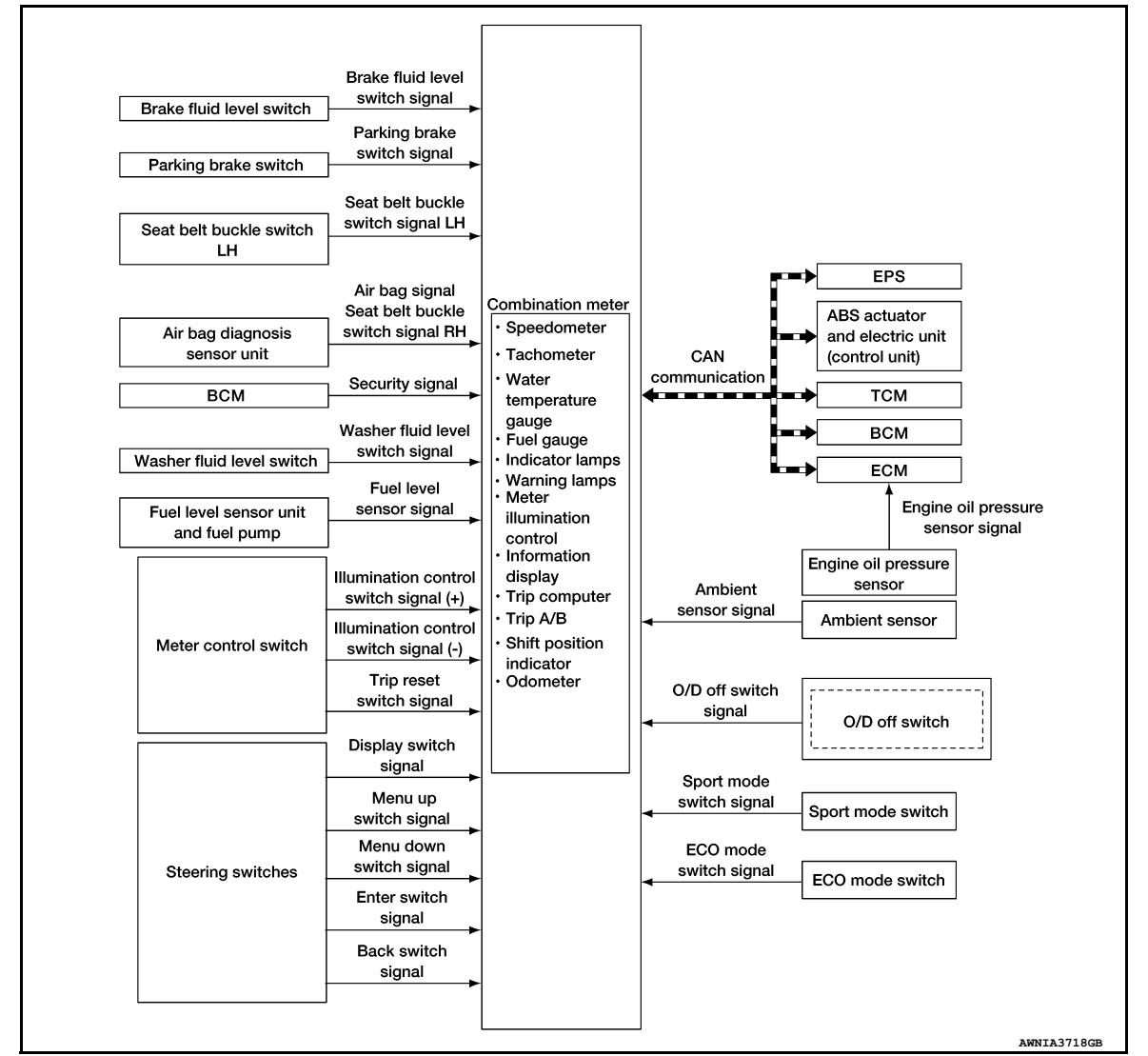

#### Combination Meter Input Signal (CAN Communication Signal)

| Transmit unit                                 | Signal name                   |
|-----------------------------------------------|-------------------------------|
|                                               | Vehicle speed signal          |
|                                               | ABS warning lamp signal       |
| ABS actuator and electric unit (control unit) | VDC warning lamp signal       |
|                                               | VDC OFF indicator lamp signal |
|                                               | Brake warning lamp signal     |

#### < SYSTEM DESCRIPTION >

| Transmit unit    | Signal name                            |
|------------------|----------------------------------------|
|                  | Dimmer signal A                        |
|                  | Position light request signal          |
|                  | Door switch signal B                   |
|                  | Front fog light request signal         |
|                  | High beam request signal               |
|                  | Meter display signal C                 |
| RCM              | Sleep wake up signal                   |
|                  | Buzzer output signal D                 |
|                  | Tire pressure data signal              |
|                  | Key ID signal                          |
|                  | Turn indicator signal                  |
|                  | TPMS malfunction warning lamp signal   |
|                  | Starter relay status signal            |
|                  | Low tire pressure warning lamp signal  |
|                  | Shift position signal                  |
| ТСМ              | CVT warning lamp signal G              |
|                  | OD OFF indicator signal                |
|                  | Engine speed signal                    |
|                  | ASCD status signal                     |
|                  | Engine coolant temperature signal      |
|                  | Fuel consumption monitor signal        |
| FCM              | Malfunctioning indicator lamp signal   |
|                  | Engine status signal                   |
|                  | Engine oil pressure sensor signal      |
|                  | Fuel filler cap warning display signal |
|                  | SPORT mode indicator signal K          |
|                  | ECO mode indicator signal              |
| AWD control unit | AWD warning lamp signal                |

#### DESCRIPTION

**Combination Meter** 

- The combination meter controls the following items according to the signals received from each unit via CAN M communication and the signals from switches and sensors:
- Measuring instruments
- Speedometer
- Tachometer
- Engine coolant temperature gauge
- Fuel gauge
- Warning lamps
- Indicator lamps
- Meter illumination control
- Meter effect function
- Information display
- The combination meter incorporates a buzzer function that sounds an audible alarm with the integrated buzzer. Refer to <u>WCS-6</u>, <u>"WARNING CHIME SYSTEM : System Description"</u> for further details.
- The combination meter includes an on board diagnosis function.
- The combination meter can be diagnosed with CONSULT.

#### METER CONTROL FUNCTION LIST

#### MWI-9

Ο

Ρ

#### < SYSTEM DESCRIPTION >

| System                          |                                          | Description                                                                                                    | Reference                                                                            |
|---------------------------------|------------------------------------------|----------------------------------------------------------------------------------------------------|--------------------------------------------------------------------------------------|
|                                 | Speedometer                              | Indicates vehicle speed.                                                                                                    | <u>MWI-12.</u><br>"SPEEDOME-<br>TER : System<br>Description"                         |
| Measuring in                    | Tachometer                               | Indicates engine speed.                                                                                                    | MWI-12, "TA-<br>CHOMETER :<br>System Descrip-<br>tion"                               |
| struments                       | Engine coolant temperature gauge         | Indicates engine coolant temperature.                                                                                                    | MWI-12. "EN-<br>GINE COOLANT<br>TEMPERA-<br>TURE GAUGE :<br>System Descrip-<br>tion" |
|                                 | Fuel gauge                               | Indicates fuel level.                                                                                                    | MWI-13, "FUEL<br>GAUGE : Sys-<br>tem Description"                                    |
| Information display             |                                          | The Information display displays status, according to system malfunction or vehicle condition.                                                   | MWI-15. "IN-<br>FORMATION<br>DISPLAY : Sys-<br>tem Description"                      |
|                                 | Meter illumination control function      | Switches back and forth between daytime mode and nighttime mode, according to a light switch position.                                           | <u>MWI-13,</u><br>"METER ILLU-                                                       |
| Meter Illumina-<br>tion control | Back light illumination control function | The operation of the illumination control switch al-<br>lows the brightness adjustment of meter illumination.                                    | MINATION<br>CONTROL :<br>System Descrip-<br>tion"                                    |
| Meter effect                    | Engine-start effect function             | Controls pointers of combination meter, back light il-<br>lumination and information display at engine start to<br>produce illumination effects. | <u>MWI-13.</u><br><u>"METER EF-</u><br>FECT FUNC-                                    |
| IUNCION                         | Driver welcome function                  | Controls meter illumination to produce illumination effects when getting in the vehicle.                                                         | TION : System<br>Description                                                         |

## METER SYSTEM : Fail-safe

INFOID:000000011406184

The combination meter activates the fail-safe control if the CAN communication lines between each unit are malfunctioning.

| Function                         | Specifications                                            |
|----------------------------------|-----------------------------------------------------------|
| Speedometer                      |                                                           |
| Tachometer                       | Reset to zero by suspending communication.                |
| Engine coolant temperature gauge |                                                           |
| Meter illumination control       | When suspending communication, changes to nighttime mode. |
| Buzzer                           | Turns OFF by suspending communication.                    |

## < SYSTEM DESCRIPTION >

| Function                    |                                     | Specifications                                                   |  |
|-----------------------------|-------------------------------------|------------------------------------------------------------------|--|
| Current fuel consumption    |                                     |                                                                  |  |
|                             | Average fuel consumption            |                                                                  |  |
|                             | Average vehicle speed               | The last result calculated during normal condition is indicated. |  |
|                             | Range (Distance to empty)           |                                                                  |  |
|                             | Driving distance                    |                                                                  |  |
|                             | Door open warning                   |                                                                  |  |
|                             | Lift gate open warning              |                                                                  |  |
| Information display         | Low tire pressure warning           |                                                                  |  |
|                             | Parking brake release warning       |                                                                  |  |
|                             | Fuel filler cap warning             | I ne display turns OFF by suspending communication.              |  |
|                             | Oil pressure warning                |                                                                  |  |
|                             | CVT warning                         |                                                                  |  |
|                             | BSW/LDW warning                     |                                                                  |  |
|                             | Odo/trip meter                      | An indicated value is maintained at communications blackout.     |  |
|                             | Shift position indicator            | The indicator turns OFF by suspending communication.             |  |
|                             | ABS warning lamp                    |                                                                  |  |
|                             | Brake warning lamp                  | Turns ON by suspending communication.                            |  |
|                             | EPS warning lamp                    |                                                                  |  |
|                             | VDC warning lamp                    |                                                                  |  |
|                             | AWD warning lamp                    |                                                                  |  |
|                             | Malfunction indicator lamp          |                                                                  |  |
|                             | Airbag warning lamp                 |                                                                  |  |
|                             | Charge warning lamp                 |                                                                  |  |
|                             | VDC OFF indicator lamp              |                                                                  |  |
|                             | SPORT mode indicator lamp           |                                                                  |  |
| Warning lamp/indicator lamp | AWD LOCK indicator lamp             |                                                                  |  |
|                             | High beam indicator lamp            |                                                                  |  |
|                             | Turn signal indicator lamp          |                                                                  |  |
|                             | Position lamp indicator lamp        |                                                                  |  |
|                             | OD OFF indicator lamp               | Turns OFF by suspending communication.                           |  |
|                             | BSW indicator lamp                  |                                                                  |  |
|                             | LDW indicator lamp                  |                                                                  |  |
|                             | ECO mode indicator lamp             |                                                                  |  |
|                             | Front fog lamp indicator lamp       |                                                                  |  |
|                             | Hill descent control indicator lamp |                                                                  |  |
|                             | Low tire pressure warning lamp      | After blinking for 1 minute, the lamp remains ON.                |  |

## SPEEDOMETER

Р

#### < SYSTEM DESCRIPTION >

## SPEEDOMETER : System Description

INFOID:000000011279778

#### SYSTEM DIAGRAM

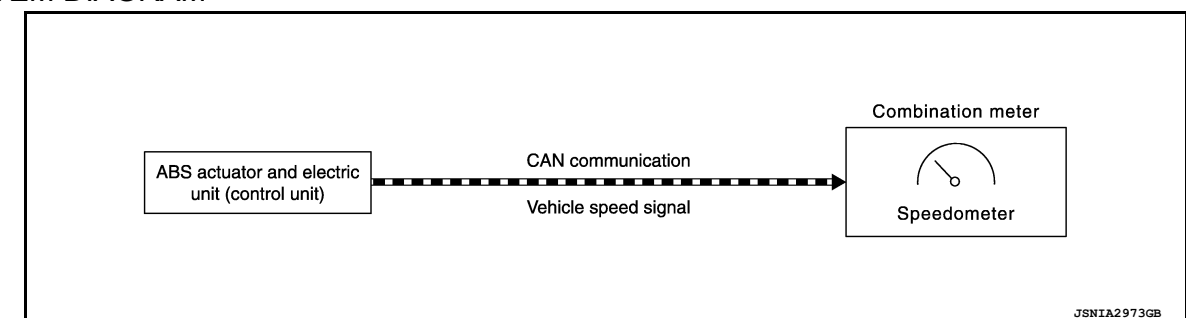

#### DESCRIPTION

The ABS actuator and electric unit (control unit) receives each wheel speed sensor signal and provides a vehicle speed signal to the combination meter via CAN communication lines.

#### TACHOMETER

## **TACHOMETER : System Description**

INFOID:000000011279779

#### SYSTEM DIAGRAM

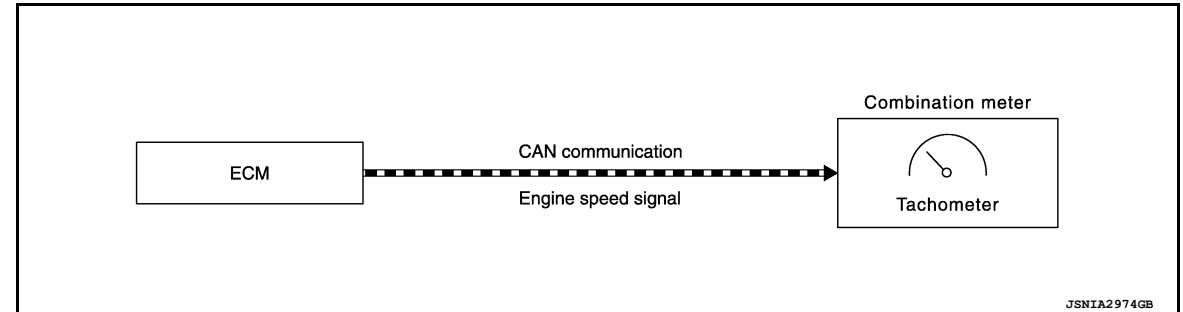

#### DESCRIPTION

The crank position sensor sends a crankshaft position signal to the ECM. The ECM provides an engine speed signal to the combination meter via CAN communication lines. The tachometer indicates engine speed in revolutions per minute (rpm).

## ENGINE COOLANT TEMPERATURE GAUGE

ENGINE COOLANT TEMPERATURE GAUGE : System Description

INFOID:0000000011279780

#### SYSTEM DIAGRAM

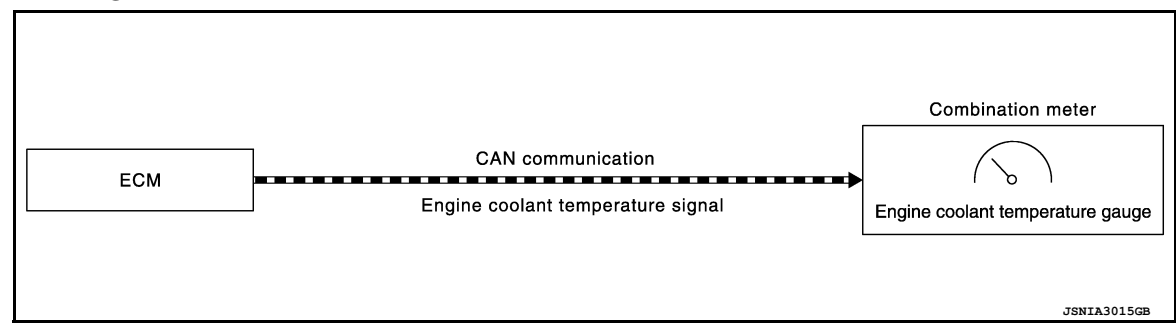

#### DESCRIPTION

The engine coolant temperature sensor sends an engine coolant temperature signal to the ECM. The ECMprovides an engine coolant temperature signal to the combination meter via CAN communication lines. The engine coolant temperature gauge indicates the engine coolant temperature. FUEL GAUGE

#### < SYSTEM DESCRIPTION >

## FUEL GAUGE : System Description

INFOID:0000000011279781

INFOID:000000011279782

А

С

Ε

F

Κ

Μ

MWI

#### SYSTEM DIAGRAM

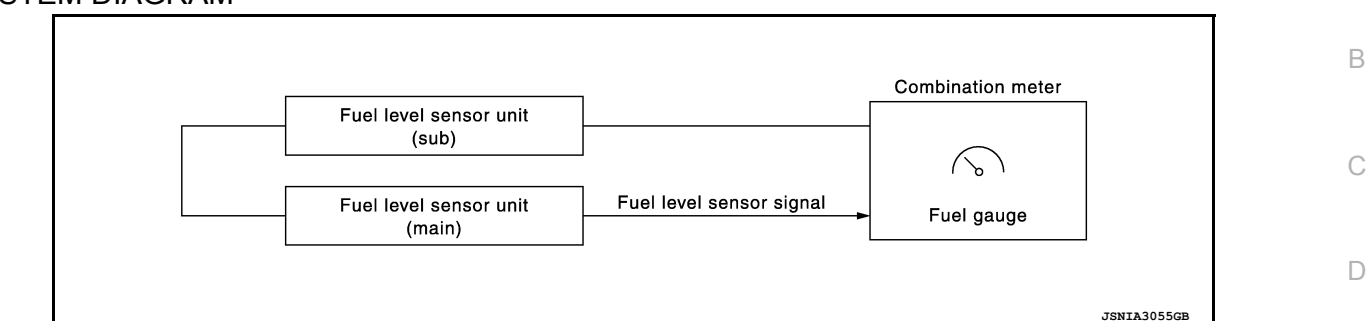

#### DESCRIPTION

The fuel level sensor unit sends a variable resistor signal to the combination meter. The fuel gauge indicates the approximate fuel level in the fuel tank.

## METER ILLUMINATION CONTROL

## **METER ILLUMINATION CONTROL : System Description**

SYSTEM DIAGRAM

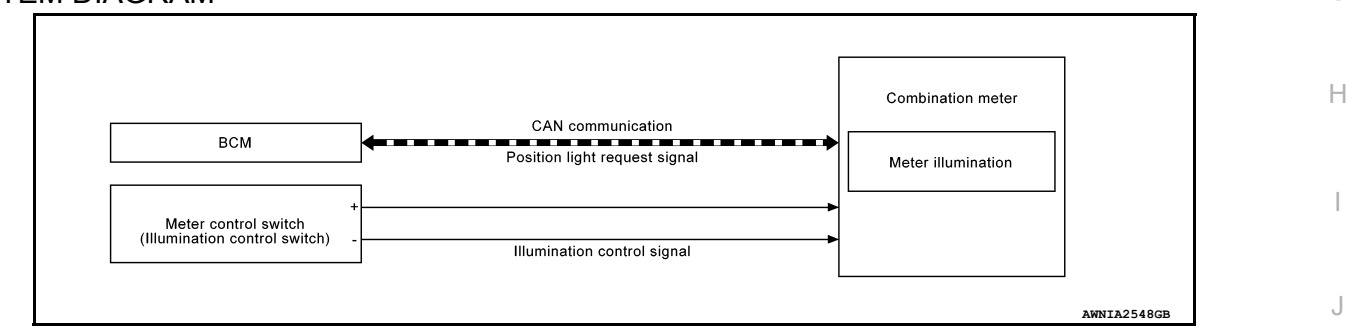

#### DESCRIPTION

Meter Illumination Control Function

The operation of the illumination control switch changes brightness of the meter illumination.

| Meter illumination | The number of adjustable steps |
|--------------------|--------------------------------|
| Daytime            | 21 step                        |
| Nighttime          | 21 step                        |

## METER EFFECT FUNCTION

## **METER EFFECT FUNCTION : System Description**

SYSTEM DIAGRAM

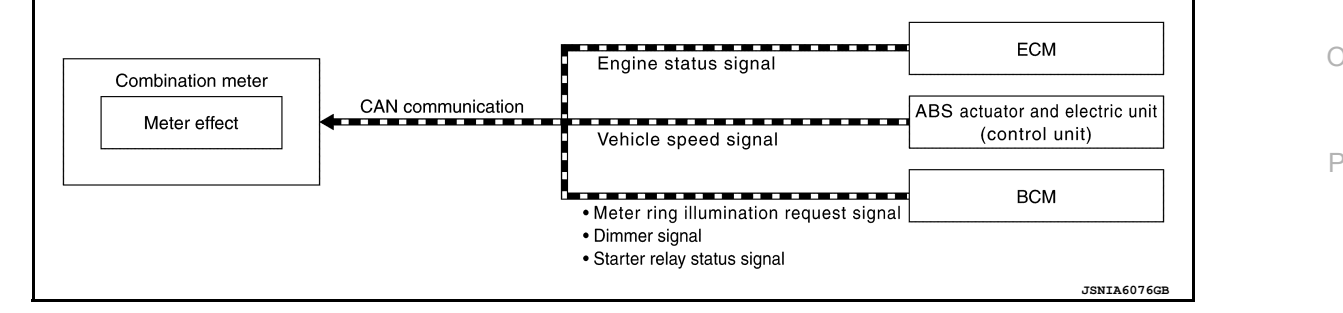

#### ENGINE-START EFFECT FUNCTION

When recognizing an engine start, the combination meter controls the following items for producing the effect: Speedometer

INFOID:000000011279783

#### < SYSTEM DESCRIPTION >

- Tachometer
- Engine coolant temperature gauge
- Fuel gauge
- Meter illumination

Meter and Illumination Operations During Engine-start Effect

The combination meter controls the following items during the engine-start effect.

| Control item                     |                        | Operation                                                 |  |
|----------------------------------|------------------------|-----------------------------------------------------------|--|
| Speedometer                      |                        | Sweeps the pointer.                                       |  |
| Tachometer                       |                        | Sweeps the pointer.                                       |  |
| Engine coolant temperature gauge |                        | Stops the pointer.                                        |  |
| Fuel gauge                       |                        | Stops the pointer.                                        |  |
| Pointers                         |                        | Turns on the illumination at the effect level.            |  |
| Meter illumination               | Information display    | Turns on the illumination at the normal brightness level. |  |
|                                  | Other than those above | Increases the brightness to the effect level in stages.   |  |

#### NOTE:

The pointers are stopped and illumination is turned off while cranking the engine.

#### Engine Start Judgement

The combination meter judges "engine-start" and activates the engine-start effect only once when the following operational conditions are all satisfied.

| Condition                        |                                             |  |
|----------------------------------|---------------------------------------------|--|
| Ignition switch                  | ON position.                                |  |
| Vehicle speed                    | Less than 0.6 MPH (1 km/h).                 |  |
| Engine state                     | Other than the time of cranking the engine. |  |
|                                  | 500 rpm or more.                            |  |
| Information display<br>(SETTING) | The setting of "EFFECT" is "ON."            |  |

#### NOTE:

Engine-start effect exits when any of the above operational conditions is cancelled during the engine-start effect.

## INFORMATION DISPLAY

#### < SYSTEM DESCRIPTION >

## INFORMATION DISPLAY : System Description

А

#### SYSTEM DIAGRAM

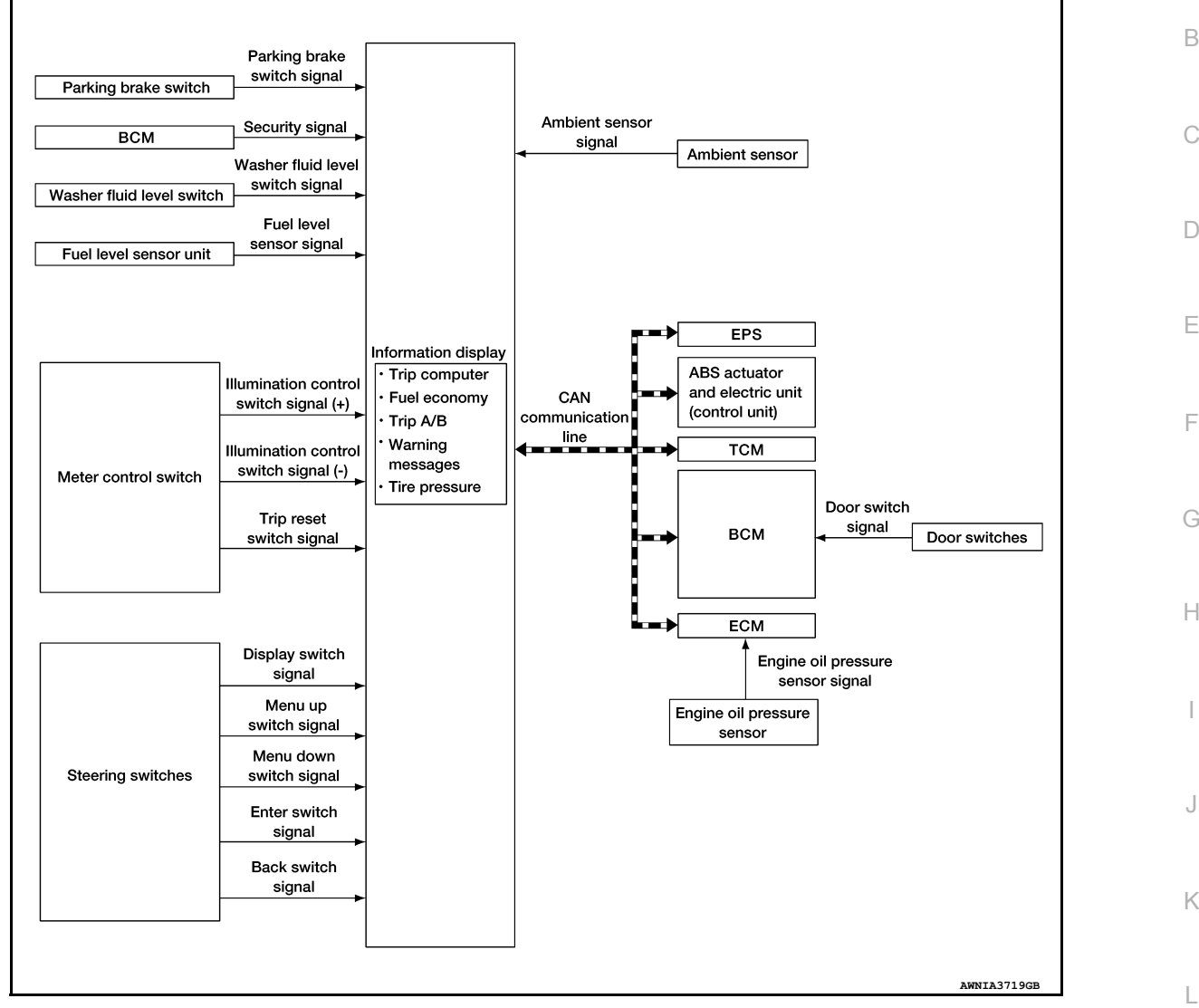

#### FUNCTION

The information display can indicate the following items:

- Outside air temperature
- Trip computer
- Intelligent Key operation information
- CVT shift position indicator
- Odometer
- Warning/Indication messages (door open, lift gate open, low oil pressure, CVT, AWD, I-Key, low fuel, low washer fluid, release parking brake, low tire pressure and loose fuel cap).

#### OUTSIDE AIR TEMPERATURE INDICATION

The combination meter receives the ambient sensor signal and displays the ambient temperature in the information display.

#### LOOSE FUEL CAP MESSAGE

The LOOSE FUEL CAP message will display in the information display when the fuel-filler cap is not tightened correctly. The message will turn off as soon as the ECM detects the fuel-filler cap is properly tightened. The ECM provides a loose fuel cap signal to the combination meter via CAN communication lines.

#### LOW TIRE PRESSURE WARNING

#### **MWI-15**

#### 2015 Rogue NAM

Μ

- MWI
- 0

Ρ

#### < SYSTEM DESCRIPTION >

This warning appears when the BCM detects low inflation pressure or a system malfunction. The BCM sends a signal to the combination meter via CAN communication to illuminate the low tire pressure warning lamp. In addition, a warning message will be displayed in the vehicle information display.

#### DOOR OPEN WARNING

This warning appears when the ignition switch is ON and the door is open. The BCM receives a door switch signal from the door open door switch. The BCM sends the door switch signal to the combination meter via CAN communication lines.

#### LIFTGATE OPEN WARNING

This warning appears when the ignition switch is ON and the liftgate is opened. The BCM receives a back door switch signal from the back door switch. The BCM sends the door switch signal to the combination meter via CAN communication lines.

#### LOW FUEL WARNING

This warning appears when the fuel level in the fuel tank is low.

#### LOW WINDSHIELD WASHER FLUID WARNING

When the windshield washer fluid level is low, the washer fluid level switch provides a ground signal to the combination meter and the warning is displayed. Once fluid is added, the switch opens and the warning is no longer displayed.

#### RELEASE PARKING BRAKE WARNING

When the parking brake is applied, the parking brake switch provides a ground signal to the combination meter. When the vehicle speed is greater than 4 MPH (7 km/h), the message is displayed and the warning chime sounds.

#### SHIFT POSITION INDICATOR

The combination meter activates the shift position indicator and manual mode information based on signals received from TCM via CAN communication.

#### LOW OIL PRESSURE WARNING

The low oil pressure warning appears in the information display when the combination meter receives a low engine oil pressure signal from the ECM via CAN communication.

#### WARNING CHECK INDICATION

The combination meter can cause an interrupt on the information display to indicate a warning, based on signals received from each unit and switch.

Refer to Owner's Manual for additional information display items. COMPASS

#### **COMPASS** : Description

#### DESCRIPTION

With the ignition switch in the ON position, and the mode or (N) switch ON, the compass display will indicate the direction the vehicle is heading.

Vehicle direction is displayed as follows:

- N: north
- E: east
- S: south
- W: west

| l)<br>e |           |
|---------|-----------|
|         |           |
|         | LKIA0447E |

#### ZONE VARIATION SETTING PROCEDURE

The difference between magnetic north and geographical north can sometimes be great enough to cause false compass readings. This difference is known as variance. In order for the compass to operate properly (accurately) in a particular zone, the zone variation must be calibrated using the following procedure.

#### **MWI-16**

INFOID:0000000011279785

## < SYSTEM DESCRIPTION >

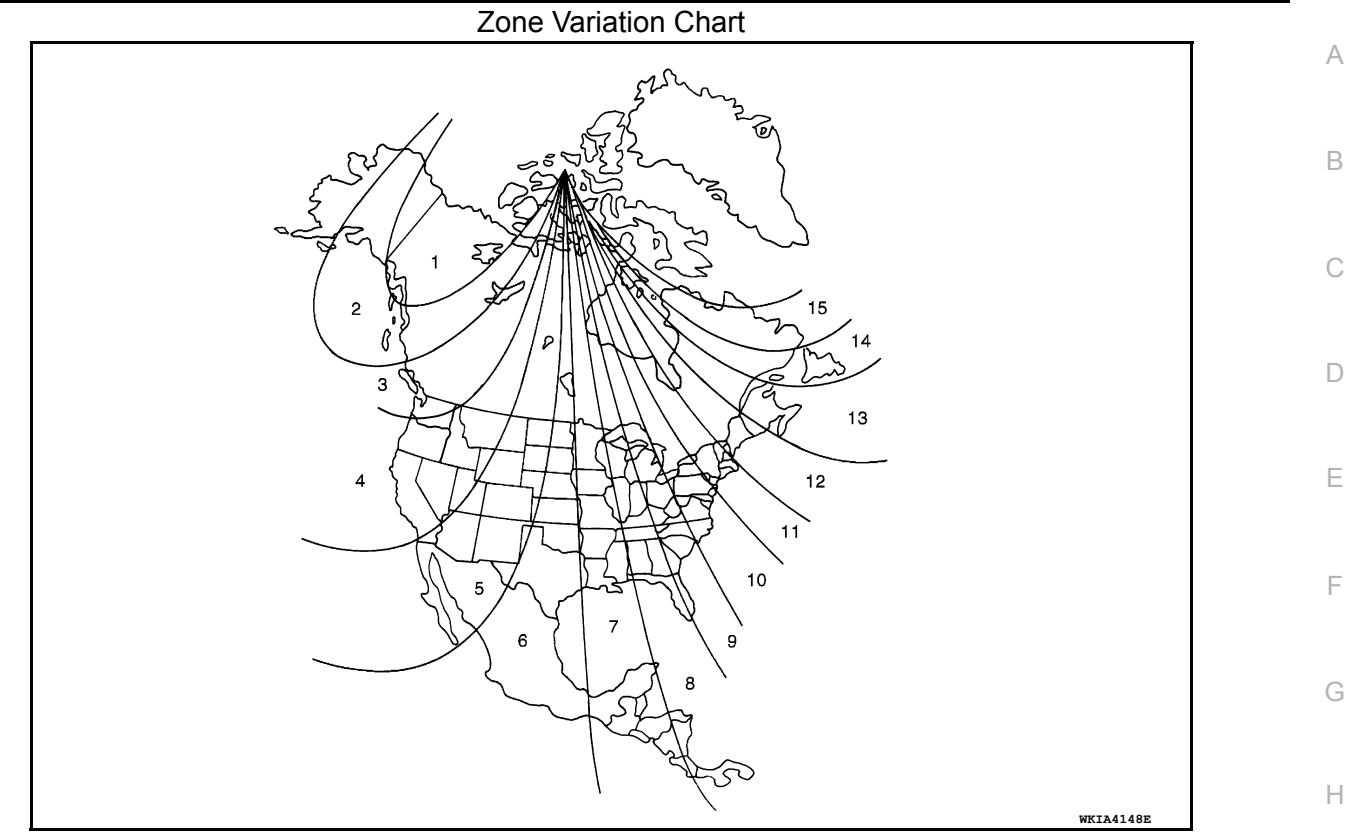

- 1. Determine your location on the zone map.
- 2. Turn the ignition switch to the ON position.
- 3. Press and hold the (N) switch for about 5 seconds. The current zone number will appear in the display.
- 4. Press the mode or (N) switch repeatedly until the desired zone number appears in the display.

Once the desired zone number is displayed, stop pressing the mode or (N) switch and the display will show a J compass direction after a few seconds.

#### NOTE:

Use zone number 5 for Hawaii.

#### CALIBRATION PROCEDURE

The compass display is equipped with an automatic correction function. If the compass display reads "CAL" or the direction is not shown correctly, perform the correction procedure below.

- 1. Press and hold the (N) switch for about 10 seconds. The display will read "CAL".
- 2. Drive the vehicle slowly in a circle, in an open, safe place. The initial calibration is completed in about 3 turns.

#### NOTE:

In places where the terrestrial magnetism is extremely disturbed, the initial correction may start automatically.

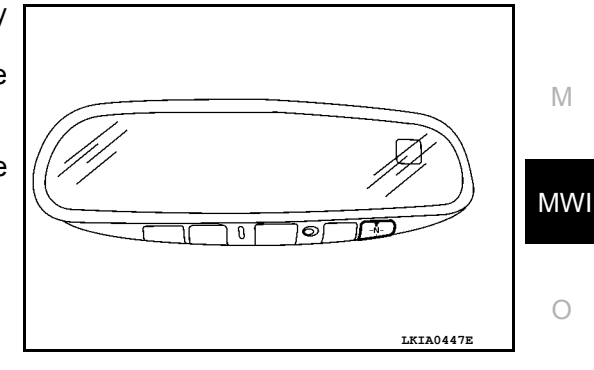

Ρ

Κ

L

## < SYSTEM DESCRIPTION >

## OPERATION

## Switch Name and Function

STEERING SWITCH

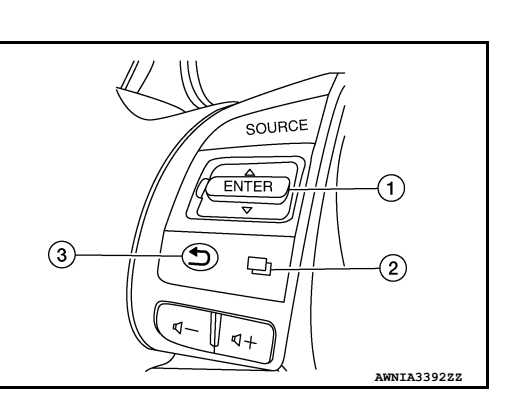

| No. | Switch name          | Operation | Description                                      |
|-----|----------------------|-----------|--------------------------------------------------|
| 1.  | Enter/Up/Down switch |           |                                                  |
| 2.  | Display switch       | Press     | The information display settings can be changed. |
| 3.  | Back switch          | *         |                                                  |

#### METER CONTROL SWITCH

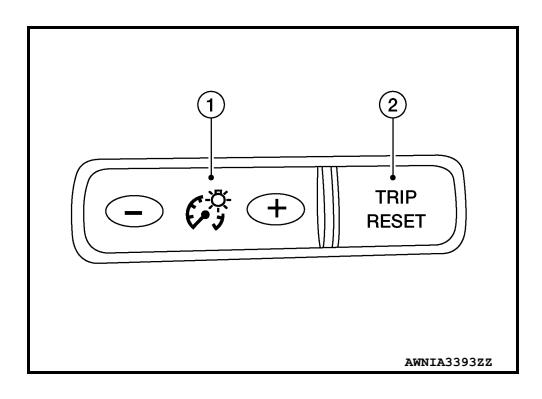

| No. | Switch name                 | Operation | Description                                                                                                    |
|-----|-----------------------------|-----------|----------------------------------------------------------------------------------------------------|
| 1.  | Illumination control switch | Press     | An illuminance level of the back light of the combination meter can be adjusted.                                                                                                    |
| 2.  | Trip reset switch           | Press     | <ul> <li>The trip meter can be switched between A and B.</li> <li>Trip meter A/B can be reset by pressing and holding the trip reset switch.</li> <li>A trip computer value displayed on the information display can be reset by pressing and holding the trip reset switch for 1 second or more.</li> <li>All trip computer values can be reset by pressing and holding the trip reset switch for 3 seconds or more.</li> </ul> |

INFOID:000000011279786

#### < SYSTEM DESCRIPTION >

## DIAGNOSIS SYSTEM (COMBINATION METER)

## Description

#### COMBINATION METER SELF-DIAGNOSIS MODE

The following meter functions can be checked during Combination Meter Self-Diagnosis Mode:

- Pointer sweep of speedometer, tachometer and gauges.
- Illumination of all LCD segments and color patterns for meter displays.
- Illumination of all lamps/LEDs that are controlled by the combination meter (regardless of switch status).

# STARTING COMBINATION METER SELF-DIAGNOSIS MODE **NOTE**:

- Check combination meter power supply and ground circuits if self-diagnosis mode does not start. Refer to <u>MWI-60, "COMBINATION METER : Diagnosis Procedure"</u>. Replace combination meter if power supply and ground circuits are found to be normal and self-diagnosis mode does not start. Refer to <u>MWI-84, "Removal</u> <u>and Installation"</u>.
- Combination meter self-diagnosis mode will function with the ignition switch in ON. Combination meter selfdiagnosis mode will exit upon turning the ignition switch to OFF.

How to Initiate Self-Diagnosis Mode

- 1. Turn ignition switch OFF.
- 2. While pressing the trip reset switch (1), turn ignition switch ON.
- 3. Keep the trip reset switch for 1 seconds or more.
- Press the trip reset switch at least 3 times. (Within 7 seconds after the ignition switch is turned ON.)
- 5. "Work instruction code" is indicated in the top portion of information display and self-diagnosis is started.
- 6. The mode switches in the order shown below each time the trip reset switch is pressed.

#### NOTE:

If the trip reset switch is not operated for 20 seconds or more, the self-diagnosis mode is automatically cancelled.

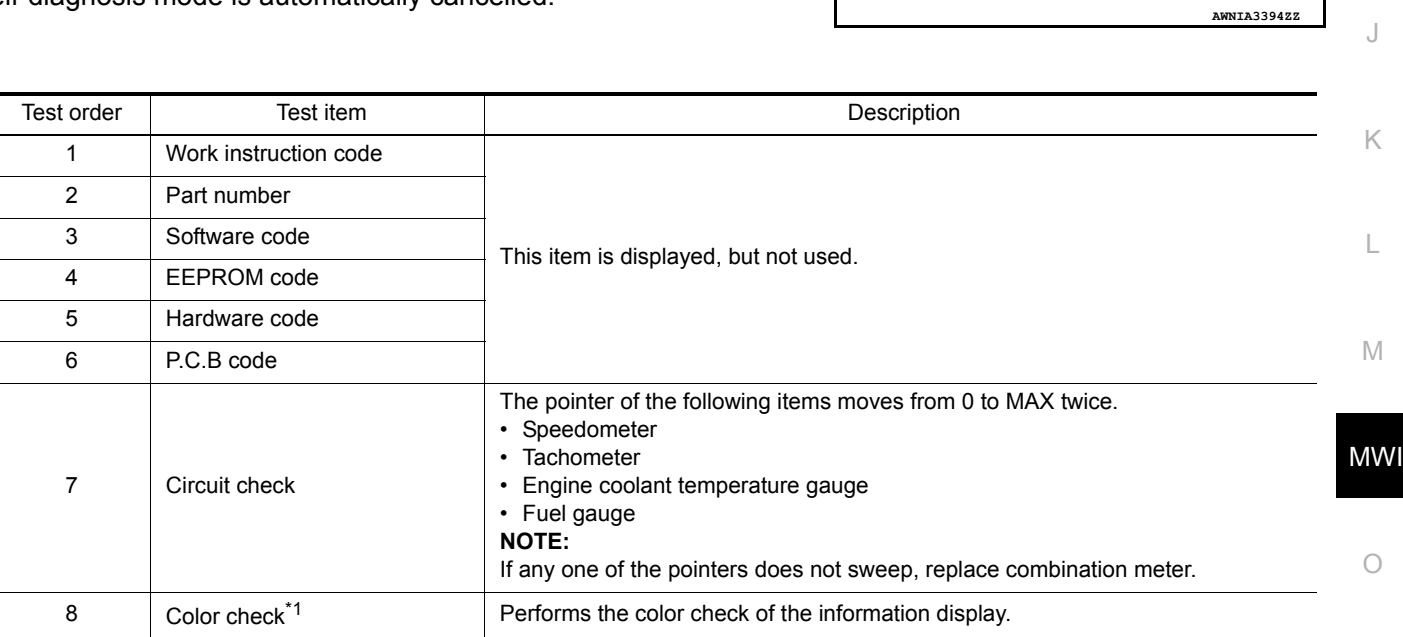

А

D

Е

F

Н

INFOID:000000011279787

(1)

TRIP

RESET

#### < SYSTEM DESCRIPTION >

| Test order | Test item                    | Description                                                                                                    |
|------------|------------------------------|----------------------------------------------------------------------------------------------------|
| 9          | error code <sup>*2</sup>     | Displays the error code of the following items:<br>• Speedometer<br>• Tachometer<br>• Engine coolant temperature gauge<br>• Fuel gauge<br>• Meter control switch                                                                          |
| 10         | Warning/indicator lamp check | <ul> <li>All warning/indicator lamp illuminate.</li> <li>NOTE:</li> <li>When either one of them does not turn ON, replace combination meter.</li> <li>SRS air bag warning lamp and security indicator lamp are not illuminate.</li> </ul> |

#### NOTE:

When the trip reset switch is pressed during the indication of Test order "10," test item returns to Test order "2." \*1: Color Check

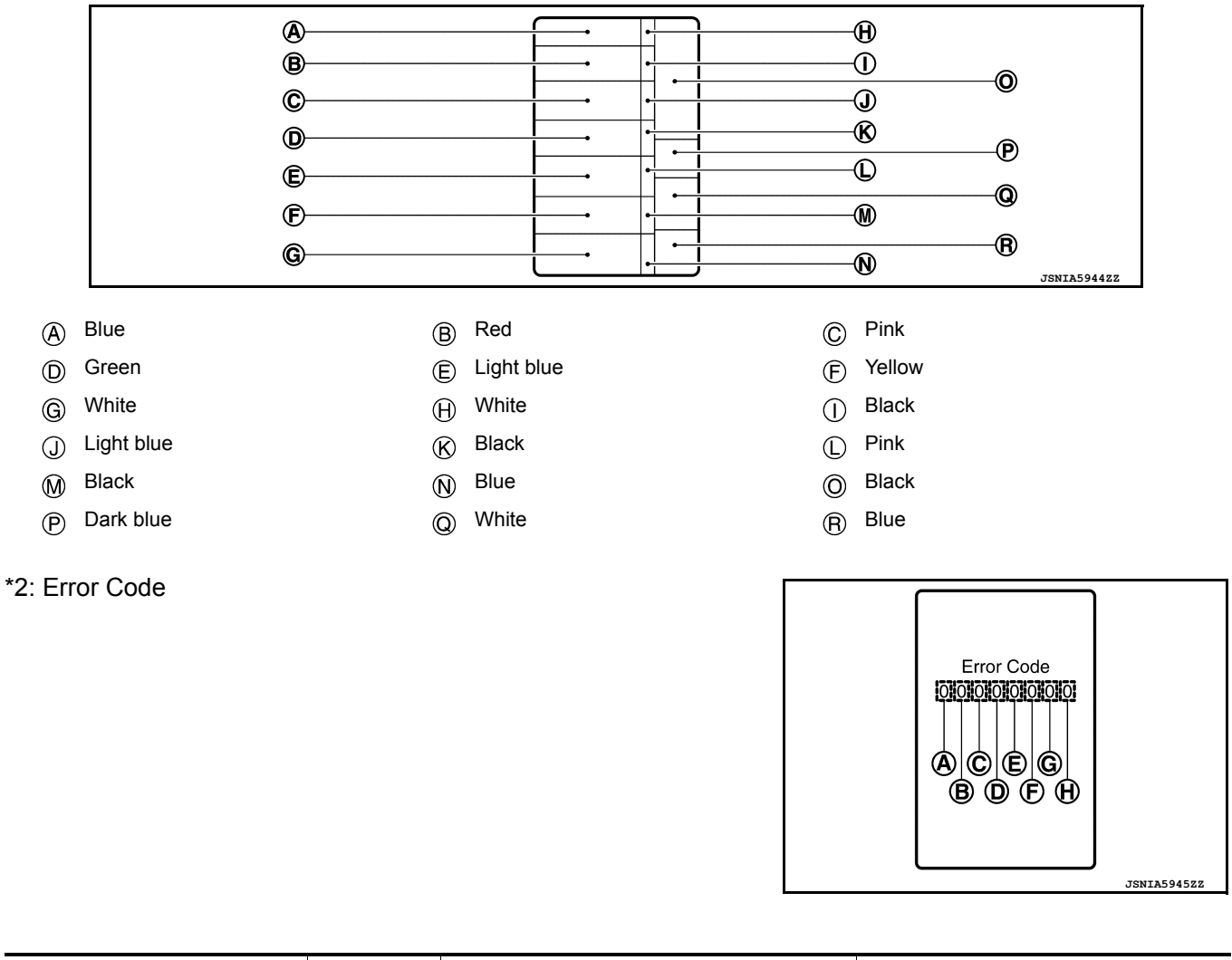

|   | Item            | Code | Description                                                                                         | Action to take/Reference              |
|---|-----------------|------|----------------------------------------------------------------------------------------------------|---------------------------------------|
|   |                 | 0    | Normal                                                                                              |                                       |
| A | (A) Speedometer | 1    | A vehicle speed signal cannot be received from ABS actuator and electric unit (control unit).       | Perform "Self Diagnostic Result" of   |
|   |                 | 2    | A vehicle speed signal received from the ABS actuator and electric unit (control unit) is abnormal. | Refer to <u>BRC-53, "DTC Index"</u> . |

#### < SYSTEM DESCRIPTION >

|                | Item                                  | Code | Description                                                                                        | Action to take/Reference                                                               |
|----------------|---------------------------------------|------|----------------------------------------------------------------------------------------------------|----------------------------------------------------------------------------------------|
|                |                                       | 0    | Normal                                                                                             |                                                                                        |
| ₿              | Tachometer                            | 1    | An engine speed signal cannot be received from ECM.                                                | Perform "Self Diagnostic Result" of<br>"ECM."<br>Refer to <u>EC-96, "DTC Index"</u> .  |
|                |                                       | 0    | Normal                                                                                             | _                                                                                      |
| ©              | Fuel gauge                            | 1    | Fuel gauge circuit is short.                                                                       | Refer to MWI-63, "Component Function                                                   |
|                |                                       | 2    | Fuel gauge circuit is open.                                                                        | <u>Check"</u> .                                                                        |
|                |                                       | 0    | Normal                                                                                             | _                                                                                      |
| D              | Engine coolant temper-<br>ature gauge | 1    | An engine coolant temperature signal can-<br>not be received from ECM.                             | Perform "Self Diagnostic Result" of<br>"ECM."<br>Refer to <u>MWI-31, "DTC Index"</u> . |
|                |                                       | 0    | Normal                                                                                             | —                                                                                      |
|                | E Meter control switch                | 1    | When judging that the illumination control switch signal circuit is shorted for 5 minutes or more. |                                                                                        |
| E              |                                       | 2    | When judging that the trip reset switch sig-<br>nal circuit is shorted for 5 minutes or more.      | Refer to <u>MWI-69, "Diagnosis Proce-</u><br>dure".                                    |
|                |                                       | 3    | When judging that the both switch signal cir-<br>cuit is shored for 5 minutes or more.             | (                                                                                      |
| Ð              | —                                     | 0    | Displays "0" constantly.                                                                           | _                                                                                      |
| G              | —                                     | 0    | Displays "0" constantly.                                                                           |                                                                                        |
| $(\mathbb{H})$ |                                       | 0    | Displays "0" constantly.                                                                           | _                                                                                      |

#### How to Reset Error Code

Error codes stored in combination meter can be reset by following the instructions below:

- 1. Turn ignition switch OFF.
- 2. While pressing the trip reset switch, turn ignition switch ON.
- 3. Keep the trip reset switch for 1 seconds or more.
- 4. Press the trip reset switch at least 3 times. (Within 7 seconds after the ignition switch is turned ON.)
- 5. Turn ignition switch OFF.
- 6. Perform self-diagnosis and check that the error codes are reset.

## CONSULT Function (METER/M&A)

#### **APPLICATION ITEMS**

CONSULT can display each diagnostic item using the diagnostic test modes shown.

| METER/M&A Diagnosis mode | Description                                                                |            |
|--------------------------|----------------------------------------------------------------------------|------------|
| Self Diagnostic Result   | Displays combination meter self-diagnosis results.                         | B 43 A / I |
| Data Monitor             | Displays combination meter input/output data in real time.                 |            |
| Warning History          | Lighting history of the warning lamp and indicator lamp can be checked.    | _          |
| CAN DIAG SUPPORT MNTR    | The result of transmit/receive diagnosis of CAN communication can be read. | 0          |

#### SELF DIAG RESULT Refer to <u>MWI-31, "DTC Index"</u>.

#### DATA MONITOR

**Display Item List** 

Ρ

Κ

L

Μ

INFOID:000000011279788

#### < SYSTEM DESCRIPTION >

X: Applicable

| Display item [Unit]           | MAIN<br>SIGNALS | Description                                                                                      |
|-------------------------------|-----------------|--------------------------------------------------------------------------------------------------|
| SPEED METER                   | х               | Displays the value of vehicle speed signal.                                                      |
| SPEED OUTPUT<br>[mph or km/h] | x               | Vehicle speed signal value transmitted to other units via CAN communication.                     |
| ODO OUTPUT<br>[mph or km/h]   |                 | Odometer signal value transmitted to other units via CAN communication.                          |
| TACHO METER<br>[rpm]          | x               | Value of the engine speed signal received from ECM via CAN communication.                        |
| FUEL METER<br>[L]             | x               | Fuel level indicated on combination meter.                                                       |
| W TEMP METER<br>[°F] or [°C]  | x               | Displays the value of engine coolant temperature signal, which is input from ECM.                |
| ABS W/L<br>[On/Off]           |                 | Displays [ON/OFF] condition of ABS warning indicator.                                            |
| VDC/TCS IND<br>[On/Off]       |                 | Displays [ON/OFF] condition of VDC OFF indicator lamp.                                           |
| SLIP IND<br>[On/Off]          |                 | Displays [ON/OFF] condition of SLIP indicator lamp.                                              |
| BRAKE W/L<br>[On/Off]         |                 | Displays [ON/OFF] condition of brake warning indicator.                                          |
| DOOR W/L<br>[On/Off]          |                 | Displays [ON/OFF] condition of door or liftgate warning message in the informa-<br>tion display. |
| HI-BEAM IND<br>[On/Off]       |                 | Displays [ON/OFF] condition of high beam indicator.                                              |
| TURN IND<br>[On/Off]          |                 | Displays [ON/OFF] condition of turn indicator.                                                   |
| LIGHT IND<br>[On/Off]         |                 | Displays [ON/OFF] condition of light indicator.                                                  |
| FR FOG IND<br>[On/Off]        |                 | Displays [ON/OFF] condition of front fog lamp indicator.                                         |
| OIL W/L<br>[On/Off]           |                 | Displays [ON/OFF] condition of low oil pressure warning message in the informa-<br>tion display. |
| O/D OFF IND<br>[On/Off]       |                 | Displays [ON/OFF] condition of O/D OFF indicator.                                                |
| DDS W/L<br>[On/Off]           |                 | Displays [ON/OFF] condition of hill descent control warning indicator.                           |
| MIL<br>[On/Off]               |                 | Displays [ON/OFF] condition of malfunction indicator.                                            |
| SPORT IND<br>[On/Off]         |                 | Displays [ON/OFF] condition of SPORT indicator.                                                  |
| CHAGE W/L<br>[On/Off]         |                 | Displays [ON/OFF] condition of charge warning indicator.                                         |
| 4WD LOCK IND<br>[On/Off]      |                 | Displays [ON/OFF] condition of AWD LOCK indicator lamp.                                          |
| 4WD W/L<br>[On/Off]           |                 | Displays [ON/OFF] condition of AWD warning message in the information display.                   |
| FUEL W/L<br>[On/Off]          |                 | Displays [ON/OFF] condition of low-fuel warning message.                                         |
| WASHER W/L<br>[On/Off]        |                 | Displays [ON/OFF] condition of low washer fluid warning message.                                 |

#### < SYSTEM DESCRIPTION >

| Display item [Unit]                      | MAIN<br>SIGNALS | Description                                                                                                    | А   |
|------------------------------------------|-----------------|----------------------------------------------------------------------------------------------------|-----|
| AIR PRES W/L<br>[On/Off]                 |                 | Displays [ON/OFF] condition of tire pressure warning lamp.                                                                                                    |     |
| KEY G/Y W/L<br>[On/Off]                  |                 | Displays [ON/OFF] condition of key green warning lamp.                                                                                                    | В   |
| EPS W/L<br>[On/Off]                      |                 | Displays [ON/OFF] condition of EPS warning indicator.                                                                                                    | С   |
| LCD                                      |                 | Displays the value of Intelligent Key system message indication.                                                                                                    |     |
| ECO MODE IND<br>[On/Off]                 |                 | Displays [ON/OFF] condition of ECO mode indicator lamp.                                                                                                    | D   |
| SHIFT IND<br>[P, R, N, D, L]             |                 | Displays shift selector position.                                                                                                    |     |
| FUEL CAP W/L<br>[On/Off]                 |                 | Displays [ON/OFF] condition of loose fuel cap warning message.                                                                                                    | E   |
| O/D OFF SW<br>[On/Off]                   |                 | Displays [ON/OFF] condition of O/D Off switch.                                                                                                    | F   |
| PKB SW<br>[On/Off]                       |                 | Displays [ON/OFF] condition of parking brake switch.                                                                                                    |     |
| BUCKLE SW<br>[On/Off]                    |                 | Displays [ON/OFF] condition of seat belt buckle switch LH.                                                                                                    | G   |
| PASS BUCKLE SW<br>[On/Off]               |                 | Displays [ON/OFF] condition of seat belt buckle switch RH.                                                                                                    | Н   |
| ECO MODE SW<br>[On/Off]                  |                 | Displays [ON/OFF] condition of ECO mode switch.                                                                                                    |     |
| BRAKE OIL SW<br>[On/Off]                 |                 | Displays [ON/OFF] condition of brake fluid level switch.                                                                                                    | Ι   |
| DISTANCE<br>[Mi] or [km]                 |                 | Displays distance to empty.                                                                                                    | J   |
| OUTSIDE TEMP<br>[°F or °C]               |                 | Displays the ambient air temperature which is input from the ambient sensor.                                                                                                    |     |
| FUEL LOW SIG<br>[On/Off]                 |                 | Displays [ON/OFF] condition of low-fuel warning signal.                                                                                                    | Κ   |
| STRG SW INPUT<br>[SW 1-SW 10, NOT INPUT] |                 | Displays [SW 1-SW 10, NOT INPUT] condition of steering switches.                                                                                                    | L   |
| BUZZER<br>[On/Off]                       | x               | Buzzer status (in the combination meter) is detected from the buzzer output signal received from each unit via CAN communication and the warning output condition of the combination meter. | КЛ  |
| BSW IND<br>[On/Off]                      |                 | Displays [ON/OFF] condition of blind spot warning indicator.                                                                                                    | IVI |
| BSW W/L<br>[On/Off]                      |                 | Displays [ON/OFF] condition of blind spot warning message in the information display.                                                                                                    | MW  |

## WORK SUPPORT

| Work support item                     | Description                                                                          | 0 |
|---------------------------------------|--------------------------------------------------------------------------------------|---|
| Outside air temperature diagnosis     |                                                                                      |   |
| Fuel meter diagnosis (Analog pointer) | A possible malfunction can be narrowed down by following the displayed instructions. | Ρ |
| Warning/Indicator lamp diagnosis      |                                                                                      |   |

#### WARNING HISTORY

Special menu

#### < SYSTEM DESCRIPTION >

| Display item   | Description                                                         |
|----------------|---------------------------------------------------------------------|
| W/L ON HISTORY | Lighting history of warning lamp and indicator lamp can be checked. |

#### W/L ON HISTORY

- "W/L ON HISTORY" indicates the "TIME" when the warning/ indicator lamp is turned on.
- The "TIME" above is:
- 0: The condition that the warning/indicator lamp has been turned on 1 or more times after starting the engine and waiting for 30 seconds.
- 1 39: The number of times the engine was restarted after the 0 condition.
- NO W/L ON HISTORY: No warning/indicator lamp history is stored.

#### NOTE:

- W/L ON HISTORY is not stored for approximately 30 seconds after the engine starts.
- Brake warning lamp does not store any history when the parking brake is applied or the brake fluid level gets low.

## < ECU DIAGNOSIS INFORMATION >

# ECU DIAGNOSIS INFORMATION COMBINATION METER

## **Reference Value**

## VALUES ON THE DIAGNOSIS TOOL

| Monitor Item                  |                                                                                                    | Condition                                 | Value/Status                                                                 |
|-------------------------------|----------------------------------------------------------------------------------------------------|-------------------------------------------|------------------------------------------------------------------------------|
| SPEED METER<br>[mph or km/h]  | Ignition switch ON                                                                                                    | While driving.                            | Input value of vehicle speed signal (CAN communication signal).              |
| SPEED OUTPUT<br>[mph or km/h] | Ignition switch ON                                                                                                    | While driving.                            | Output value of vehicle speed signal (CAN communication signal).             |
| ODO OUTPUT<br>[mph or km/h]   | Ignition switch ON                                                                                                    | _                                         | Output value of odometer signal (CAN com-<br>munication signal).             |
| TACHO METER<br>[rpm]          | Ignition switch ON                                                                                                    | Engine running.                           | Input value of engine speed signal (CAN communication signal).               |
| FUEL METER<br>[L]             | Ignition switch ON                                                                                                    | _                                         | Input value of fuel level sensor signal.                                     |
| W TEMP METER<br>[°F] or [°C]  | Ignition switch ON                                                                                                    | _                                         | Input value of engine coolant temperature signal (CAN communication signal). |
|                               | Ignition quitab ON                                                                                                    | ABS warning lamp ON.                      | On                                                                           |
| ABS W/L                       | ignition switch ON                                                                                                    | ABS warning lamp OFF.                     | Off                                                                          |
|                               |                                                                                                    | VDC OFF indicator lamp ON.                | On                                                                           |
| VDC/TCS IND                   | Ignition switch ON                                                                                                    | VDC OFF indicator lamp OFF.               | Off                                                                          |
|                               |                                                                                                    | VDC warning lamp ON.                      | On                                                                           |
| SLIP IND                      | Ignition switch ON                                                                                                    | VDC warning lamp OFF.                     | Off                                                                          |
|                               |                                                                                                    | Brake warning lamp ON.                    | On <sup>*1</sup>                                                             |
| BRAKE W/L                     | n       Ignition switch ON       W         Ignition switch ON       Ignition switch ON       W         Ignition switch ON       Ignition switch ON       F         Ignition switch ON       Ignition switch ON       F         Ignition switch ON       Ignition switch ON       F         Ignition switch ON       Ignition switch ON       F         Ignition switch ON       Ignition switch ON       F         Ignition switch ON       Ignition switch ON       F         Ignition switch ON       Ignition switch ON       F         Ignition switch ON       Ignition switch ON       F         Ignition switch ON       Ignition switch ON       F         Ignition switch ON       Ignition switch ON       F         Ignition switch ON       F       F         Ignition switch ON       F       F         Ignition switch ON       F       F         Ignition switch ON       F       F         Ignition switch ON       F       F         Ignition switch ON       F       F         Ignition switch ON       F       F         Ignition switch ON       F       F         Ignition switch ON       F       F | Brake warning lamp OFF.                   | Off                                                                          |
|                               |                                                                                                    | Door or lift gate open warning displayed. | On                                                                           |
| DOOR W/L                      | Ignition switch ON                                                                                                    | Other than the above                      | Off                                                                          |
|                               | Ignition quitab ON                                                                                                    | High beam indicator lamp ON.              | On                                                                           |
|                               | Ignition switch ON                                                                                                    | High beam indicator lamp OFF.             | Off                                                                          |
|                               | Ignition switch ON                                                                                                    | Turn signal indicator lamp ON.            | On                                                                           |
|                               | Ignition switch ON                                                                                                    | Turn signal indicator lamp OFF.           | Off                                                                          |
|                               | Ignition switch ON                                                                                                    | Front fog lamp indicator lamp ON.         | On                                                                           |
|                               | Ignition switch ON                                                                                                    | Front fog lamp indicator lamp OFF.        | Off                                                                          |
|                               | Ignition switch ON                                                                                                    | Position lamp indicator lamp ON.          | On                                                                           |
|                               | Ignition switch Or                                                                                                    | Position lamp indicator lamp OFF.         | Off                                                                          |
|                               | Ignition switch ON                                                                                                    | Engine oil pressure warning displayed.    | On                                                                           |
|                               | ignition switch or                                                                                                    | Other than the above.                     | Off                                                                          |
|                               | Ignition switch ON                                                                                                    | O/D OFF indicator lamp ON.                | On                                                                           |
|                               | Ignition switch ON                                                                                                    | Other than the above                      | Off                                                                          |
|                               | Ignition switch ON                                                                                                    | Hill descent warning indicator ON.        | On                                                                           |
|                               | Ignition owner on                                                                                                    | Other than the above.                     | Off                                                                          |
| <br>MII                       | Ignition switch ON                                                                                                    | Malfunction indicator lamp ON.            | On                                                                           |
|                               | Ignition owner on                                                                                                    | Malfunction indicator lamp OFF.           | Off                                                                          |
| 4WD W/I                       | Ignition switch ON                                                                                                    | AWD warning displayed.                    | On                                                                           |
|                               | ignition ownon ON                                                                                                    | Other than the above.                     | Off                                                                          |

Revision: August 2014

А

INFOID:0000000011279789

## < ECU DIAGNOSIS INFORMATION >

| Monitor Item                 |                    | Condition                                  | Value/Status                                                                 |
|------------------------------|--------------------|--------------------------------------------|------------------------------------------------------------------------------|
|                              | Ignition switch ON | AWD LOCK indicator lamp ON.                | On                                                                           |
| 4WD LOCK IND                 | Ignition switch ON | Other than the above.                      | Off                                                                          |
|                              | Ignition switch ON | Low fuel warning displayed.                | On                                                                           |
|                              | Ignition switch ON | Low fuel warning lamp OFF.                 | Off                                                                          |
|                              | Ignition switch ON | Low washer fluid warning displayed.        | On                                                                           |
| WASHER W/E                   | Ignition switch ON | Other than the above.                      | Off                                                                          |
|                              | Ignition switch ON | Low tire pressure warning lamp ON.         | On                                                                           |
| AIX FILES W/L                | Ignition switch ON | Low tire pressure warning lamp OFF.        | Off                                                                          |
|                              | Ignition switch ON | Intelligent Key system warning indication. | On                                                                           |
| KET G/T W/L                  | Ignition switch ON | Other than the above.                      | Off                                                                          |
|                              | Ignition owitch ON | Power steering warning lamp ON.            | On                                                                           |
| EPS W/L                      | Ignition switch ON | Power steering warning lamp OFF.           | Off                                                                          |
|                              | Ignition quitab ON | Sport mode indicator ON.                   | On                                                                           |
| SPORT IND                    | Ignition switch ON | Sport mode indicator OFF.                  | Off                                                                          |
|                              |                    | ECO mode indicator ON.                     | On                                                                           |
| ECO MODE IND                 | Ignition switch ON | ECO mode indicator OFF.                    | Off                                                                          |
|                              |                    | Charge warning lamp ON.                    | On                                                                           |
| CHAGE W/L                    | Ignition switch ON | Charge warning lamp OFF.                   | Off                                                                          |
| SHIFT IND                    | Ignition switch ON | Shift position indicator displayed.        | [P, R, N, D, L]                                                              |
|                              |                    | Fuel filler cap warning displayed.         | On                                                                           |
| FUEL CAP W/L                 | Ignition switch ON | Other than the above.                      | Off                                                                          |
|                              | Ignition quitab ON | O/D off switch ON.                         | On                                                                           |
| U/D OFF SW                   | Ignition switch ON | O/D off switch OFF.                        | Off                                                                          |
|                              | Ignitian quitab ON | Parking brake switch ON.                   | On                                                                           |
| PKB 5W                       | Ignition switch ON | Parking brake switch OFF.                  | Off                                                                          |
|                              | Ignition quitab ON | Driver seat belt not fastened.             | On                                                                           |
| BUCKLE SW                    | Ignition switch ON | Driver seat belt fastened.                 | Off                                                                          |
|                              |                    | ECO mode switch ON.                        | On                                                                           |
| ECO MODE SW                  | Ignition switch ON | ECO mode switch OFF.                       | Off                                                                          |
| PASS BUCKLE                  |                    | Passenger seat belt not fastened.          | On                                                                           |
| SW                           | Ignition switch ON | Passenger seat belt fastened.              | Off                                                                          |
|                              |                    | Brake fluid level switch ON.               | On                                                                           |
| BRAKE OIL SW                 | Ignition switch ON | Brake fluid level switch OFF.              | Off                                                                          |
| DISTANCE<br>[mi] or [km]     | Ignition switch ON | _                                          | Distance to empty .                                                          |
| OUTSIDE TEMP<br>[°F] or [°C] | Ignition switch ON | _                                          | Displays the ambient air temperature which is input from the ambient sensor. |
|                              |                    | Low fuel level warning.                    | On                                                                           |
| FUEL LOW SIG                 | _                  | Except during low fuel level warning.      | Off                                                                          |
|                              |                    | Buzzer ON.                                 | On                                                                           |
| BUZZER                       | ignition switch ON | Buzzer OFF.                                | Off                                                                          |
| LCD                          | Ignition switch ON | Engine start information.                  | B&P                                                                          |

#### < ECU DIAGNOSIS INFORMATION >

| Monitor Item  |                    | Condition                            | Value/Status |   |
|---------------|--------------------|--------------------------------------|--------------|---|
|               |                    | BACK switch is pressed.              | SW1          | А |
|               |                    | MENU UP switch is pressed.           | SW2          |   |
|               |                    | MENU DOWN switch is pressed.         | SW3          | В |
|               |                    | Voice recognition switch is pressed. | SW4          |   |
|               |                    | MENU OK switch is pressed.           | SW5          |   |
| STRG SW INPUT | Ignition switch ON | VOL DOWN switch is pressed.          | SW6          | С |
|               |                    | VOL UP switch is pressed.            | SW7          |   |
|               |                    | TEL switch is pressed.               | SW8          | D |
|               |                    | Display back switch is pressed.      | SW9          |   |
|               |                    | Display next switch is pressed.      | SW10         |   |
|               |                    | Other than above.                    | NO INPUT     | Ε |
|               | Ignition quitab ON | Blind spot warning lamp ON.          | On           |   |
| B2M IND       | Ignition switch ON | Blind spot warning lamp OFF.         | Off          | _ |
|               | Ignition quitab ON | Blind spot warning displayed.        | On           | Г |
| BOAN ANT      | Ignition switch ON | Other than above.                    | Off          |   |

\*: DDS (hill descent control)

#### NOTE:

Some items are not available according to vehicle specification.

#### TERMINAL LAYOUT

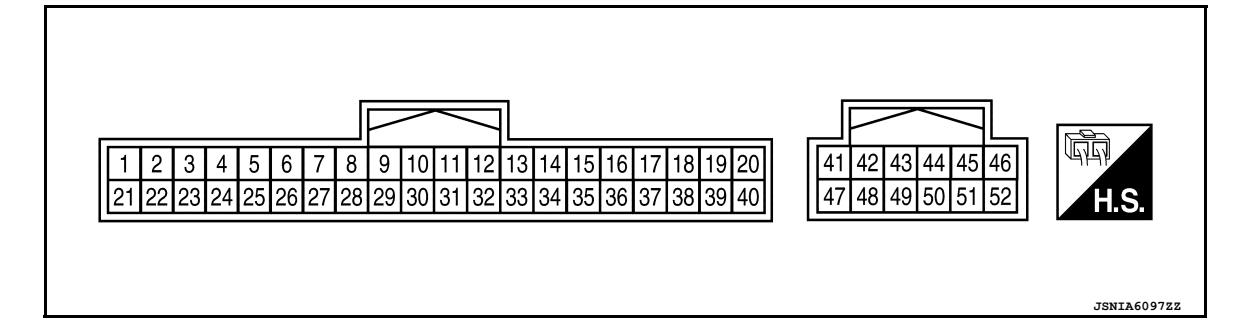

#### PHYSICAL VALUES

| Term<br>(Wir | ninal No.<br>re color) | Description     |                       |          |                         | Value           |     |
|--------------|------------------------|-----------------|-----------------------|----------|-------------------------|-----------------|-----|
| +            | _                      | Signal name     | Input/<br>Out-<br>put |          | Condition               | (Approx.)       | Μ   |
| 1<br>(B)     | Ground                 | Ground          | _                     | _        | _                       | 0 V             | MWI |
| 7            |                        | 0               |                       | Ignition | Security indicator ON.  | 0 V             | -   |
| (BG)         | Ground                 | Security signal | Input                 | OFF      | Security indicator OFF. | Battery voltage | 0   |
| 9<br>(GR)    | Ground                 | ECO mode switch |                       |          | _                       | _               | -   |
| 10<br>(P)    | Ground                 | O/D OFF switch  |                       |          | _                       | _               | Ρ   |

G

Н

J

Κ

#### < ECU DIAGNOSIS INFORMATION >

| Term<br>(Wir | ninal No.<br>e color) | Description                   |                       |                          |                                                  | Value                                                                                                   |
|--------------|-----------------------|-------------------------------|-----------------------|--------------------------|--------------------------------------------------|----------------------------------------------------------------------------------------------------|
| +            | _                     | Signal name                   | Input/<br>Out-<br>put |                          | Condition                                        | (Approx.)                                                                                               |
| 15<br>(L)    | Ground                | Ambient sensor signal         | Input                 | lgnition<br>switch<br>ON | _                                                | (V)<br>4<br>4<br>0<br>1<br>0<br>1<br>0<br>1<br>0<br>1<br>0<br>1<br>0<br>1<br>0<br>1<br>0<br>1<br>0<br>1 |
| 17<br>(BG)   | Ground                | Meter control switch ground   | _                     |                          | _                                                | 0 V                                                                                                    |
| 18           | _                     |                               |                       | Ignition<br>switch       | Trip/Reset switch is pressed.                    | 0 V                                                                                                    |
| (SB)         | Ground                | Trip/reset signal             | Input                 | OFF or<br>ON             | Other than the above.                            | 5.0 V                                                                                                   |
| 20<br>(Y)    | Ground                | Ambient sensor ground         | —                     | _                        | _                                                | 0 V                                                                                                    |
| 21<br>(L)    | Ground                | Steering switch ground        | _                     | _                        | _                                                | 0 V                                                                                                    |
| 22<br>(Y)    | Ground                | Steering switch output 1      | _                     | _                        | _                                                | _                                                                                                    |
| 23<br>(GR)   | Ground                | Steering switch output 2      | _                     | _                        | _                                                | —                                                                                                    |
| 24           | Ground                | Washer fluid level            | Innut                 | Ignition<br>switch       | Washer fluid level switch ON.                    | 0 V                                                                                                    |
| (BR)         | Oround                | switch signal                 | input                 | ON                       | Washer fluid level switch OFF.                   | Battery voltage                                                                                         |
| 25           | Ground                | Brake fluid level switch      | Input                 | Ignition<br>switch       | Brake fluid level low.                           | 0 V                                                                                                    |
| (V)          |                       | signal                        |                       | ON                       | Brake fluid level normal.                        | Battery voltage                                                                                         |
| 26           | Ground                | Parking brake switch          | Input                 | Ignition<br>switch       | Parking brake applied.                           | 0 V                                                                                                    |
| (G)          |                       | signal                        | •                     | ON                       | Parking brake released.                          | Battery voltage                                                                                         |
| 28           | Ground                | Seat belt buckle switch       | Innut                 | Ignition<br>switch       | When driver seat belt is fastened.               | Battery voltage                                                                                         |
| (Y)          | orbuild               | signal LH                     | mpar                  | ON                       | tened.                                           | 0 V                                                                                                    |
| 29<br>(R)    | Ground                | Sport mode switch sig-<br>nal | _                     | _                        | _                                                | _                                                                                                    |
| 36           | Ground                | Illumination control          | Input                 | Ignition<br>switch       | When illumination control switch (+) is pressed. | 0 V                                                                                                    |
| (GR)         |                       | switch signal (+)             |                       | OFF or<br>ON             | Other than the above.                            | 5.0 V                                                                                                   |
| 37           | Ground                | Illumination control          | Input                 | Ignition<br>switch       | When illumination control switch (-) is pressed. | 0 V                                                                                                    |
| (V)          |                       | switch signal (-)             |                       | OFF or<br>ON             | Other than the above.                            | 5.0 V                                                                                                   |

## < ECU DIAGNOSIS INFORMATION >

| Term<br>(Wir     | ninal No.<br>re color) | Description                       |                       |                          |                                                                                               | Value                                                                                            | А           |
|------------------|------------------------|-----------------------------------|-----------------------|--------------------------|-----------------------------------------------------------------------------------------------|--------------------------------------------------------------------------------------------------|-------------|
| +                | _                      | Signal name                       | Input/<br>Out-<br>put |                          | Condition                                                                                     | (Approx.)                                                                                        | В           |
| 38<br>(G)        | Ground                 | Vehicle speed signal<br>(8-pulse) | Out-<br>put           | Ignition<br>switch       | Speedometer operated [When vehicle speed is approx. 25 MPH                                    | NOTE:<br>The maximum voltage varies de-<br>pending on the specification (desti-<br>nation unit). | С           |
|                  |                        |                                   |                       |                          | (+0 KII/II)].                                                                                 | 0<br>20 ms<br>JSNIA0012GB                                                                        | E           |
|                  |                        |                                   |                       |                          |                                                                                               | <b>NOTE:</b><br>The maximum voltage varies depending on the specification (destination unit).    | F           |
| 39<br>(W)        | Ground                 | Vehicle speed signal<br>(2-pulse) | Out-<br>put           | Ignition<br>switch<br>ON | Speedometer operated<br>[When vehicle speed is approx.<br>25 MPH (40 km/h)].                  | o                                                                                                | G           |
|                  |                        |                                   |                       |                          |                                                                                               | 50 ms                                                                                            | Н           |
| 41<br>(L)        | Ground                 | CAN high                          | —                     | —                        | _                                                                                             | _                                                                                                |             |
| 42<br>(P)        | Ground                 | CAN low                           | _                     | _                        |                                                                                               | _                                                                                                |             |
|                  |                        |                                   |                       |                          | <ul> <li>Lighting switch 1st position</li> <li>When meter illumination is minimum.</li> </ul> | (V)<br>15<br>10<br>5<br>0<br>                                                                    | J<br>K<br>L |
| 43<br>(W)        | Ground                 | Illumination control sig-<br>nal  | Out-<br>put           | Ignition<br>switch<br>ON | <ul> <li>Lighting switch 1st position</li> <li>When meter illumination is step 11.</li> </ul> | (V)<br>15<br>10<br>5<br>0<br>2.5 ms<br>                                                          | M           |
|                  |                        |                                   |                       |                          | <ul> <li>Lighting switch 1st position</li> <li>When meter illumination is maximum.</li> </ul> | 0 V                                                                                              | P           |
| 44<br>(LA/<br>B) | Ground                 | Fuel level sensor ground          | _                     | Ignition<br>switch<br>ON | _                                                                                             | 0 V                                                                                              | I           |
| 45<br>(LA/<br>G) | Ground                 | Battery power supply              | _                     | _                        | _                                                                                             | Battery voltage                                                                                  |             |

#### < ECU DIAGNOSIS INFORMATION >

| Term<br>(Wir      | ninal No.<br>re color) | Description              |                       |                                      |                                 | Value           |
|-------------------|------------------------|--------------------------|-----------------------|--------------------------------------|---------------------------------|-----------------|
| +                 | _                      | Signal name              | Input/<br>Out-<br>put |                                      | Condition                       | (Approx.)       |
| 46<br>(LA/<br>BR) | Ground                 | Ignition signal          | _                     | lgnition<br>switch<br>ON or<br>START | _                               | Battery voltage |
| 47<br>(SB)        | Ground                 | M CAN high               | _                     |                                      | _                               | _               |
| 48<br>(LG)        | Ground                 | M CAN low                | _                     | _                                    | _                               | _               |
| 51<br>(LA/<br>L)  | Ground                 | Fuel level sensor signal | _                     | Ignition<br>switch<br>ON             | Fuel gauge indication position. | Battery voltage |
| 52<br>(B)         | Ground                 | Ground                   | _                     | _                                    | _                               | 0 V             |

## Fail-safe

INFOID:000000011279790

The combination meter activates the fail-safe control if the CAN communication lines between each unit are malfunctioning.

|                              | Function                      | Specifications                                                                                                    |
|------------------------------|-------------------------------|----------------------------------------------------------------------------------------------------|
| Speedometer                  |                               |                                                                                                    |
| Tachometer                   |                               | Reset to zero by suspending communication.                                                                                                    |
| Engine coolant temperature g | gauge                         |                                                                                                    |
| Meter illumination control   |                               | When suspending communication, changes to nighttime mode.                                                                                                    |
| Buzzer                       |                               | Turns OFF by suspending communication.                                                                                                    |
|                              | Current fuel consumption      |                                                                                                    |
|                              | Average fuel consumption      |                                                                                                    |
|                              | Average vehicle speed         | The last result calculated during normal condition is indicated.                                                                                                    |
|                              | Range (Distance to empty)     | Specifications         Reset to zero by suspending communication.         When suspending communication, changes to nighttime mode.         Turns OFF by suspending communication.         onsumption         onsumption         te speed         ce to empty)         release warning         ure warning         ming         warning         ming         ming         ming         An indicated value is maintained at communications blackout.         The indicator turns OFF by suspending communication. |
|                              | Driving distance              |                                                                                                    |
|                              | Door open warning             |                                                                                                    |
|                              | Lift gate open warning        | _                                                                                                    |
| Information display          | Low tire pressure warning     | _                                                                                                    |
|                              | Parking brake release warning | The display turns OFF by suspending communication                                                                                                    |
|                              | Fuel filler cap warning       | - The display turns OFF by suspending communication.                                                                                                    |
|                              | Oil pressure warning          |                                                                                                    |
|                              | CVT warning                   |                                                                                                    |
|                              | BSW/LDW warning               |                                                                                                    |
|                              | Odo/trip meter                | An indicated value is maintained at communications blackout.                                                                                                    |
|                              | Shift position indicator      | The indicator turns OFF by suspending communication.                                                                                                    |

## < ECU DIAGNOSIS INFORMATION >

| F                           | Function                            | Specifications                                                                                                    |     |
|-----------------------------|-------------------------------------|----------------------------------------------------------------------------------------------------|-----|
|                             | ABS warning lamp                    |                                                                                                    | - / |
|                             | Brake warning lamp                  | Specifications         arning lamp         arning lamp         rming lamp         rming lamp         rming lamp         rming lamp         rming lamp         rming lamp         rming lamp         rming lamp         rming lamp         rming lamp         rming lamp         raming lamp         varning lamp         varning lamp         varning lamp         F indicator lamp         mode indicator lamp         mode indicator lamp         nal indicator lamp         lamp indicator lamp         lamp indicator lamp         licator lamp         dicator lamp         dicator lamp         indicator lamp         licator lamp         dicator lamp         dicator lamp         dicator lamp         dicator lamp         dicator lamp         g lamp indicator lamp         g lamp indicator lamp         g lamp indicator lamp         g lamp indicator lamp         g lamp indicator lamp         g lamp indicator lamp         g lamp indicator lamp         g lamp i |     |
|                             | EPS warning lamp                    |                                                                                                    | E   |
|                             | VDC warning lamp                    |                                                                                                    |     |
|                             | AWD warning lamp                    | Turns ON by suspending communication.                                                                                                    |     |
|                             | Malfunction indicator lamp          |                                                                                                    | (   |
|                             | Airbag warning lamp                 |                                                                                                    |     |
|                             | Charge warning lamp                 |                                                                                                    | Γ   |
|                             | VDC OFF indicator lamp              |                                                                                                    |     |
|                             | SPORT mode indicator lamp           |                                                                                                    |     |
| Warning lamp/indicator lamp | AWD LOCK indicator lamp             |                                                                                                    | E   |
|                             | High beam indicator lamp            |                                                                                                    |     |
|                             | Turn signal indicator lamp          |                                                                                                    | ſ   |
|                             | Position lamp indicator lamp        | Turne OEE by suspending communication                                                                                                    | 1   |
|                             | OD OFF indicator lamp               | Turns OFF by suspending communication.                                                                                                    |     |
|                             | BSW indicator lamp                  |                                                                                                    | (   |
|                             | LDW indicator lamp                  |                                                                                                    |     |
|                             | ECO mode indicator lamp             |                                                                                                    | L   |
|                             | Front fog lamp indicator lamp       |                                                                                                    | Г   |
|                             | Hill descent control indicator lamp |                                                                                                    |     |
|                             | Low tire pressure warning lamp      | After blinking for 1 minute, the lamp remains ON.                                                                                                    | _   |

## DTC Index

INFOID:000000011279791

|                               |                                                                                                    |               | -     |
|-------------------------------|----------------------------------------------------------------------------------------------------|---------------|-------|
| Display contents of CONSULT   | Diagnostic item is detected when                                                                                          | Refer to      |       |
| CAN COMM CIRCUIT<br>[U1000]   | Combination meter is not transmitting or receiving CAN communication signal for 2 seconds or more.                        | <u>MWI-55</u> | K     |
| CONTROL UNIT (CAN)<br>[U1010] | Detecting error during the initial diagnosis of CAN controller of combination meter.                                      | <u>MWI-56</u> |       |
| VEHICLE SPEED<br>[B2205]      | The abnormal vehicle speed signal is input from ABS actuator and electric unit (con-<br>trol unit) for 2 seconds or more. | <u>MWI-57</u> | Ľ     |
| ENGINE SPEED<br>[B2267]       | ECM continuously transmits abnormal engine speed signals for 2 seconds or more.                                           | <u>MWI-58</u> | N     |
| WATER TEMP<br>[B2268]         | ECM continuously transmits abnormal engine coolant temperature signals for 60 seconds or more.                            | <u>MWI-59</u> |       |
|                               |                                                                                                    |               | - N/N |

MWI

J

Ο

< ECU DIAGNOSIS INFORMATION >

# BCM (BODY CONTROL MODULE)

## List of ECU Reference

INFOID:000000011279792

| ECU                                  | Reference                                |
|--------------------------------------|------------------------------------------|
|                                      | BCS-28. "Reference Value"                |
| PCM (with Intelligent Key eveters)   | BCS-46. "Fail Safe"                      |
|                                      | BCS-46, "DTC Inspection Priority Chart"  |
|                                      | BCS-47, "DTC Index"                      |
|                                      | BCS-96, "Reference Value"                |
|                                      | BCS-107, "Fail Safe"                     |
| BCM (without intelligent key system) | BCS-107, "DTC Inspection Priority Chart" |
|                                      | BCS-108, "DTC Index"                     |

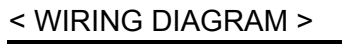

WIRING DIAGRAM

## **METER SYSTEM**

Wiring Diagram

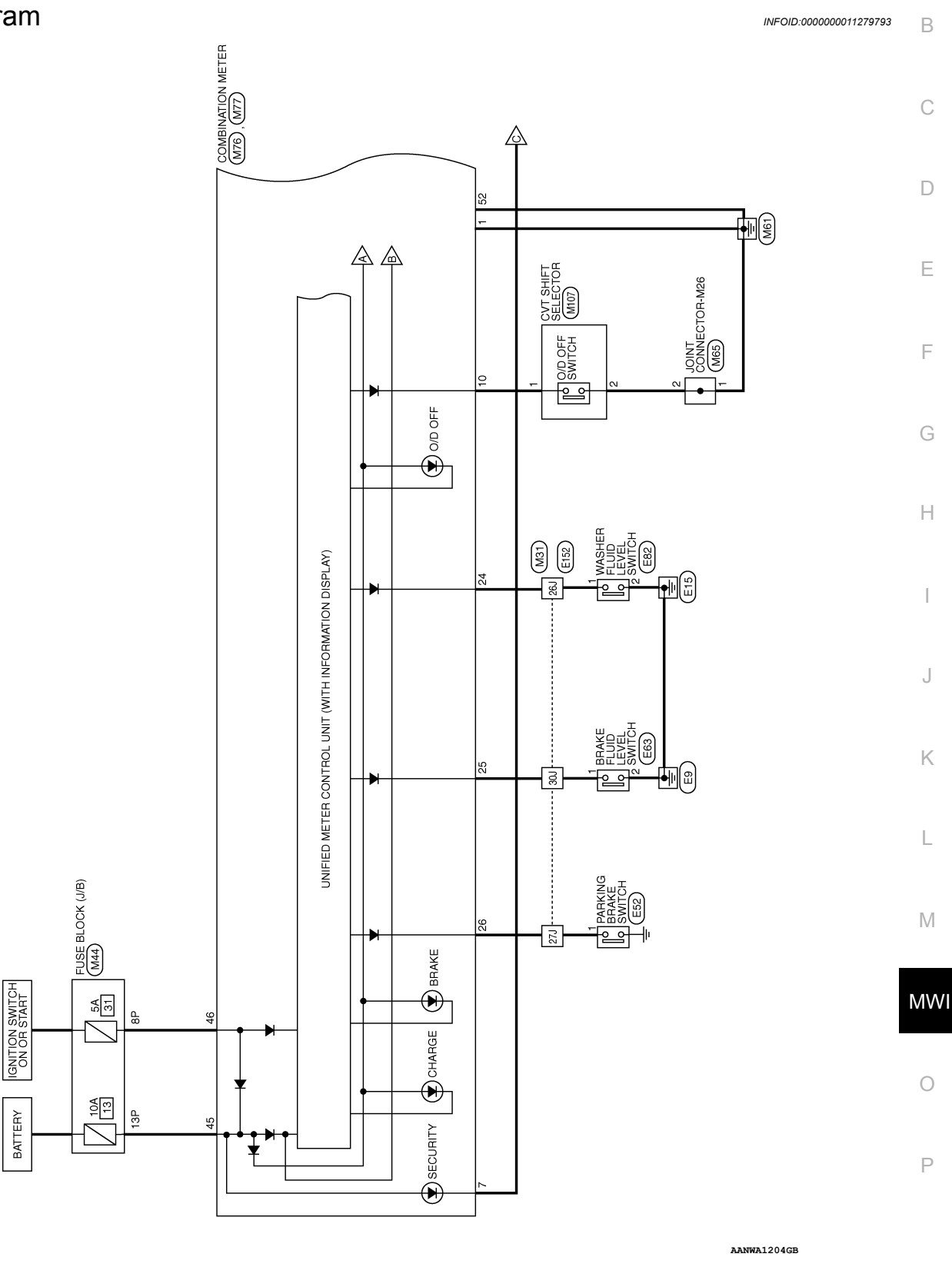

METER

А

## **METER SYSTEM**

#### < WIRING DIAGRAM >

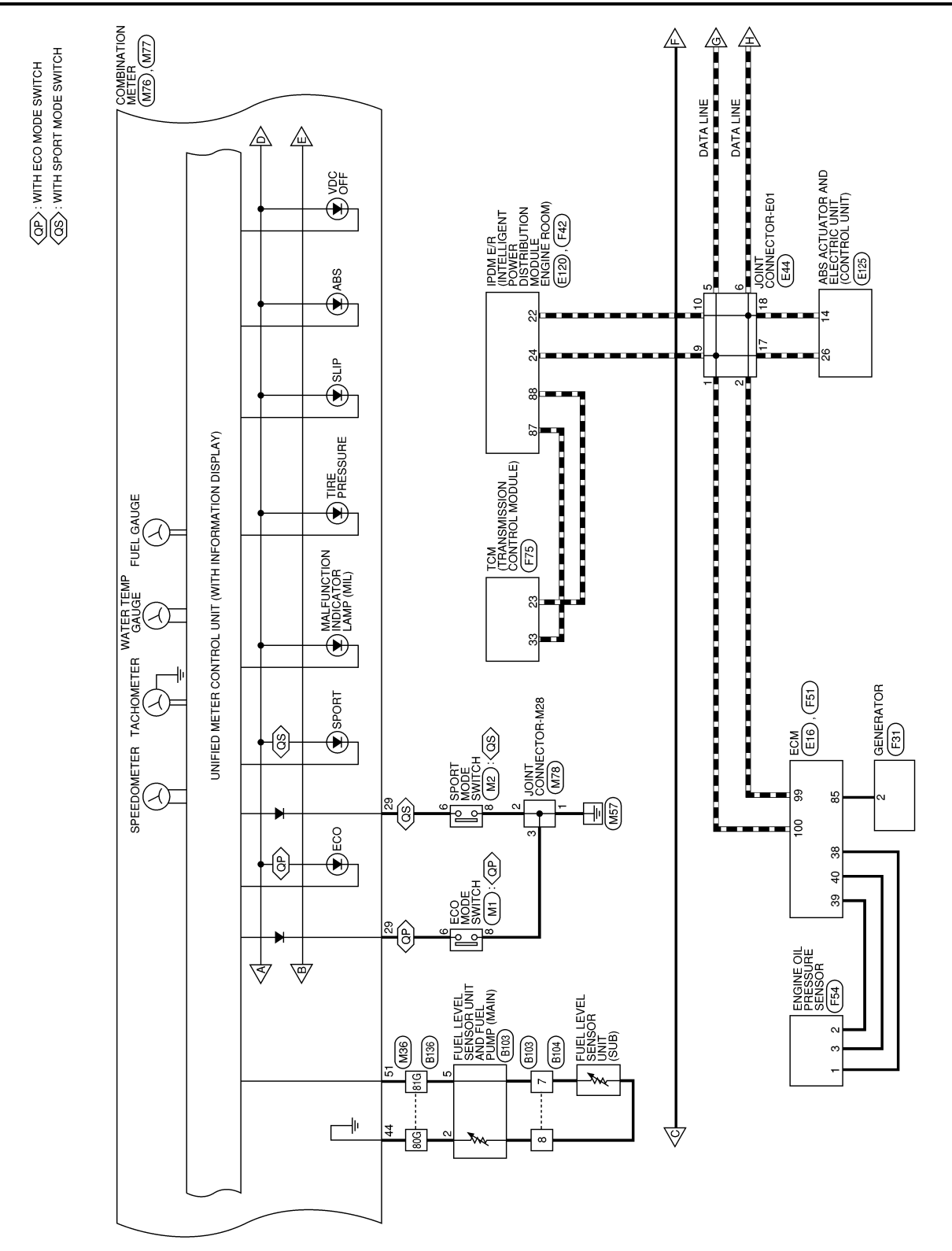

AANWA1205GB

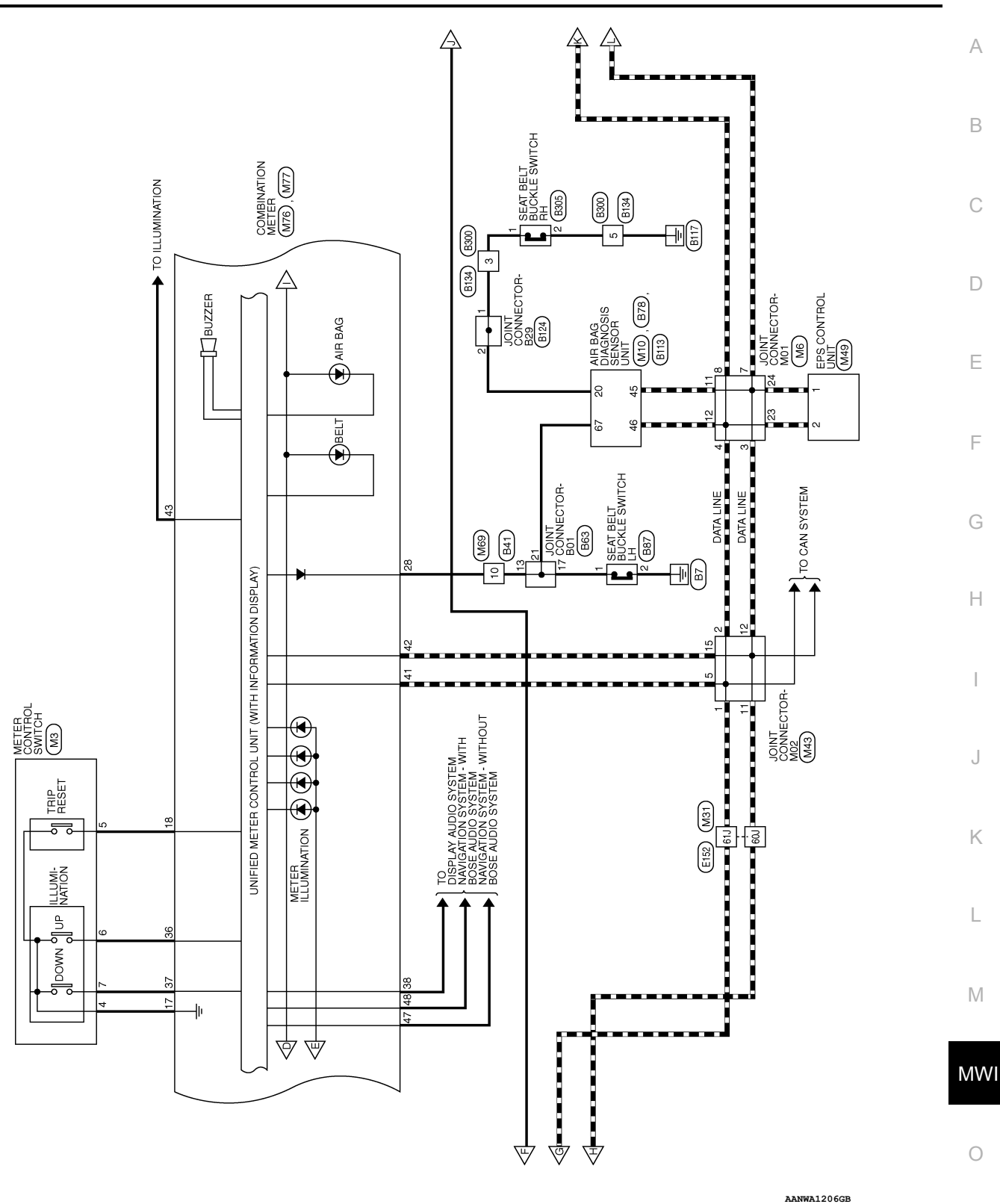

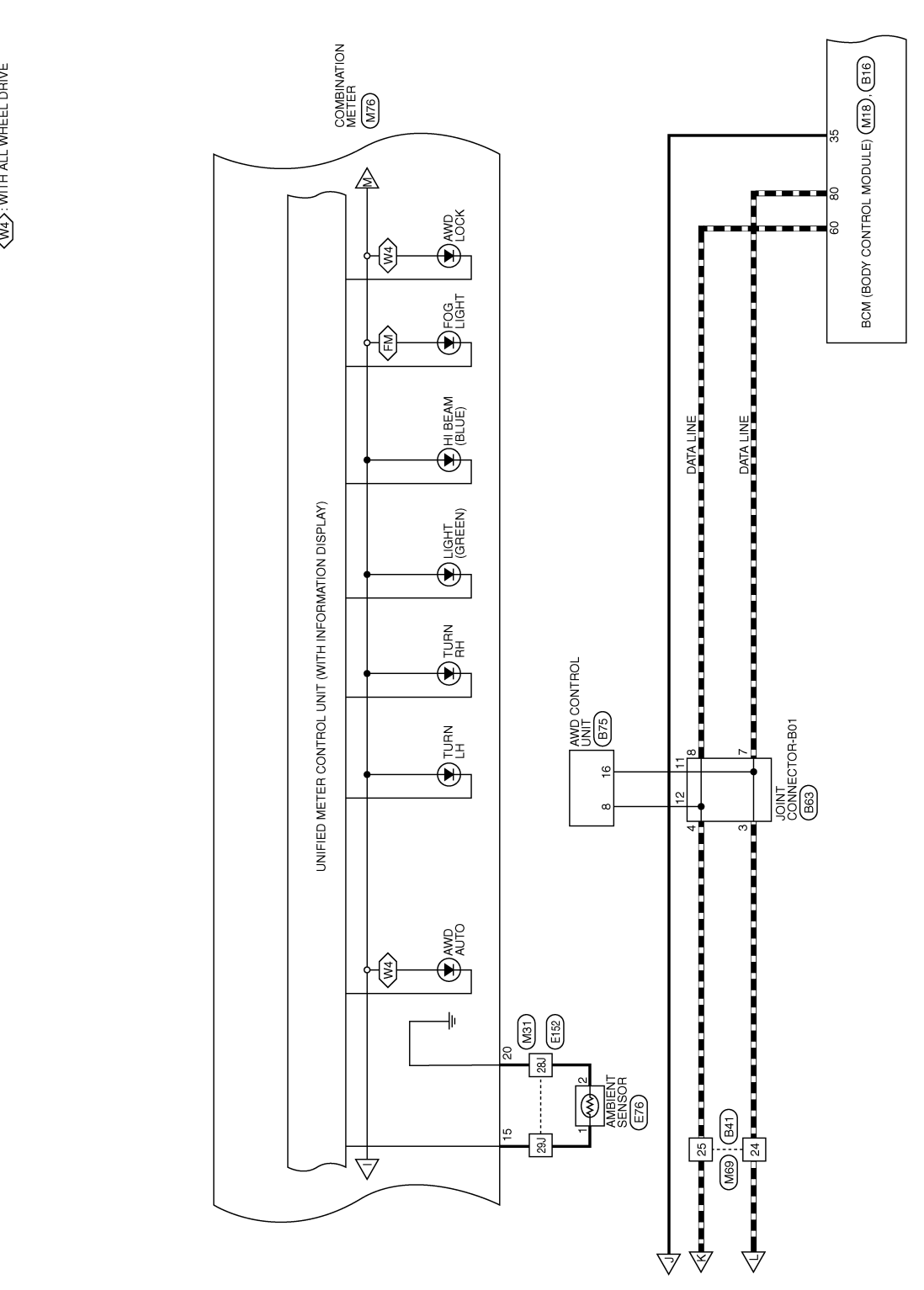

AANWA1207GB

## **METER SYSTEM**

#### < WIRING DIAGRAM >

(FM): WITH FRONT FOG LAMPS
#### < WIRING DIAGRAM >

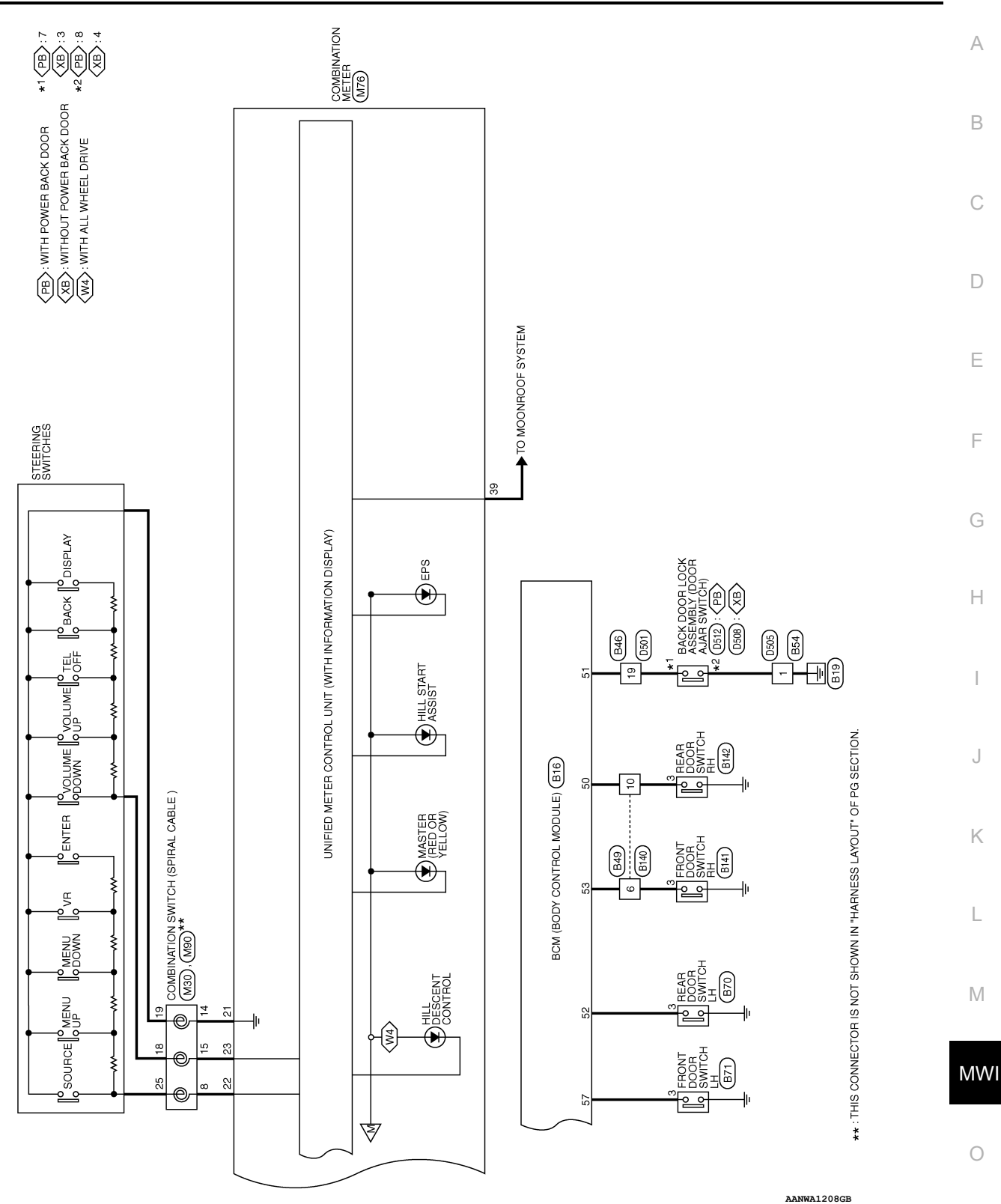

Ρ

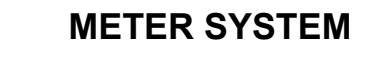

### < WIRING DIAGRAM >

| METER CO     | NNEC                                                                                                    | TORS                                                                                                    |                                                                                                   |                                                                                |
|--------------|----------------------------------------------------------------------------------------------------|----------------------------------------------------------------------------------------------------|---------------------------------------------------------------------------------------------------|--------------------------------------------------------------------------------|
| Connector N  | lo. M1                                                                                                    |                                                                                                    | Connector No. M2                                                                                  | Connector No. M3                                                               |
| Connector N  | lame EC(                                                                                                    | O MODE SWITCH                                                                                                    | Connector Name SPORT MODE SWITCH                                                                  | Connector Name METER CONTROL SWITCH                                            |
| Connector C  | color GR.                                                                                                    | AY                                                                                                    | Connector Color BLUE                                                                              | Connector Color WHITE                                                          |
| 国<br>H.S.    |                                                                                                    |                                                                                                    | 研究<br>H.S.                                                                                        | H.S.                                                                           |
| Terminal No. | . Color of<br>Wire                                                                                                    | Signal Name                                                                                                    | Terminal No. Color of Signal Name                                                                 | Terminal No. Color of Signal Name                                              |
| ωα           | HD HD                                                                                                    | 1 1                                                                                                    | с о 8                                                                                             | 5 BGG 1 I                                                                      |
|              |                                                                                                    |                                                                                                    |                                                                                                   | 6 GR -                                                                         |
| Connector N  | Market Contraction of the second second seco |                                                                                                    |                                                                                                   | Connector No M18                                                               |
| Connector N  | lame JOI                                                                                                    | NT CONNECTOR-M01                                                                                                    | Connector Name AIR BIG DIAGNOSIS                                                                  | Connector Name BCDY CONTROL                                                    |
| Connector C  | color GR.                                                                                                    | AY                                                                                                    | Connector Color YELLOW                                                                            | Connector Color GRAY                                                           |
| 国<br>H.S.    |                                                                                                    | 4         3         2         1           12         1         6         5         1           16         15         14         13         1           16         15         14         13         1           12         23         12         1         1         1           13         23         22         2         2         2         2 | H.S.<br>23 24 25 26 27 28 29 30<br>51 22 28 34 35 36 37 38 39 40<br>41 42 43 46 47 46 47 48 40 50 | HS<br>HS<br>201918171615141312111098776543221<br>40383873853433223130225222212 |
|              |                                                                                                    |                                                                                                    |                                                                                                   |                                                                                |
| Terminal No. | . Color of<br>Wire                                                                                                    | Signal Name                                                                                                    | Terminal No. Color of Signal Name                                                                 | Terminal No. Color of Signal Name                                              |
| 3            | Р                                                                                                    | 1                                                                                                    | 45 P CAN-H                                                                                        | 35 BG SECURITY LED                                                             |
| 4            | _                                                                                                    | I                                                                                                    | 46 L CAN-L                                                                                        |                                                                                |
| 7            | ٩                                                                                                    | I                                                                                                    |                                                                                                   |                                                                                |
| ø            | _                                                                                                    | I                                                                                                    |                                                                                                   |                                                                                |
| 11           | ٩.                                                                                                    | 1                                                                                                    |                                                                                                   |                                                                                |

AANIA3259GB

23 23 24

1 1 1

\_ \_ \_

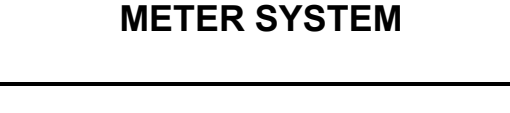

#### < WIRING DIAGRAM >

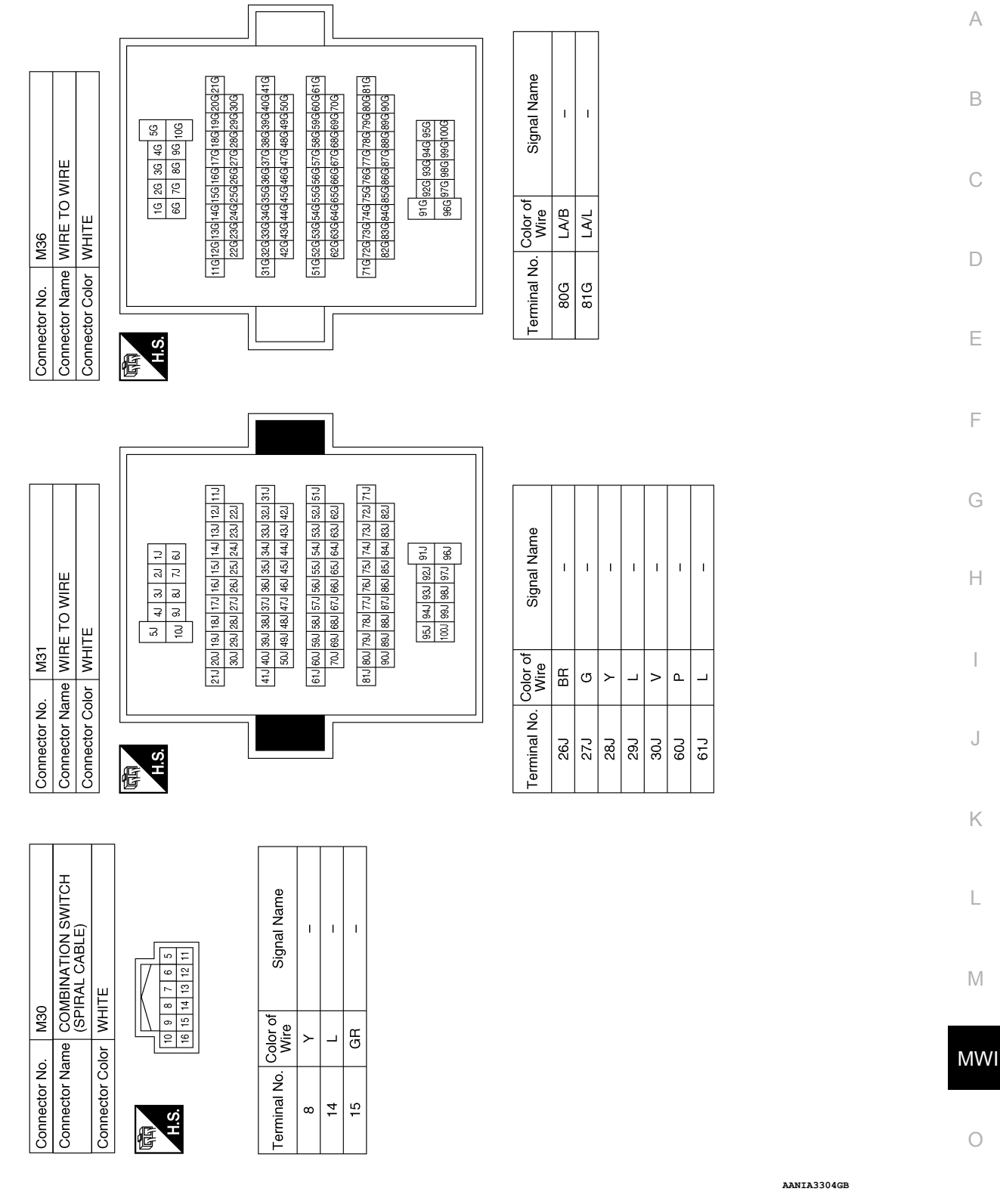

Ρ

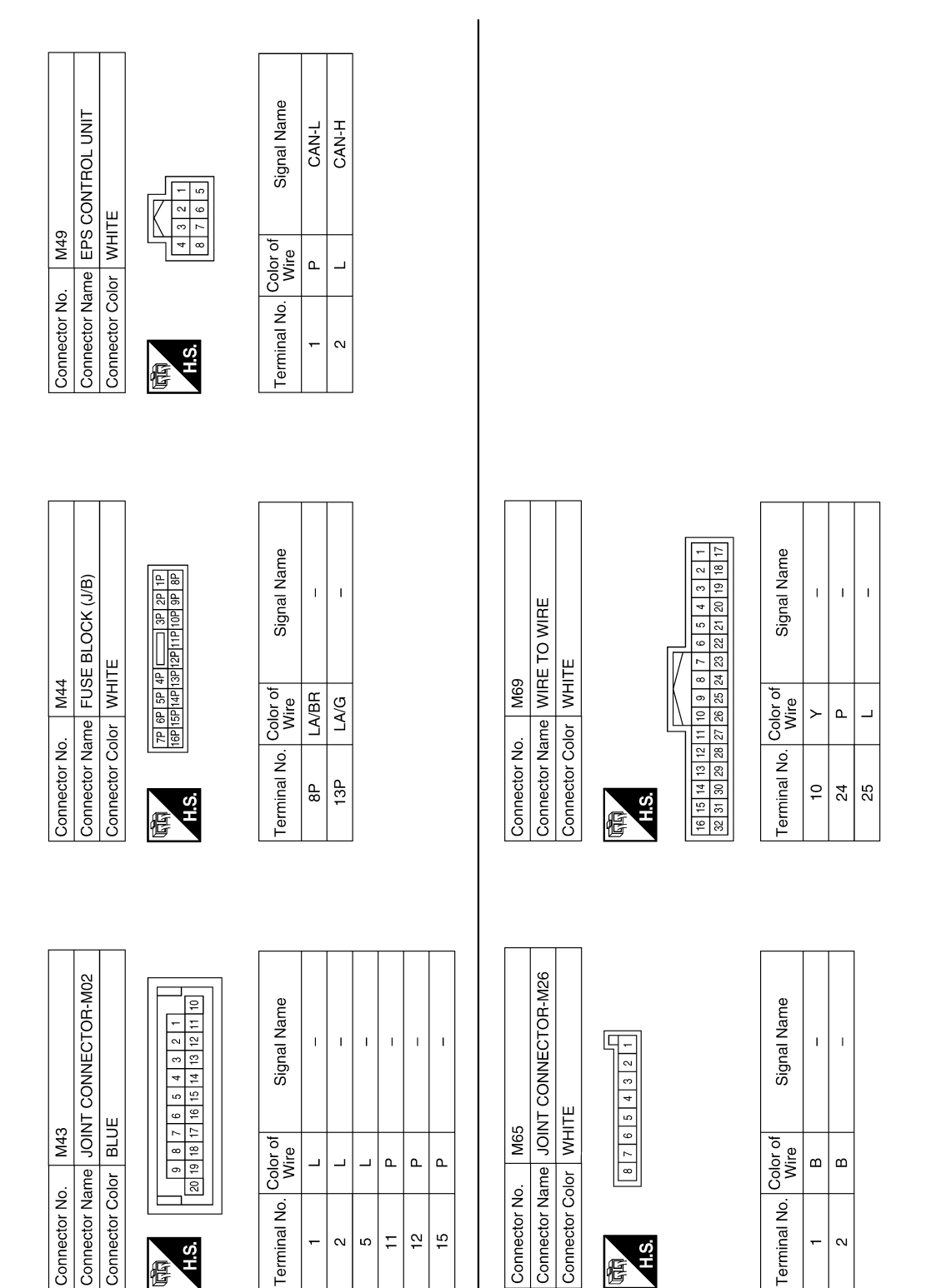

AANIA2472GB

### **METER SYSTEM**

#### < WIRING DIAGRAM >

Revision: August 2014

佢

佢

|                           | I          | I           | I  | I        | ILL UP SW        | ILL DOWN SW             | 8P/R OUT  | 2P/R OUT  | 1         |              |             |            |   |              | <b>NT CONNECTOR-M28</b> |                 | 1    |       | 5 4 3 2 1 |         |    | Signal Name      |  |
|---------------------------|------------|-------------|----|----------|------------------|-------------------------|-----------|-----------|-----------|--------------|-------------|------------|---|--------------|-------------------------|-----------------|------|-------|-----------|---------|----|------------------|--|
|                           | I          | I           | I  | I        | GR               | >                       | ŋ         | N         | I         |              |             |            |   | . M78        |                         | lor WHI         |      | -     | 8 7 6     |         | -  | Color of<br>Wire |  |
|                           | 32         | 33          | 34 | 35       | 36               | 37                      | 38        | 39        | 40        |              |             |            |   | Connector Nc | Connector Na            | Connector Co    |      |       |           |         |    | Terminal No.     |  |
|                           |            |             |    |          |                  |                         |           |           |           |              |             |            |   |              |                         |                 |      |       |           |         |    |                  |  |
|                           |            |             |    |          | OUTSIDE TEMP GND | GROUND<br>(STRG SW GND) | STRG SW A | STRG SW B | WASHER SW | REAKE OIL SW |             |            |   | Sinnal Name  |                         | FUEL SENSOR GND | BAT  | IGN   | M-CAN H   | M-CAN L | I  | I                |  |
|                           | 1 2        | ם מ         | 20 | 1        | >                | _                       | >         | GR        | BR        | >            | >           |            |   | Color of     | Wire                    | LA/B            | LA/G | LA/BR | SB        | ГG      | I  | ı                |  |
|                           | <u>i</u> 2 | - •         | 0  | <u>מ</u> | 20               | 21                      | 22        | 23        | 24        | 25           | 3           |            |   | Terminal No  |                         | 44              | 45   | 46    | 47        | 48      | 49 | 50               |  |
| 20 40                     | 24         |             |    |          |                  |                         |           |           |           |              |             |            | _ |              |                         | _               |      |       |           |         |    |                  |  |
| 1 21 20 22 24 25 26 27 20 |            | Signal Name |    | GND      | 1                | 1                       | I         | I         | SECURITY  | I            | ECO MODE SW | O/D OFF SW |   |              | VATION METER            |                 |      |       | 1 45 46   | 1 51 52 |    | Signal Name      |  |

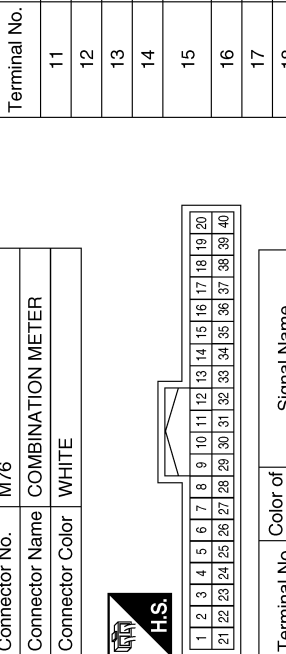

H.S. 佢

| Signal Name      | GND | I | I | I | I | SECURITY | I | ECO MODE SW | O/D OFF SW |  |
|------------------|-----|---|---|---|---|----------|---|-------------|------------|--|
| Color of<br>Wire | ш   | I | I | I | I | BG       | I | GR          | Р          |  |
| Terminal No.     | -   | 2 | e | 4 | 9 | 7        | 8 | 6           | 10         |  |

| Connector No.    | M77                                    |
|------------------|----------------------------------------|
| Connector Name   | COMBINATION METER                      |
| Connector Color  | WHITE                                  |
| 。<br>明<br>王<br>王 | 41 42 43 44 45 46<br>47 48 49 50 51 52 |

| Signal Name      | CAN-H | CAN-L |    |
|------------------|-------|-------|----|
| Color of<br>Wire | _     | ٩     | W  |
| Terminal No.     | 41    | 42    | 73 |

T. Т Т

GВ GR GR

FUEL SENSOR G1

LA/L

51

ш

0 0 -

| AANIA3260G | 8 |
|------------|---|

0

MWI

А

В

С

D

Ε

F

G

Н

J

Κ

L

Μ

Ρ

### **METER SYSTEM**

#### SPORT MODE SW DR BELT SW Signal Name PKB SW Т T Color of Wire ര T ш Т T ≻ Terminal No. 26 23 30 31 33

OUTSIDE TEMP SENSOR

\_

I.

I.

T

< WIRING DIAGRAM >

Signal Name

Color of Wire

I T

ī

T

Connector Color WHITE

M76

Connector No.

I.

#### < WIRING DIAGRAM >

| Connector No. E16<br>Connector Name ECM<br>Connector Color BLACK                                                                   | Terminal No.Color of<br>WireSignal Name99PCAN-L100LCAN-H                                       | Connector No.     E63       Connector Name     BRAKE FLUID LEVEL       SWITCH     SWITCH       Connector Color     BLACK       Image: The state of the state of the | Terminal No.Color of<br>WireSignal Name1V-2BR- |                   |   |             |
|----------------------------------------------------------------------------------------------------|------------------------------------------------------------------------------------------------|----------------------------------------------------------------------------------------------------|------------------------------------------------|-------------------|---|-------------|
| Connector No.     M107       Connector Name     CVT SHIFT SELECTOR       Connector Color     WHITE       Connector Color     WHITE | Terminal No.Color of<br>WireSignal Name1P-2B-                                                  | Connector No. E52<br>Connector Name PARKING BRAKE SWITCH<br>Connector Color BLACK                                                                                                    | Terminal No. Color of Signal Name<br>1 G – –   |                   |   |             |
| M90<br>COMBINATION SWITCH<br>(SPIRAL CABLE)<br>WHITE<br>22 21 20 19 18 17<br>22 21 20 19 18 17<br>28 27 26 23 24 23                | or of Signal Name                                                                              | E44<br>JOINT CONNECTOR-E01<br>WHITE                                                                                                    |                                                | or of Signal Name | 1 |             |
| Connector No.<br>Connector Name<br>Connector Color                                                                                 | Terminal No.         Colt           18         G           19         I           25         V | Connector No.<br>Connector Name<br>Connector Color                                                                                                    | Ċ.                                             | Terminal No. Colo | 5 | ی<br>م<br>۲ |

Revision: August 2014

니

9 17 18 18

AANIA3261GB

ے ا

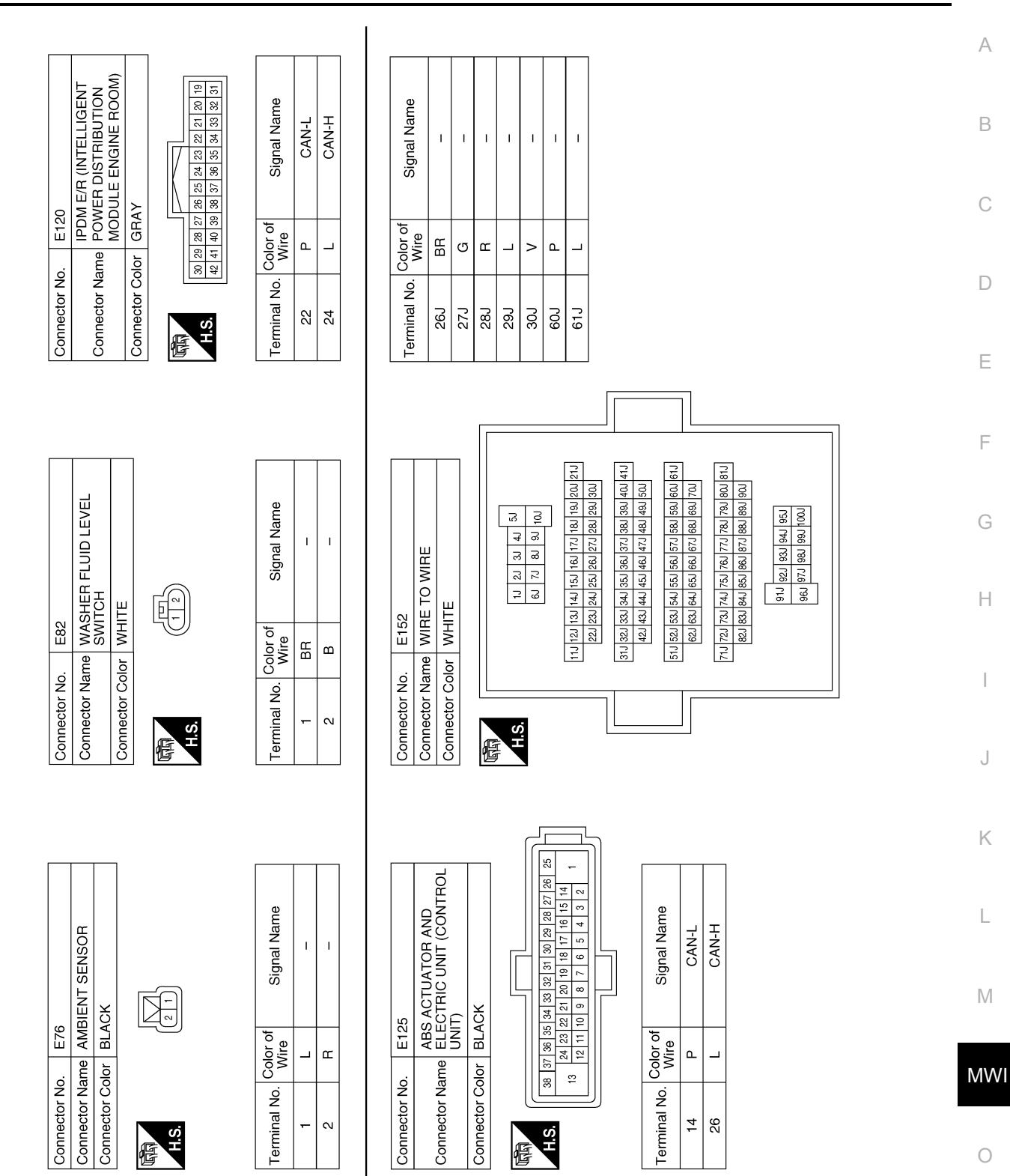

#### AANIA3262GB

Р

### METER SYSTEM

#### < WIRING DIAGRAM >

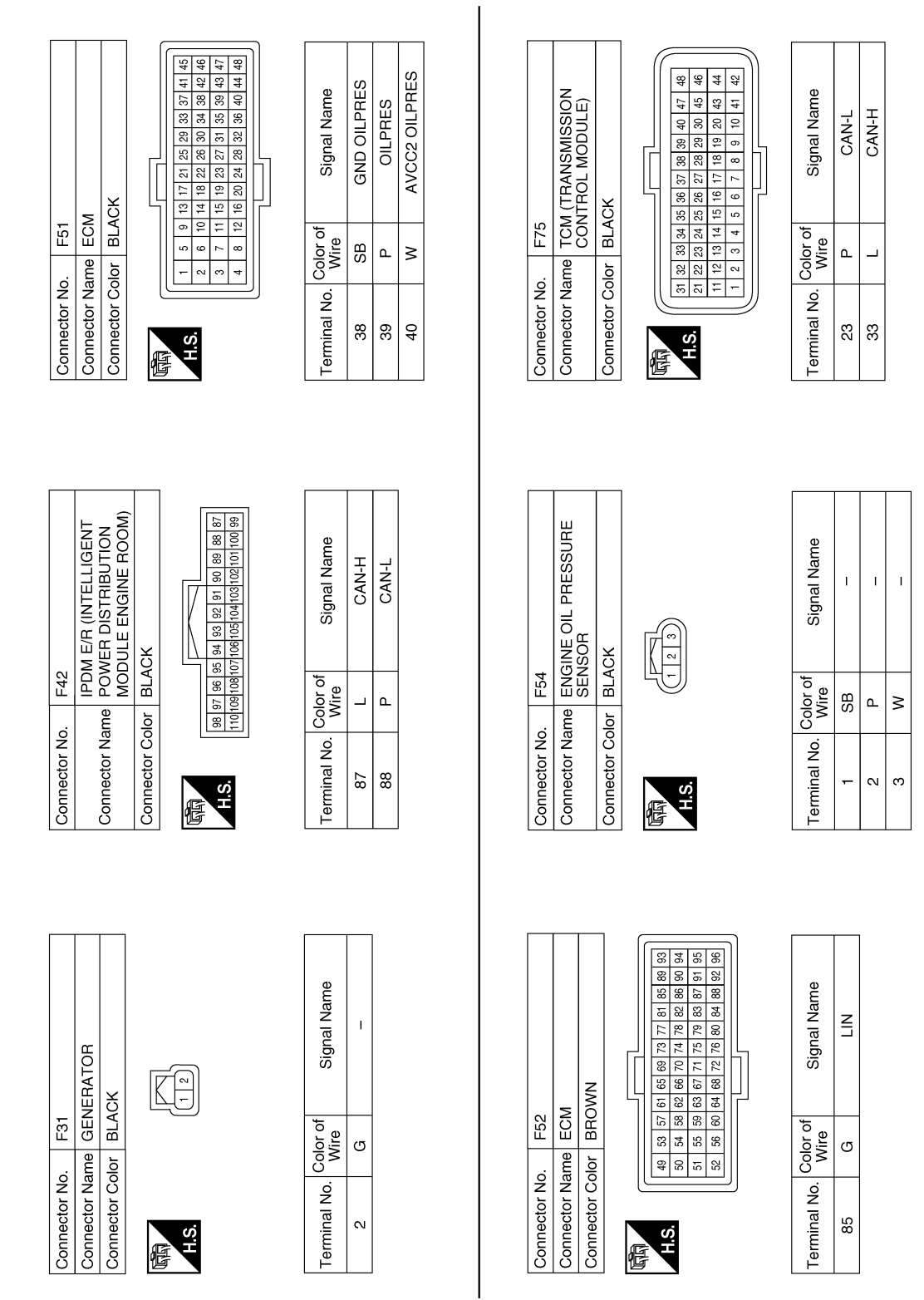

#### AANIA3263GB

### **METER SYSTEM**

#### < WIRING DIAGRAM >

Revision: August 2014

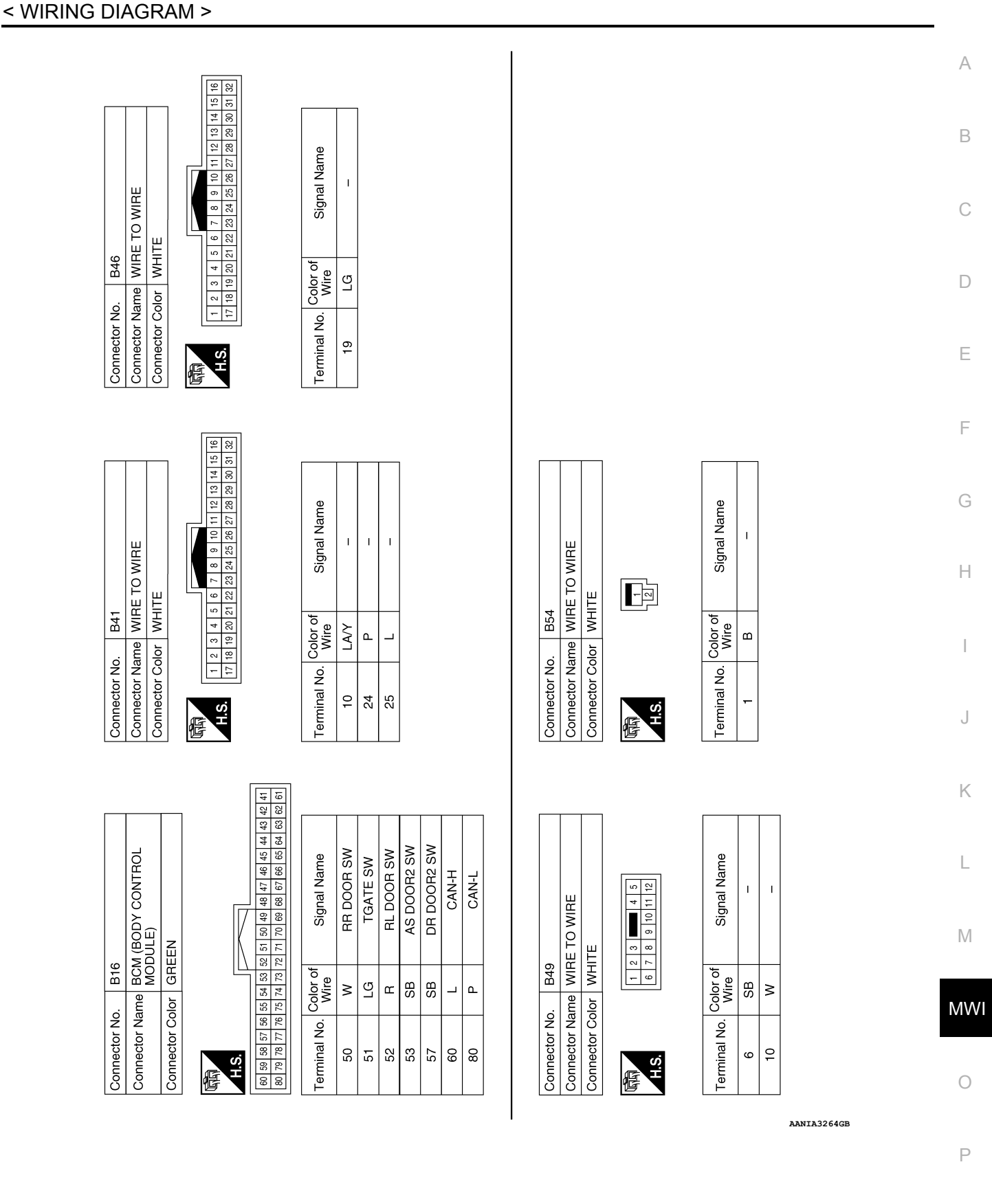

Revision: August 2014

2015 Rogue NAM

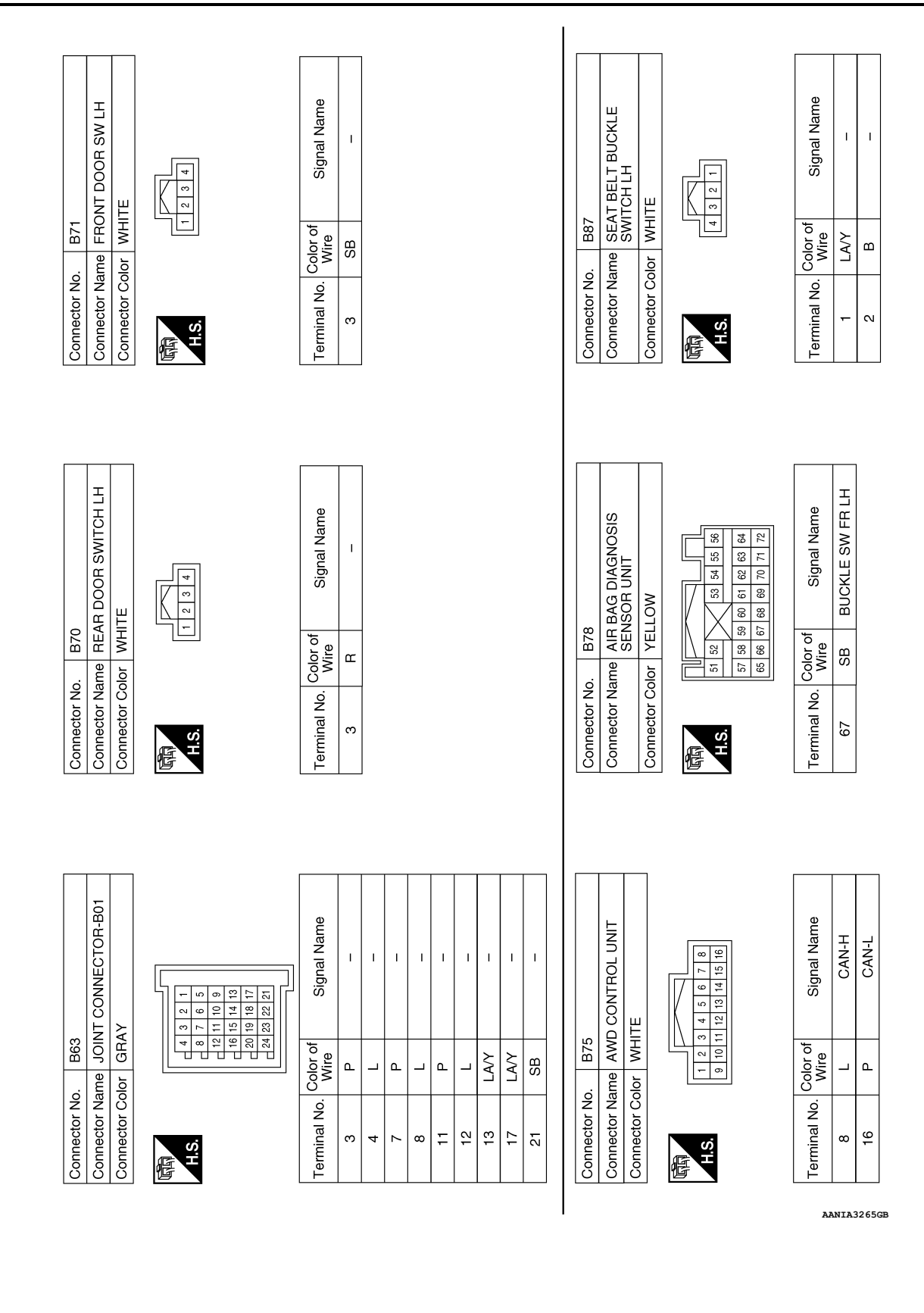

#### < WIRING DIAGRAM >

Revision: August 2014

#### < WIRING DIAGRAM >

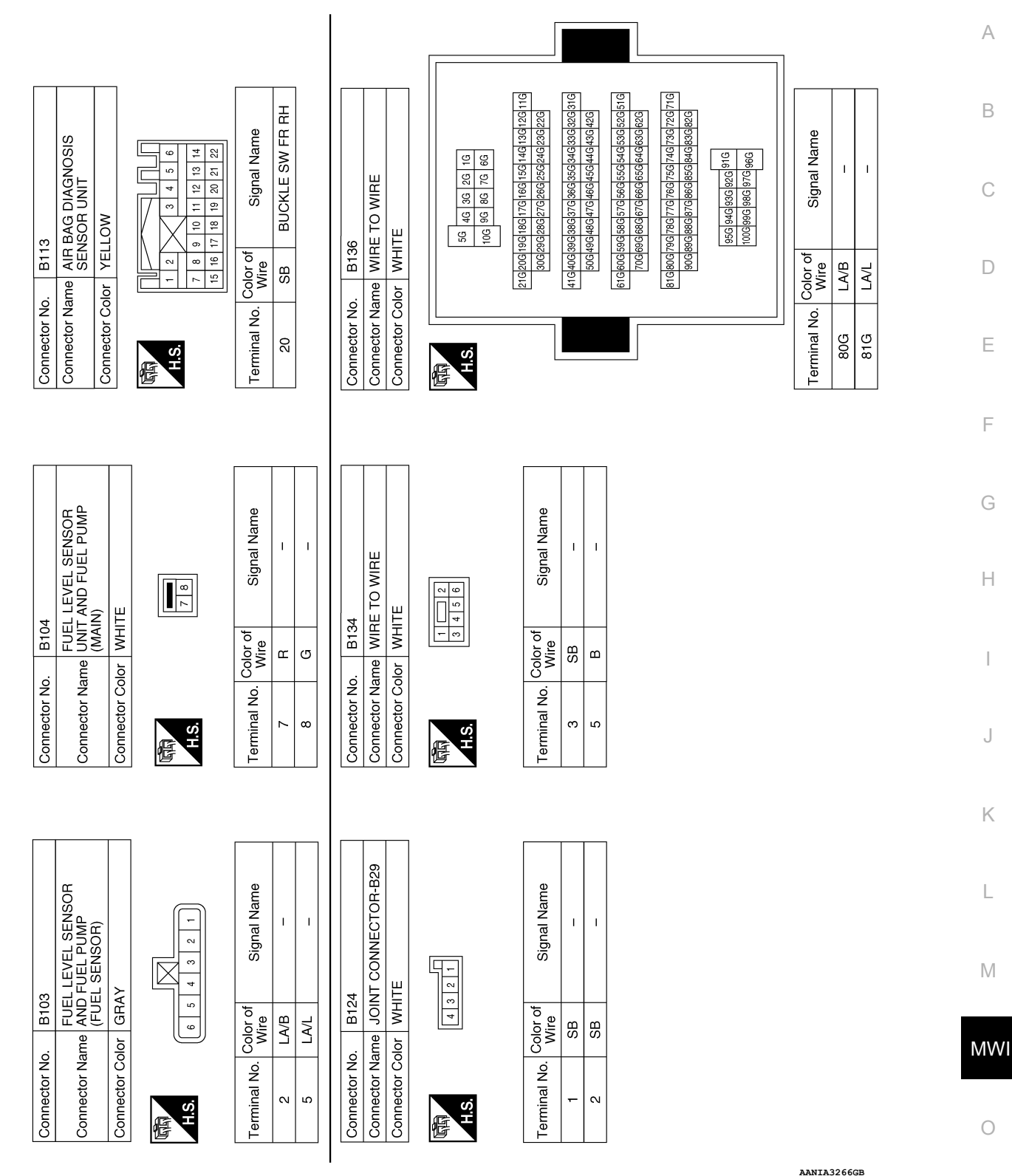

Ρ

#### < WIRING DIAGRAM >

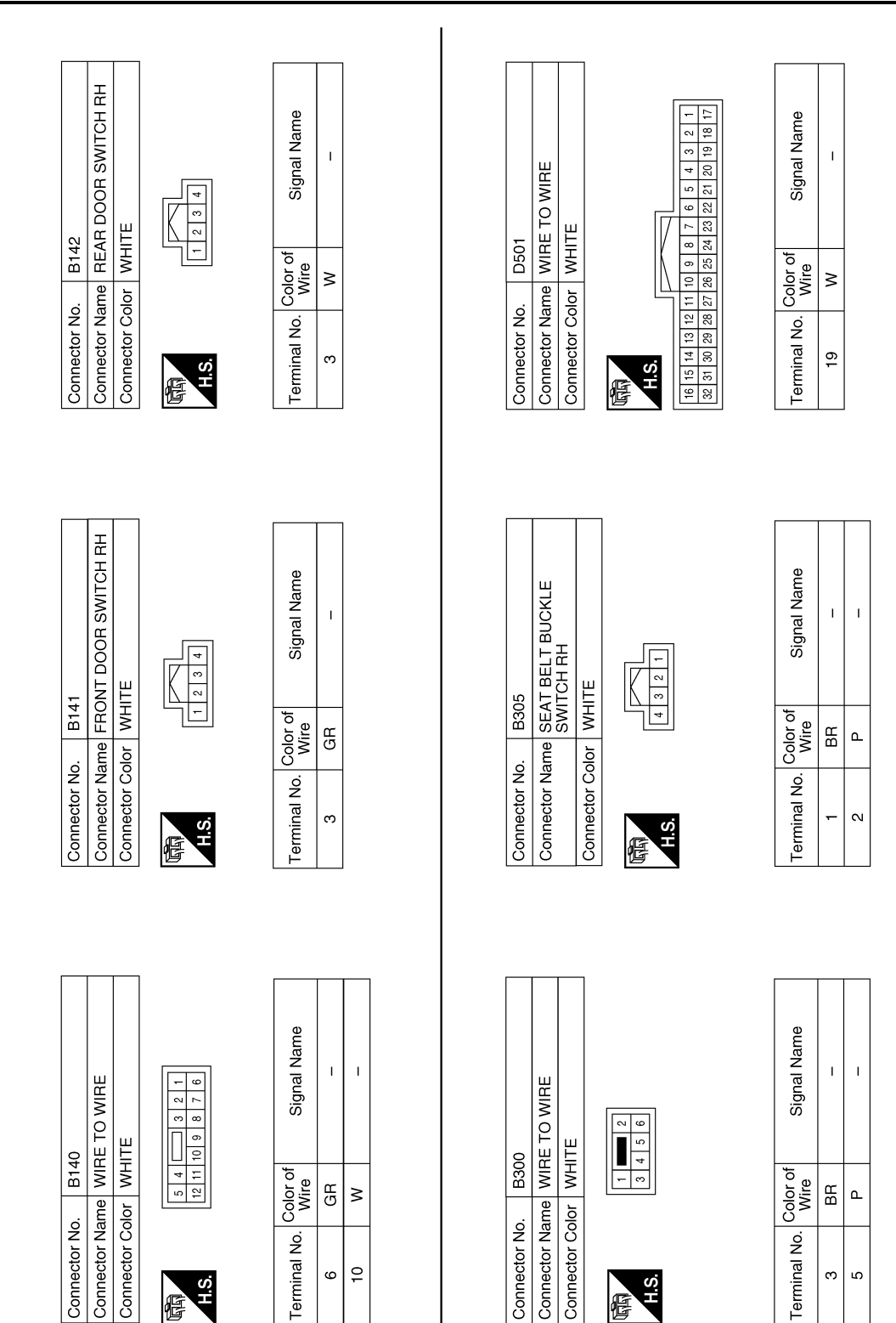

AANIA3267GB

E

f

|                                                                                                    | Signal Name          |             |  |
|----------------------------------------------------------------------------------------------------|----------------------|-------------|--|
| me BACK<br>ASSEM<br>BACKI<br>BACKI<br>BACKI<br>I<br>I<br>I<br>I<br>I<br>I<br>I<br>I<br>I<br>I<br>I<br>I<br>I<br>I<br>I<br>I<br>I<br>I | Color of Wire of B   |             |  |
| Connector Na<br>Connector Co                                                                                                    | Terminal No.         |             |  |
|                                                                                                    |                      |             |  |
| VICK LOCK<br>VICKOOR AJAR<br>SACK DOOR<br>SACK DOOR                                                                                   | Signal Name          |             |  |
| Name BACK UC<br>ASSEMBI<br>POWER I<br>POWER I<br>POWER I                                                                              | do. Color of Wire GR |             |  |
| Connecto<br>Connecto<br>H.S.                                                                                                    | Terminal N<br>3<br>4 |             |  |
|                                                                                                    |                      |             |  |
|                                                                                                    | Signal Name          |             |  |
|                                                                                                    | B B                  |             |  |
|                                                                                                    | Terminal No. C       |             |  |
|                                                                                                    |                      | AANIA3268GB |  |

### < WIRING DIAGRAM >

Revision: August 2014

Wiring Diagram

INFOID:000000011279794

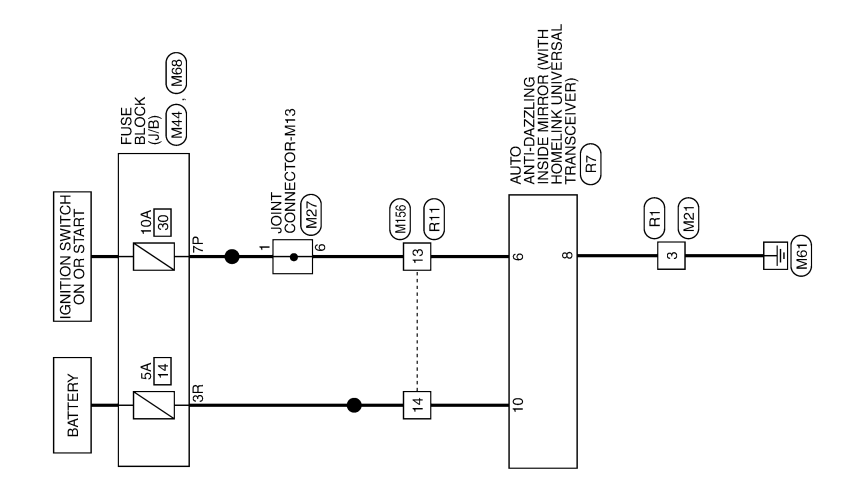

COMPASS

AANWA1209GB

| < WIRING DIAGRAM >                                                                                                    | MIPA55                                                                                                    |                       |
|----------------------------------------------------------------------------------------------------|----------------------------------------------------------------------------------------------------|-----------------------|
| Connector No.     M44       Connector Name     EUSE BLOCK (J/B)       Connector Color     WHITE       Connector Color     WHITE       This     This       Terminal No.     Color of<br>Wire     Signal Name       TP     Y     -                                                                                                    | Connector No.     R1       Connector Name     WIRE TO WIRE       Connector Name     WIRE TO WIRE       Connector Color     WHITE       Terminal No.     Color of<br>Wire     Signal Name       3     B     -                                                                                                    | A<br>B<br>C<br>D      |
| Connector No.     M27       Connector Name     JOINT CONNECTOR-M13       Connector Color     WHITE       Connector Color     WHITE       Maine     Image: Image: | Connector No.         M156           Connector Name         WIRE TO WIRE           Connector Name         WIRE TO WIRE           Connector Name         WIRE TO WIRE           Connector Name         WIRE TO WIRE           Connector Color         WHITE           Terminal No.         Color of<br>Wire         Signal Name           13         SB         -           14         GR         - | F<br>G<br>H<br>I<br>J |
| Connector No.       M21         Connector Name       WIRE TO WIRE         Connector Name       WIRE TO WIRE         Connector Name       WIRE TO WIRE         Connector Color       WIRE TO WIRE         Mine       Official State         3       B       -                                                                                                    | Connector No.     M68       Connector Name     FUSE BLOCK (J/B)       Connector Name     FUSE BLOCK (J/B)       Connector Name     FUSE BLOCK (J/B)       Mise     Mise       Image: Signal Name     Signal Name                                                                                                    | L<br>1₩1              |

| Connector No. R11 | Connector Name WIRE TO WIRE | Connector Color WHITE                |              |                       | 1 2 3 4 5 6 7 8 9 1 |  |            |
|-------------------|-----------------------------|--------------------------------------|--------------|-----------------------|---------------------|--|------------|
| Connector No. R7  | AUTO ANTI-DAZZLING          | Connector Name   INSIUE MIRHOR (WITH | TRANSCEIVER) | Connector Color BLACK |                     |  | 10 9 8 7 6 |

| Signal Name      | I  | I  |  |
|------------------|----|----|--|
| Color of<br>Wire | SB | Р  |  |
| Terminal No.     | 13 | 14 |  |
|                  |    |    |  |

Signal Name Т T

Terminal No. Color of Wire

ВВЧ

8 0

| < WIRING DIAGRAM > | < WIRING DIAGRAM > |  |
|--------------------|--------------------|--|

÷ 2 COMPASS

AANIA2456GB

< BASIC INSPECTION >

### BASIC INSPECTION DIAGNOSIS AND REPAIR WORK FLOW

#### Work flow

INFOID:000000011279795

А

#### **OVERALL SEQUENCE**

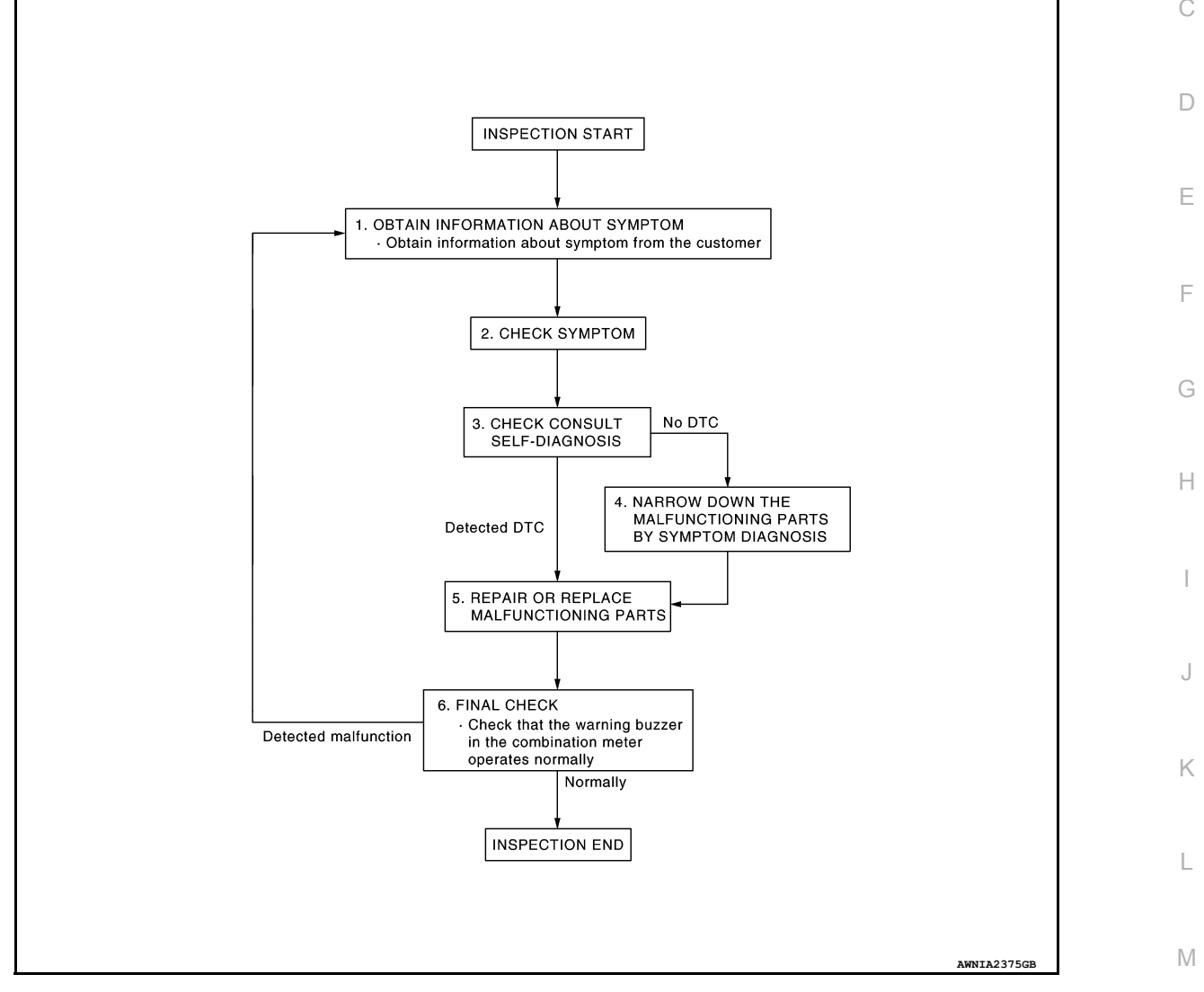

### DETAILED FLOW

#### **1.**OBTAIN INFORMATION ABOUT SYMPTOM

Interview the customer to obtain as much information as possible about the conditions and environment under which the malfunction occurred.

### >> GO TO 2.

2.CHECK SYMPTOM

Check the symptom based on the information obtained from the customer.

• Check if any other malfunctions are present.

#### >> GO TO 3.

3.check consult self-diagnosis results

Connect CONSULT and perform "self-diagnosis". Refer to MWI-31, "DTC Index".

MWI

Ο

Ρ

### **DIAGNOSIS AND REPAIR WORK FLOW**

< BASIC INSPECTION >

Are self-diagnosis results normal?

YES >> GO TO 4. NO >> GO TO 5.

4.NARROW DOWN MALFUNCTIONING PARTS BY SYMPTOM DIAGNOSIS

Perform symptom diagnosis and narrow down the malfunctioning parts.

>> GO TO 5.

5. REPAIR OR REPLACE MALFUNCTIONING PARTS

Repair or replace malfunctioning parts.

NOTE:

If DTC is displayed, erase DTC after repairing or replacing malfunctioning parts.

>> GO TO 6.

6.FINAL CHECK

Check that the warning buzzer in the combination meter operates normally.

Does it operate normally? YES >> Inspection End.

NO >> GO TO 1.

### DTC/CIRCUIT DIAGNOSIS U1000 CAN COMM CIRCUIT

Description

Refer to LAN-8, "System Description".

DTC Logic

#### DTC DETECTION LOGIC

| DTC                                      | CONSULT                                                         | Detection Condition                                                                                      | Possible Cause           |
|------------------------------------------|-----------------------------------------------------------------|----------------------------------------------------------------------------------------------------|--------------------------|
| U1000                                    | CAN COMM CIRC<br>[U1000]                                        | When combination meter is not transmitting or receiving CAN communication signals for 2 seconds or more. | CAN communication system |
| Diagnosis                                | Procedure                                                       |                                                                                                    | INFOID:000000011279797   |
| 1.PERFOF                                 | RM SELF DIAGNOS                                                 | STIC RESULT                                                                                              |                          |
| 1. Turn igr<br>2. Perform<br>Is DTC "U10 | nition switch ON and<br>n "Self Diagnostic R<br>000" displayed? | d wait 2 seconds or more.<br>esult" of "METER/M&A" using CONSULT.                                        |                          |
| YES >><br>NO >>                          | Refer to <u>LAN-17, "</u><br>Refer to <u>GI-44, "Int</u>        | Trouble Diagnosis Flow Chart".<br>ermittent Incident".                                                   |                          |

M

J

Κ

L

А

В

С

INFOID:000000011413316

INFOID:000000011279796

MWI

0

Ρ

### U1010 CONTROL UNIT (CAN)

### Description

Initial diagnosis of combination meter.

#### DTC Logic

INFOID:000000011279799

INFOID:000000011279798

#### DTC DETECTION LOGIC

| DTC   | CONSULT                       | Detection Condition                                                                           | Possible Cause    |
|-------|-------------------------------|-----------------------------------------------------------------------------------------------|-------------------|
| U1010 | CONTROL UNIT (CAN)<br>[U1010] | When detecting error during the initial diagnosis of the CAN controller of combination meter. | Combination meter |

### **Diagnosis** Procedure

INFOID:000000011279800

### **1.**REPLACE COMBINATION METER

When DTC "U1010" is detected, replace combination meter.

>> Replace combination meter. Refer to <u>MWI-84, "Removal and Installation"</u>.

### **B2205 VEHICLE SPEED**

#### Description

Vehicle speed signal is transmitted from ABS actuator and electric unit (control unit) via CAN communication B line to combination meter.

### DTC Logic

INFOID:000000011279802

INFOID:000000011279803

INFOID:000000011279801

А

Ε

F

Н

Κ

L

Μ

MWI

Ο

Ρ

#### DTC DETECTION LOGIC

| DTC   | CONSULT                       | Detection Condition                                                                       | Possible Cause                                                                            | [ |
|-------|-------------------------------|-------------------------------------------------------------------------------------------|-------------------------------------------------------------------------------------------|---|
| B2205 | VEHICLE SPEED CIRC<br>[B2205] | Malfunction is detected when an erroneous speed signal is received for 2 seconds or more. | <ul><li>Combination meter</li><li>ABS actuator and electric unit (control unit)</li></ul> |   |

#### **Diagnosis** Procedure

### 1. CHECK COMBINATION METER INPUT SIGNAL

1. Select "METER/M&A" using CONSULT.

2. Select "SPEED METER" in "Data Monitor".

| 3. | Check the "SPEED METER" value and compare with the speedometer of the combination meter. Speed- |
|----|-------------------------------------------------------------------------------------------------|
|    | ometer and Data Monitor values should be close.                                                 |

#### Is the inspection result normal?

- YES >> Perform "Self Diagnostic Result" of "ABS". Refer to <u>BRC-42, "CONSULT Function"</u>.
- NO >> Replace combination meter. Refer to MWI-84, "Removal and Installation".

### **B2267 ENGINE SPEED**

#### Description

The engine speed signal is transmitted from ECM to the combination meter with CAN communication.

DTC Logic

INFOID:000000011279805

INFOID:000000011279804

#### DTC DETECTION LOGIC

| DTC   | CONSULT                | Detection Condition                                                             | Possible Cause                                                 |
|-------|------------------------|---------------------------------------------------------------------------------|----------------------------------------------------------------|
| B2267 | TACHO METER<br>[B2267] | ECM continuously transmits abnormal engine speed signals for 2 seconds or more. | <ul><li>Crankshaft position sensor (POS)</li><li>ECM</li></ul> |

### Diagnosis Procedure

INFOID:000000011279806

### 1.PERFORM SELF-DIAGNOSIS OF ECM

Perform "Self-Diagnostic Result" of "ECM" using CONSULT, and repair or replace malfunctioning parts.

>> Refer to EC-69, "CONSULT Function".

### B2268 WATER TEMP

### Description

The engine coolant temperature signal is transmitted from ECM to the combination meter via CAN communi-

### DTC Logic

INFOID:000000011279808

INFOID:000000011279807

А

С

Н

J

Κ

L

#### DTC DETECTION LOGIC

| DTC CONSULT Detection Condition |                                                                                                    | Possible Cause                                                                                      | D                                         |  |  |
|---------------------------------|----------------------------------------------------------------------------------------------------|----------------------------------------------------------------------------------------------------|-------------------------------------------|--|--|
| B2268                           | WATER TEMP<br>[B2268]                                                                                | ECM continuously transmits abnormal engine coolant tem-<br>perature signals for 60 seconds or more. | Engine coolant temperature sensor     ECM |  |  |
| Diagno                          | Diagnosis Procedure                                                                                  |                                                                                                    |                                           |  |  |
| 1.PERFORM SELF DIAGNOSIS OF ECM |                                                                                                    |                                                                                                    |                                           |  |  |
| Perform                         | Perform "Self Diagnostic Result" of "ECM" using CONSULT, and repair or replace malfunctioning parts. |                                                                                                    |                                           |  |  |

>> Refer to EC-69, "CONSULT Function".

MWI

Μ

0

Ρ

#### POWER SUPPLY AND GROUND CIRCUIT

< DTC/CIRCUIT DIAGNOSIS >

# POWER SUPPLY AND GROUND CIRCUIT COMBINATION METER

**COMBINATION METER : Diagnosis Procedure** 

INFOID:000000011279810

Regarding Wiring Diagram information, refer to MWI-33, "Wiring Diagram".

### 1.CHECK FUSES

Check that the following fuses are not blown.

| Unit              | Power source                | Fuse No. |  |
|-------------------|-----------------------------|----------|--|
| Combination motor | Battery                     | 13       |  |
| Combination meter | Ignition switch ON or START | 31       |  |

Is the fuse blown?

YES >> Replace the blown fuse after repairing the affected circuit.

NO >> GO TO 2.

#### 2. CHECK POWER SUPPLY CIRCUIT

1. Disconnect combination meter connector.

2. Check voltage between combination meter harness connector M77 terminals 45, 46 and ground.

| Combination meter |          | Ground | Ignition switch position |                 |                 |
|-------------------|----------|--------|--------------------------|-----------------|-----------------|
| Connector         | Terminal | Ground | OFF                      | ON              | START           |
| M77               | 45       | ()     | Battery voltage          | Battery voltage | Battery voltage |
|                   | 46       | (-)    | 0V                       | Battery voltage | Battery voltage |

Is the inspection result normal?

YES >> GO TO 3.

NO >> Repair or replace harness or connector.

3. CHECK GROUND CIRCUIT

1. Turn ignition switch OFF.

2. Check continuity between combination meter harness connector and ground.

| Combin    | ation meter | Ground | Continuity |
|-----------|-------------|--------|------------|
| Connector | Terminal    |        | Continuity |
| M76       | 1           | (-)    | Ves        |
| M77       | 52          |        | 105        |

Is the inspection result normal?

YES >> Inspection End.

NO >> Repair or replace harness or connector.

BCM (BODY CONTROL SYSTEM) (WITH INTELLIGENT KEY SYSTEM)

### BCM (BODY CONTROL SYSTEM) (WITH INTELLIGENT KEY SYSTEM) : Diagnosis Procedure

Regarding Wiring Diagram information, refer to BCS-50, "Wiring Diagram".

### 1. CHECK FUSE

### POWER SUPPLY AND GROUND CIRCUIT

#### < DTC/CIRCUIT DIAGNOSIS >

Check that the following fuse is not blown.

| Terminal No. | Signal name      | Fuse No. |
|--------------|------------------|----------|
| 161          | BCM power supply | 7 (10A)  |

#### Is the fuse blown?

YES >> Replace the blown fuse after repairing the affected circuit.

NO >> GO TO 2.

#### 2. CHECK POWER SUPPLY CIRCUIT

- 1. Disconnect BCM connector M20.
- 2. Check voltage between BCM connector M20 and ground.

| B                  | CM  | Ground | Voltage         |   |
|--------------------|-----|--------|-----------------|---|
| Connector Terminal |     | Cround | (Approx.)       | Ľ |
| M20                | 161 | _      | Battery voltage |   |

Is the inspection result normal?

YES >> GO TO 3.

NO >> Repair or replace harness or connectors.

### **3.** CHECK GROUND CIRCUIT

Check continuity between BCM connector M20 and ground.

|           |          |        |            | Н  |
|-----------|----------|--------|------------|----|
| B         | CM       | Ground | Continuity | 11 |
| Connector | Terminal | Ground |            |    |
| M20       | 170      | Ves    | Vec        |    |
|           | 171      |        | 165        |    |

#### Is the inspection result normal?

YES >> Inspection End.

#### NO >> Repair or replace harness or connectors.

### BCM (BODY CONTROL SYSTEM) (WITHOUT INTELLIGENT KEY SYSTEM)

### BCM (BODY CONTROL SYSTEM) (WITHOUT INTELLIGENT KEY SYSTEM) : Diagnosis Procedure

Regarding Wiring Diagram information, refer to BCS-110, "Wiring Diagram".

### 1. CHECK FUSE

Check that the following fuse is not blown.

| Terminal No. | Signal name      | Fuse No. | $\cap$ |
|--------------|------------------|----------|--------|
| 161          | BCM power supply | 7 (10A)  | 0      |

#### Is the fuse blown?

YES >> Replace the blown fuse after repairing the affected circuit.

NO >> GO TO 2.

- 2. CHECK POWER SUPPLY CIRCUIT
- 1. Disconnect BCM connector M20.
- 2. Check voltage between BCM connector M20 and ground.

MWI

Ρ

Μ

Κ

L

А

D

### POWER SUPPLY AND GROUND CIRCUIT

#### < DTC/CIRCUIT DIAGNOSIS >

| BCM                |     | Ground | Voltage<br>(Approx.) |  |
|--------------------|-----|--------|----------------------|--|
| Connector Terminal |     | Ground |                      |  |
| M20                | 161 | —      | Battery voltage      |  |

Is the inspection result normal?

YES >> GO TO 3.

NO >> Repair or replace harness or connectors.

3. CHECK GROUND CIRCUIT

Check continuity between BCM connector M20 and ground.

| BCM       |          | Ground | Continuity |
|-----------|----------|--------|------------|
| Connector | Terminal | Ground | Continuity |
| <br>M20   | 170      |        | Vec        |
| WZO       | 171      |        | 165        |

Is the inspection result normal?

YES >> Inspection End.

NO >> Repair or replace harness or connectors.

#### FUEL LEVEL SENSOR SIGNAL CIRCUIT

#### < DTC/CIRCUIT DIAGNOSIS >

### FUEL LEVEL SENSOR SIGNAL CIRCUIT

#### **Component Function Check**

### **1**.COMBINATION METER INPUT SIGNAL

- 1. Select "METER/M&A" using CONSULT.
- 2. Select "FUEL METER" in "Data Monitor".
- 3. Check the "FUEL METER" value and compare with the fuel gauge of the combination meter. Fuel gauge C and Data Monitor indications should be close.

| Combination meter | Monitor item                |
|-------------------|-----------------------------|
| Fuel gauge        | FUEL METER [L]<br>(Approx.) |
| Full              | 55                          |
| 3/4               | 41.2                        |
| 1/2               | 27.5                        |
| 1/4               | 13.7                        |
| Empty             | 0.0                         |

Does the data monitor value approximately match the fuel gauge indication?

YES >> Inspection End.

NO >> Replace combination meter. Refer to <u>MWI-84, "Removal and Installation"</u>.

#### Diagnosis Procedure

INFOID:000000011279814

А

D

E

INFOID:000000011279813

### 1. CHECK FUEL LEVEL SENSOR UNIT AND FUEL PUMP (FUEL LEVEL SENSOR) CIRCUIT

1. Turn ignition switch OFF.

 Disconnect combination meter connector and fuel level sensor unit and fuel pump (fuel level sensor) connector.

 Check continuity between combination meter harness connector and fuel level sensor unit and fuel pump (fuel level sensor) harness connector.

| Combination meter |          | Fuel level sensor unit and fuel pump (fuel level sensor) |          | Continuity | · k |
|-------------------|----------|----------------------------------------------------------|----------|------------|-----|
| Connector         | Terminal | Connector                                                | Terminal | Continuity |     |
| M77               | 51       | B103                                                     | 5        | Yes        | L   |

4. Check continuity between combination meter harness connector and ground.

| Combina   | tion meter |        | Continuity | $\mathbb{M}$ |
|-----------|------------|--------|------------|--------------|
| Connector | Terminal   | Ground | Continuity |              |
| M77       | 51         |        | No         | N/N/I        |

Is the inspection result normal?

YES >> GO TO 2.

NO >> Repair harness or connector.

2.CHECK FUEL LEVEL SENSOR UNIT AND FUEL PUMP (FUEL LEVEL SENSOR) GROUND CIRCUIT

Check continuity between fuel level sensor unit and fuel pump (fuel level sensor) harness connector and combination meter harness connector.

| Fuel level sensor unit and f | fuel pump (fuel level sensor) | Combina   | tion meter | Continuity |
|------------------------------|-------------------------------|-----------|------------|------------|
| Connector                    | Terminal                      | Connector | Terminal   | Continuity |
| B103                         | 2                             | M77       | 44         | Yes        |

Is the inspection result normal?

0

Ρ

### FUEL LEVEL SENSOR SIGNAL CIRCUIT

#### < DTC/CIRCUIT DIAGNOSIS >

- YES >> Replace combination meter. Refer to <u>MWI-84, "Removal and Installation"</u>.
- NO >> Repair harness or connector.

#### **Component Inspection**

INFOID:000000011279815

### 1. CHECK FUEL LEVEL SENSOR UNIT AND FUEL PUMP (FUEL LEVEL SENSOR)

- Remove the fuel level sensor unit and fuel pump (fuel level sensor). Refer to <u>FL-5</u>, "<u>Removal and Installa-</u> tion".
- 2. Check the resistance between fuel level sensor unit and fuel pump (fuel level sensor).

| Terminals<br>Fuel level sensor unit and<br>fuel pump (fuel level sensor) |   |                        | Resistance (O) |                  |
|--------------------------------------------------------------------------|---|------------------------|----------------|------------------|
|                                                                          |   | Condition              | (Approx.)      | Height [mm (in)] |
| 2                                                                        | 8 | Full <sup>*</sup> (A)  | 45             | 171.4 (6.7)      |
| 2                                                                        | 0 | Empty <sup>*</sup> (B) | 141            | 20.5 (0.8)       |
| 5                                                                        | 7 | —                      | 0              | —                |

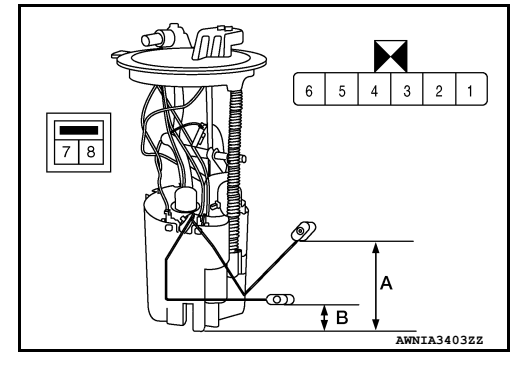

\*: When float rod is contact with stopper.

#### Is the inspection result normal?

YES >> GO TO 2.

NO >> Replace fuel level sensor unit and fuel pump (fuel level sensor). Refer to <u>FL-5, "Removal and</u> <u>Installation"</u>.

### 2.CHECK FUEL LEVEL SENSOR UNIT (SUB)

- 1. Remove the fuel level sensor unit (sub). Refer to <u>FL-5, "Removal and Installation"</u>.
- 2. Check the resistance between fuel level sensor unit (sub).

| Terminals      |                 | Condition              | Resistance ( $\Omega$ ) | Height [mm (in)] |
|----------------|-----------------|------------------------|-------------------------|------------------|
| Fuel level ser | nsor unit (sub) | Condition              | (Approx.)               |                  |
| 7              | Q               | Full <sup>*</sup> (A)  | 6.0                     | 194.1 (7.6)      |
| I              | 0               | Empty <sup>*</sup> (B) | 141                     | 18 (0.7)         |

\*: When float rod is contact with stopper.

#### Is the inspection result normal?

- YES >> Inspection End.
- NO >> Replace fuel level sensor unit (sub). Refer to <u>FL-5</u>. <u>"Removal and Installation"</u>.

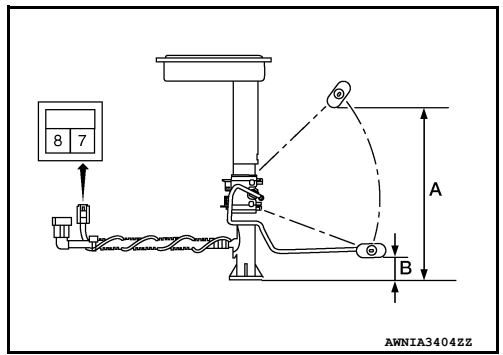

### PARKING BRAKE SWITCH SIGNAL CIRCUIT

| < DTC/CIRCUIT DIAC                                                                      | GNOSIS                                      | >                                        |                   |                |                    |             |                         |    |
|-----------------------------------------------------------------------------------------|---------------------------------------------|------------------------------------------|-------------------|----------------|--------------------|-------------|-------------------------|----|
| PARKING BRAK                                                                            | KE SN                                       | /ITCH SI                                 | GNAL (            | CIRCUI         | Т                  |             |                         | Λ  |
| Description                                                                             |                                             |                                          |                   |                |                    |             | INFOID:000000011279816  | ~  |
| Transmits the parking l                                                                 | brake sw                                    | itch signal to                           | the combi         | nation met     | er.                |             |                         | D  |
| Component Funct                                                                         | tion Ch                                     | eck                                      |                   |                |                    |             | INECID-000000011270817  | D  |
| 1                                                                                       |                                             |                                          |                   |                |                    |             |                         |    |
|                                                                                         | IER INF                                     | UT SIGNAL                                |                   |                |                    |             |                         | С  |
| <ol> <li>Select METER/M</li> <li>Select "PKB SW" i</li> <li>Check the "PKB S</li> </ol> | a using<br>n "Data N<br>W" status           | d CONSOLT.<br>Monitor".<br>s according t | o the follov      | ving condit    | ions:              |             |                         | D  |
| Monitor iter                                                                            | m                                           |                                          | Con               | dition         |                    | Status      |                         |    |
| PKB SW                                                                                  |                                             |                                          | Parking br        | ake applied    |                    | On          |                         | Ε  |
|                                                                                         |                                             |                                          | Parking bra       | ake released   |                    | Off         |                         |    |
| Is the inspection resultYES>> InspectionNO>> Refer to M                                 | <u>normal?</u><br>End.<br><u>IWI-65, "I</u> | Diagnosis Pr                             | ocedure".         |                |                    |             |                         | F  |
| Diagnosis Proced                                                                        | ure                                         |                                          |                   |                |                    |             | INFOID:000000011279818  | G  |
| Regarding Wiring Diag                                                                   | Iram info                                   | mation, refe                             | r to <u>MWI-3</u> | 3, "Wiring     | <u>Diagram"</u> .  |             |                         | Η  |
| 1 Disconnect combin                                                                     | BRAKE S                                     |                                          |                   | M76 and n      | orking broke owite | h hornoon o | opportor E52            |    |
| <ol> <li>Check continuity<br/>switch harness col</li> </ol>                             | between<br>nnector E                        | combinatior                              | 1.                | arness con     | nector M76 termi   | nal 26 and  | parking brake           | J  |
| Combinati                                                                               | on meter                                    |                                          |                   | Parking t      | orake switch       |             | Continuity              |    |
| Connector                                                                               | Те                                          | rminal                                   | Coni              | nector         | Terminal           |             | Continuity              | Κ  |
| M76                                                                                     |                                             | 26                                       | E                 | 52             | 1                  |             | Yes                     |    |
| 3. Check continuity b                                                                   | etween o                                    | combination                              | meter harn        | ess conne      | ctor M/6 terminal  | 26 and grou | nd.                     | L  |
| Cor                                                                                     | mbination n                                 | neter                                    |                   |                |                    | 0           | ('')                    |    |
| Connector                                                                               |                                             | Termina                                  | al                |                | Ground             | Con         | unuity                  | M  |
| M76                                                                                     |                                             | 26                                       |                   |                |                    | I           | No                      |    |
| Is the inspection result<br>YES >> Inspection<br>NO >> Repair or r                      | normal?<br>End.<br>replace h                | arness or co                             | onnector.         |                |                    |             |                         | ΜW |
| Component Inspe                                                                         | ction                                       |                                          |                   |                |                    |             | INFOID:0000000011279819 | 0  |
| I.CHECK PARKING                                                                         | BRAKE S                                     | SWITCH                                   |                   |                |                    |             |                         |    |
| Check continuity betwe                                                                  | een parki                                   | ng brake swi                             | itch termina      | al 1 and sv    | vitch case ground. |             |                         | Ρ  |
| Component                                                                               |                                             | Terminal                                 |                   | Con            | dition             | Con         | tinuity                 |    |
| Darking broke switt                                                                     | ch                                          | 4                                        |                   | Parking brains | ake applied        | ٢           | /es                     |    |
| Farking brake SWI                                                                       | UT                                          | I                                        |                   | Parking bra    | ke released        | I           | No                      |    |

Is the inspection result normal?

YES >> Inspection End.

### PARKING BRAKE SWITCH SIGNAL CIRCUIT

#### < DTC/CIRCUIT DIAGNOSIS >

NO >> Replace parking brake switch. Refer to <u>PB-7, "Exploded View"</u>.

### AMBIENT SENSOR SIGNAL CIRCUIT

#### Description

It detects outside air temperature and converts it into a resistance value which is then input into the combination meter.

### Diagnosis Procedure

Regarding Wiring Diagram information, refer to MWI-33, "Wiring Diagram".

### 1. CHECK AMBIENT SENSOR SIGNAL CIRCUIT

- 1. Turn ignition switch OFF.
- 2. Disconnect combination meter connector and ambient sensor connector.
- 3. Check continuity between combination meter harness connector and ambient sensor harness connector.

|           |            |           |          |            | . F |
|-----------|------------|-----------|----------|------------|-----|
| Combina   | tion meter | Ambien    | t sensor | Continuity |     |
| Connector | Terminal   | Connector | Terminal | Continuity |     |
| M76       | 15         | E76       | 1        | Yes        | G   |

4. Check continuity between combination meter harness connector and ground.

| Combination meter |          |        | Continuity |
|-------------------|----------|--------|------------|
| Connector         | Terminal | Ground | Continuity |
| M76               | 15       |        | No         |

Is the inspection result normal?

YES >> GO TO 2.

NO >> Repair or replace harness or connector.

### 2.CHECK AMBIENT SENSOR SIGNAL GROUND CIRCUIT

Check continuity between combination meter harness connector and ambient sensor harness connector.

| Combination meter |          | Ambien    | Continuity |            |  |
|-------------------|----------|-----------|------------|------------|--|
| Connector         | Terminal | Connector | Terminal   | Continuity |  |
| M76               | 20       | E76       | 2          | Yes        |  |

#### Is the inspection result normal?

YES >> Inspection End.

NO >> Repair or replace harness or connector.

### Component Inspection

### **1.**CHECK AMBIENT SENSOR

1. Turn ignition switch OFF.

2. Disconnect ambient sensor connector.

3. Check resistance between ambient sensor terminals.

INFOID:000000011279822

Ρ

Κ

Μ

А

D

Е

INFOID:000000011279820

INFOID:000000011279821

### AMBIENT SENSOR SIGNAL CIRCUIT

#### < DTC/CIRCUIT DIAGNOSIS >

|     | Ambient sensor |                      |                |
|-----|----------------|----------------------|----------------|
| Tar | minal          | Condition            | Resistance: kΩ |
| Ier | minai          | Temperature: °C (°F) |                |
|     |                | -15 (5)              | 12.73          |
|     |                | -10 (14)             | 9.92           |
|     |                | -5 (23)              | 7.80           |
|     |                | 0 (32)               | 6.19           |
|     |                | 5 (41)               | 4.95           |
|     |                | 10 (50)              | 3.99           |
| 1   | 2              | 15 (59)              | 3.24           |
|     |                | 20 (68)              | 2.65           |
|     |                | 25 (77)              | 2.19           |
|     |                | 30 (86)              | 1.81           |
|     |                | 35 (95)              | 1.51           |
|     |                | 40 (104)             | 1.27           |
|     |                | 45 (113)             | 1.07           |

Is the inspection result normal?

YES >> Inspection End.

NO >> Replace ambient sensor. Refer to <u>HAC-104, "Removal and Installation"</u>.

#### **METER CONTROL SWITCH SIGNAL CIRCUIT**

#### < DTC/CIRCUIT DIAGNOSIS >

### METER CONTROL SWITCH SIGNAL CIRCUIT

#### Diagnosis Procedure

Regarding Wiring Diagram information, refer to MWI-33, "Wiring Diagram".

### 1. CHECK METER CONTROL SWITCH SIGNAL

1. Turn ignition switch ON.

#### 2. Check voltage between the following terminals of the meter control switch harness connector M3.

| Meter control switch |           | ch                   |                                                 | Voltage                                 |                                                 |     |  |
|----------------------|-----------|----------------------|-------------------------------------------------|-----------------------------------------|-------------------------------------------------|-----|--|
| Connector            | Terminals |                      | Condition                                       |                                         |                                                 |     |  |
| CONNECTOR            | (+)       | (-)                  | _                                               | (,,,,,,,,,,,,,,,,,,,,,,,,,,,,,,,,,,,,,, |                                                 |     |  |
|                      | 7         |                      | When illumination control switch (-) is pressed | 0 V                                     |                                                 |     |  |
|                      |           | 7                    |                                                 | Other than the above                    | 5 V                                             |     |  |
| MO                   | 5 4       | -                    | F                                               | 4                                       | When trip reset switch is pressed               | 0 V |  |
| IVI3                 |           | Other than the above | 5 V                                             | (                                       |                                                 |     |  |
| -                    | 6         | 0                    | 0                                               |                                         | When illumination control switch (+) is pressed | 0 V |  |
|                      |           | Other than the above | 5 V                                             |                                         |                                                 |     |  |

#### Is the inspection result normal?

YES >> Inspection End.

**2.**CHECK METER CONTROL SWITCH HARNESS

1. Turn ignition switch OFF.

- 2. Disconnect combination meter harness connector M77 and meter control switch harness connector M3.
- 3. Check continuity between combination meter harness connector M77 and meter control switch harness connector M3.

| Continuity | Meter control switch |           | on meter Mete |           |  |
|------------|----------------------|-----------|---------------|-----------|--|
| Continuity | Terminal             | Connector | Terminal      | Connector |  |
|            | 5                    |           |               | 18        |  |
| Vee        | 7                    |           | 37            | N477      |  |
| res        | 6                    | M3        | 36            | W177      |  |
| -          | 4                    |           | 17            |           |  |

4. Check continuity between combination meter harness connector and ground.

| Combina   | tion meter | Continuity | Continuity |   |
|-----------|------------|------------|------------|---|
| Connector | Terminal   |            | Continuity |   |
| M77       | 18         | Ground     |            | 0 |
|           | 37         |            | No         |   |
|           | 36         | -          | 110        | Р |
|           | 17         | -          |            |   |

Is the inspection result normal?

YES >> Inspection End.

NO >> Repair or replace harness or connectors.

MWI

J

A

В

D

INFOID:000000011279823

### METER CONTROL SWITCH SIGNAL CIRCUIT

#### < DTC/CIRCUIT DIAGNOSIS >

### **Component Inspection**

INFOID:000000011279824

### 1. CHECK METER CONTROL SWITCH

- 1. Turn ignition switch OFF.
- 2. Disconnect meter control switch connector.
- 3. Check meter control switch.

| Meter control switch<br>Terminals |   | Condition                                       | Continuity |
|-----------------------------------|---|-------------------------------------------------|------------|
|                                   |   | Conducti                                        | Continuity |
| 7                                 |   | When illumination control switch (-) is pressed | Yes        |
| I                                 | 4 | Other than the above                            | No         |
| 5                                 |   | When trip reset switch is pressed               | Yes        |
| 5                                 |   | Other than the above                            | No         |
| 6                                 |   | When illumination control switch (+) is pressed | Yes        |
|                                   |   | Other than the above                            | No         |

Is the inspection result normal?

YES >> Inspection End.

NO >> Replace meter control switch. Refer to <u>MWI-85, "Removal and Installation"</u>.

### STEERING SWITCH

#### Description

When one of the steering switches is pushed, the resistance in the steering switch changes the signal to  $_{\rm B}$  identify which button is controlling the information display.

### **Diagnosis** Procedure

Regarding Wiring Diagram information, refer to MWI-33, "Wiring Diagram".

### 1. CHECK STEERING SWITCH CIRCUIT

- 1. Turn ignition switch OFF.
- 2. Disconnect combination meter harness connector M76 and spiral cable harness connector M30.
- Check continuity between combination meter harness connector M76 and spiral cable harness connector M30.

| Combinati | on meter | Spiral cable |          | Continuity |   |  |
|-----------|----------|--------------|----------|------------|---|--|
| Connector | Terminal | Connector    | Terminal | Continuity |   |  |
|           | 21       |              | 14       |            | _ |  |
| M76       | 22       | M30          | 8        | Yes        | F |  |
|           | 23       |              | 15       |            |   |  |

#### 4. Check continuity between combination meter harness connector M76 and ground.

| Сс        | mbination meter |        | Continuity |     |
|-----------|-----------------|--------|------------|-----|
| Connector | Terminal        |        | Continuity | J   |
|           | 21              | Ground |            |     |
| M76       | 22              |        | No         | K   |
|           | 23              |        |            | 1 4 |

#### Is the inspection result normal?

YES >> Inspection End.

NO >> Repair or replace harness or connector.

### **Component Inspection**

#### INFOID:0000000011279827

### 1. CHECK STEERING SWITCH RESISTANCE

Check resistance between the following steering switch terminals:

| Steering switches |       | switches          | Condition                | Resistance (Ω) |
|-------------------|-------|-------------------|--------------------------|----------------|
| Tern              | ninal | Signal name       | Condition                | (Approx.)      |
| 10                |       | Display           | Depress DISP switch.     | 2023           |
| 18                | Back  | Depress 👈 switch. | 723                      |                |
|                   | 19    | Enter             | Depress ENTER switch.    | 2023           |
| 25                |       | Menu Up           | Depress $\Delta$ switch. | 121            |
|                   |       | Menu Down         | Depress ∇ switch.        | 321            |

Is the inspection result normal?

YES >> GO TO 2.

NO >> Replace steering wheel switch. Refer to <u>AV-68</u>, "<u>Removal and Installation</u>".

MWI

L

Μ

А

D

Е

INFOID:000000011279825

INFOID:000000011279826

### **STEERING SWITCH**

#### < DTC/CIRCUIT DIAGNOSIS >

## 2. CHECK SPIRAL CABLE

Check continuity between the following spiral cable terminals:

| Spir | Continuity |     |
|------|------------|-----|
| Те   |            |     |
| 18   | 15         |     |
| 25   | 8          | Yes |
| 19   | 14         |     |

Is the inspection result normal?

YES >> Inspection End.

NO >> Replace spiral cable. Refer to <u>SR-15, "Removal and Installation"</u>.
## WASHER LEVEL SWITCH SIGNAL CIRCUIT

| < DTC/CIRCUI | T DIAGNOSIS > |
|--------------|---------------|

| WASHER LEV                                                                                | EL SWITCH SI                                             | GNAL C                        | IRCUIT                 |                       |                            | 0      |
|-------------------------------------------------------------------------------------------|----------------------------------------------------------|-------------------------------|------------------------|-----------------------|----------------------------|--------|
| Description                                                                               |                                                          |                               | INFOID:000000011279828 | А                     |                            |        |
| Transmits the washer                                                                      | fluid level switch sigr                                  | al to the co                  | mbination m            | eter.                 |                            | D      |
| Diagnosis Proce                                                                           | dure                                                     |                               |                        |                       | INEC/ID:00000011270829     | D      |
| Blaghoolo i rooo                                                                          |                                                          |                               |                        |                       | INFOID.000000011219629     |        |
| Depending Winner Die                                                                      |                                                          |                               |                        |                       |                            | С      |
| Regarding winng Dia                                                                       | igram information, refe                                  | er to <u>ivivvi-3</u>         | <u>3, Winng Di</u>     | <u>agram</u> .        |                            |        |
| 1.CHECK WASHER                                                                            | FLUID LEVEL SWIT                                         | CH SIGNAL                     |                        |                       |                            | D      |
| <ol> <li>Turn ignition swit</li> <li>Disconnect comb<br/>E82.</li> </ol>                  | ch OFF.<br>bination meter harnes                         | s connector                   | r M76 and w            | rasher fluid level sv | witch harness connector    | E      |
| 3. Check continuity<br>ness connector E                                                   | between combinatior                                      | n meter har                   | ness connec            | tor M76 and wash      | er fluid level switch har- | F      |
|                                                                                           | - 11                                                     |                               |                        | alla alla "fab        |                            | I      |
| Connector                                                                                 | ation meter                                              | Co                            | Washer fluid           | d level switch        | Continuity                 |        |
| M76                                                                                       | 24                                                       |                               | E82                    | 1                     | Yes                        | G      |
| 4. Check continuity                                                                       | between combination                                      | meter harn                    | less connect           | or and ground.        |                            |        |
|                                                                                           |                                                          |                               |                        |                       |                            | Н      |
| Co                                                                                        | ombination meter                                         |                               |                        |                       | Continuity                 |        |
| Connector                                                                                 | Termin                                                   | al                            | Gi                     | round                 |                            |        |
| M76                                                                                       | 24                                                       |                               |                        |                       | No                         |        |
| YES >> GO TO 2<br>NO >> Repair or<br>2.CHECK WASHER                                       | replace harness or c<br>FLUID LEVEL SWIT                 | onnector.<br>CH GROUN         |                        | around                |                            | J<br>K |
|                                                                                           |                                                          |                               |                        |                       |                            |        |
| Wasi                                                                                      | her fluid level switch                                   |                               | Oracia                 |                       | Continuity                 | L      |
| E82                                                                                       | 2                                                        | Iai                           |                        |                       | Yes                        |        |
| Is the inspection resu                                                                    | It normal?                                               |                               |                        |                       | 103                        | M      |
| YES >> Inspection<br>NO >> Repair or                                                      | n End.<br>replace harness or c                           | onnector.                     |                        |                       |                            |        |
| Component Insp                                                                            | ection                                                   |                               |                        |                       | INFOID:000000011279830     | MVV    |
| 1.CHECK WASHER                                                                            | FLUID LEVEL SWIT                                         | СН                            |                        |                       |                            | 0      |
| <ol> <li>Turn ignition swit</li> <li>Disconnect wash</li> <li>Check washer flu</li> </ol> | ch OFF.<br>er fluid level switch co<br>iid level switch. | onnector.                     |                        |                       |                            | P      |
| Washer fluid                                                                              | d level switch                                           |                               | Condit                 | ion                   | Continuity                 |        |
|                                                                                           | -                                                        | v                             | Vasher fluid leve      | el switch ON          | Yes                        |        |
| 1                                                                                         | 2                                                        | Washer fluid level switch OFF |                        | No                    |                            |        |
|                                                                                           |                                                          |                               |                        |                       |                            |        |

Is the inspection result normal?

## WASHER LEVEL SWITCH SIGNAL CIRCUIT

< DTC/CIRCUIT DIAGNOSIS >

- YES >> Inspection End.
- NO >> Replace washer fluid level switch. Refer to <u>WW-57, "Removal and Installation"</u>.

| < SYMPTOM DIAGNOSIS >                                                                                                    |   |
|----------------------------------------------------------------------------------------------------|---|
| SYMPTOM DIAGNOSIS                                                                                                    |   |
| THE FUEL GAUGE DOES NOT MOVE                                                                                                    | А |
| Description                                                                                                    | В |
| Fuel gauge does not move from a certain position.                                                                                                    |   |
| Diagnosis Procedure                                                                                                    | С |
| 1. CHECK COMBINATION METER INPUT SIGNAL                                                                                                    |   |
| Perform component function check. Refer to <u>MWI-63</u> , <u>"Component Function Check"</u> .<br><u>Does monitor value match fuel gauge reading?</u> | D |
| NO >> Replace combination meter. Refer to <u>MWI-84, "Removal and Installation"</u> .<br>2.CHECK FUEL LEVEL SENSOR UNIT CIRCUITS                      | Ε |
| Check the fuel level sensor circuits. Refer to MWI-63, "Diagnosis Procedure".                                                                         | F |
| Is the inspection result normal?                                                                                                    |   |
| YES >> GO TO 3.<br>NO >> Repair or replace harness or connector.                                                                                      | G |
| 3. CHECK FUEL LEVEL SENSOR UNIT                                                                                                    |   |
| Check the fuel level sensor unit. Refer to MWI-64, "Component Inspection".                                                                            | Н |
| Is the inspection result normal?                                                                                                    |   |
| YES >> GO TO 4.<br>NO >> Replace fuel level sensor unit. Refer to <u>FL-5, "Removal and Installation"</u> .                                           | 1 |
| 4.CHECK FLOAT INTERFERENCE                                                                                                    | I |
| Check that the float arm does not interfere with or binds to other components in the fuel tank.                                                       |   |
| Is the inspection result normal?                                                                                                    | J |
| YES >> Check intermittent incident. Refer to <u>GI-44. "Intermittent Incident"</u> .<br>NO >> Repair or replace malfunctioning parts.                 |   |
|                                                                                                    | Κ |

M

L

MWI

0

Ρ

## THE OIL PRESSURE WARNING CONTINUES DISPLAYING, OR DOES NOT DIS-PLAY

< SYMPTOM DIAGNOSIS >

## THE OIL PRESSURE WARNING CONTINUES DISPLAYING, OR DOES NOT DISPLAY

## Description

INFOID:000000011279833

- The low oil pressure warning message stays on when oil pressure is normal.
- The low oil pressure warning message stays off when oil pressure is low.

## Diagnosis Procedure

INFOID:000000011279834

## **1**.CHECK COMBINATION METER INPUT

- 1. Start the engine.
- 2. Select "METER/M&A" using CONSULT.
- 3. Select "OIL W/L" in "Data Monitor".
- 4. Check the "OIL W/L" status according to the following condition:

| Monitor Item | Condition      | CONSULT |
|--------------|----------------|---------|
| OIL W/L      | Engine running | Off     |

Is the inspection result normal?

YES >> Perform "Self Diagnosis" of "ECM". Refer to EC-69, "CONSULT Function".

NO >> Replace combination meter. Refer to MWI-84, "Removal and Installation".

## THE PARKING BRAKE RELEASE WARNING CONTINUES DISPLAYING, OR DOES NOT DISPLAY

< SYMPTOM DIAGNOSIS >

# THE PARKING BRAKE RELEASE WARNING CONTINUES DISPLAYING, OR DOES NOT DISPLAY

## Description

INFOID:000000011279835

А

В

С

D

- The parking brake warning is displayed during vehicle travel even though the parking brake is released.
- The parking brake warning is not displayed even though driving the vehicle with the parking brake applied.

## **Diagnosis Procedure**

INFOID:000000011279836

## 1. CHECK PARKING BRAKE WARNING LAMP OPERATION

1. Start engine.

2. Check the operation of the brake warning lamp while operating the parking brake.

| Condition                                                                                                    | Warning lamp status                                                                         |   |
|----------------------------------------------------------------------------------------------------|---------------------------------------------------------------------------------------------|---|
| Parking brake applied                                                                                                    | ON                                                                                          |   |
| Parking brake released                                                                                                    | OFF                                                                                         | F |
| Is the inspection result normal?                                                                                                 |                                                                                             |   |
| YES >> Replace combination meter. Refe<br>NO >> GO TO 2.                                                                         | er to MWI-84, "Removal and Installation".                                                   | G |
| 2. CHECK PARKING BRAKE SWITCH SIGN                                                                                               | IAL CIRCUIT                                                                                 |   |
| <ol> <li>Turn ignition switch OFF.</li> <li>Check the parking brake switch signal cirls the inspection result normal?</li> </ol> | cuit. Refer to MWI-65, "Diagnosis Procedure".                                               | Н |
| YES >> GO TO 3.<br>NO >> Repair or replace harness or con                                                                        | nector.                                                                                     | I |
| 3. CHECK PARKING BRAKE SWITCH UNIT                                                                                               |                                                                                             |   |
| Check the parking brake switch. Refer to MM                                                                                      | 1-65, "Component Inspection".                                                               | J |
| Is the inspection result normal?                                                                                                 |                                                                                             |   |
| YES >> Replace combination meter. Refe<br>NO >> Replace parking brake switch. Refe                                               | er to <u>MWI-84, "Removal and Installation"</u> .<br>efer to <u>PB-7, "Exploded View"</u> . | K |
|                                                                                                    |                                                                                             | 1 |

Μ

MWI

0

## THE LOW WASHER FLUID WARNING CONTINUES DISPLAYING, OR DOES NOT DISPLAY

< SYMPTOM DIAGNOSIS >

# THE LOW WASHER FLUID WARNING CONTINUES DISPLAYING, OR DOES NOT DISPLAY

## Description

INFOID:000000011279837

• The warning is still displayed even after washer fluid is added.

• The warning is not displayed even though the washer tank is empty.

## Diagnosis Procedure

INFOID:000000011279838

**1.**CHECK WASHER FLUID LEVEL SWITCH SIGNAL CIRCUIT

Check the washer fluid level switch signal circuit. Refer to <u>MWI-73, "Diagnosis Procedure"</u>. Is the inspection result normal?

YES >> GO TO 2.

NO >> Repair or replace harness or connector.

2. CHECK WASHER FLUID LEVEL SWITCH UNIT

Check the washer fluid level switch. Refer to <u>MWI-73, "Component Inspection"</u>.

Is the inspection result normal?

YES >> Replace combination meter. Refer to <u>MWI-84. "Removal and Installation"</u>.

NO >> Replace washer fluid level switch. Refer to <u>WW-57. "Removal and Installation"</u>.

## THE DOOR OPEN WARNING CONTINUES DISPLAYING, OR DOES NOT DIS-PLAY

< SYMPTOM DIAGNOSIS > THE DOOR OPEN WARNING CONTINUES DISPLAYING, OR DOES NOT А DISPLAY Description INFOID:000000011279839 В The door open warning is displayed even though all of the doors are closed. • The door open warning is not displayed even though a door is ajar. Diagnosis Procedure INFOID:000000011279840 1. CHECK BCM INPUT SIGNAL D Check the BCM input signal. Refer to DLK-156. "Component Function Check" (with Intelligent Key system) or DLK-330, "Component Function Check" (without Intelligent Key system). Is the inspection result normal? Е YES >> GO TO 2. >> GO TO 3. NO 2. CHECK COMBINATION METER INPUT SIGNAL Select "METER/M&A" using CONSULT. 1. 2. Select "DOOR W/L" in "Data Monitor". Check the "DOOR W/L" status according to the following conditions: 3. Monitor item Condition Status Door open On Н DOOR W/L Door closed Off Is the inspection result normal? YES >> Replace combination meter. Refer to MWI-84, "Removal and Installation". NO >> Replace BCM. Refer to BCS-75, "Removal and Installation" (with Intelligent Key system) or BCS-135, "Removal and Installation" (without Intelligent Key system). **3.**CHECK DOOR SWITCH SIGNAL CIRCUIT J Check the door switch signal circuit. Refer to DLK-156, "Diagnosis Procedure" (with Intelligent Key system) or DLK-330, "Diagnosis Procedure" (without Intelligent Key system). Κ Is the inspection result normal? YES >> GO TO 4. NO >> Repair or replace harness or connector. L 4.CHECK DOOR SWITCH Check the door switch. Refer to DLK-157, "Component Inspection" (with Intelligent Key system) or DLK-331, Μ "Component Inspection" (without Intelligent Key system). Is the inspection result normal? YES >> Replace combination meter. Refer to MWI-84, "Removal and Installation". >> Replace applicable door switch. Refer to <u>DLK-276, "Removal and Installation"</u> (with Intelligent Key MWI NO system) or DLK-396, "Removal and Installation" (without Intelligent Key system).

Р

## THE LIFTGATE OPEN WARNING CONTINUES DISPLAYING, OR DOES NOT DISPLAY

< SYMPTOM DIAGNOSIS >

## THE LIFTGATE OPEN WARNING CONTINUES DISPLAYING, OR DOES NOT DISPLAY

## Description

INFOID:0000000011279841

- The liftgate open warning is displayed continuously even though the liftgate is closed.
- The liftgate open warning is not displayed even though the liftgate is open.

## **Diagnosis** Procedure

INFOID:000000011279842

**1.**CHECK BCM INPUT SIGNAL

Check the BCM input signal. Refer to <u>DLK-156, "Component Function Check"</u> (with Intelligent Key system) or <u>DLK-330, "Component Function Check"</u> (without Intelligent Key system).

Is the inspection result normal?

YES >> GO TO 2.

NO >> GO TO 3.

2. CHECK COMBINATION METER INPUT SIGNAL

1. Select "METER/M&A" using CONSULT.

- 2. Select "DOOR W/L" in "Data Monitor".
- 3. Check the "DOOR W/L" status according to the following conditions:

| Monitor item | Condition        | Status |
|--------------|------------------|--------|
| DOOR W/L     | Back door open   | On     |
|              | Back door closed | Off    |

Is the inspection result normal?

- YES >> Replace combination meter. Refer to <u>MWI-84, "Removal and Installation"</u>.
- NO >> Replace BCM. Refer to <u>BCS-75</u>, "<u>Removal and Installation</u>" (with Intelligent Key system) or <u>BCS-135</u>, "<u>Removal and Installation</u>" (without Intelligent Key system).

**3.**CHECK BACK DOOR SWITCH SIGNAL CIRCUIT

Check the back door switch signal circuit. Refer to <u>DLK-158</u>, "Diagnosis Procedure (With Automatic Back <u>Door)</u>" or <u>DLK-159</u>, "Diagnosis Procedure (Without Automatic Back Door)".

Is the inspection result normal?

YES >> GO TO 4.

NO >> Repair or replace harness or connector.

**4.**CHECK BACK DOOR SWITCH

Check the back door switch. Refer to <u>DLK-160</u>, "Component Inspection (With Automatic Back Door)" or <u>DLK-161</u>, "Component Inspection (Without Automatic Back Door)".

Is the inspection result normal?

- YES >> Replace combination meter. Refer to <u>MWI-84, "Removal and Installation"</u>.
- NO >> Replace back door switch. Refer to <u>DLK-270, "DOOR LOCK : Removal and Installation"</u>.

## THE METER CONTROL SWITCH IS INOPERATIVE

| < SYMPTOM DIAGNOSIS >                                                                                                    |                        |   |
|----------------------------------------------------------------------------------------------------|------------------------|---|
| THE METER CONTROL SWITCH IS INOPERATIVE                                                                                                    |                        | ^ |
| Description                                                                                                    | INFOID:000000011279843 | A |
| The meter control switches are inoperative when pressed.                                                                                                    |                        | В |
| Diagnosis Procedure                                                                                                    | INFOID:000000011279844 |   |
| 1.CHECK METER CONTROL SWITCH SIGNAL                                                                                                    |                        | С |
| Check the meter control switch signal. Refer to <u>MWI-69, "Diagnosis Procedure"</u> .                                                                                             |                        |   |
| Is the inspection result normal?         YES       >> GO TO 2.         NO       >> Repair or replace harness or connector.                                                         |                        | D |
| 2.CHECK METER CONTROL SWITCH                                                                                                    |                        | Е |
| Check the meter control switch. Refer to <u>MWI-70, "Component Inspection"</u> .                                                                                                   |                        |   |
| YES >> Replace combination meter. Refer to <u>MWI-84, "Removal and Installation"</u> .<br>NO >> Replace meter control switch. Refer to <u>MWI-85, "Removal and Installation"</u> . |                        | F |
|                                                                                                    |                        | G |
|                                                                                                    |                        | Н |
|                                                                                                    |                        | I |
|                                                                                                    |                        | J |
|                                                                                                    |                        | K |
|                                                                                                    |                        | L |

M

MWI

0

Ρ

## THE STEERING SWITCHES ARE INOPERATIVE

#### < SYMPTOM DIAGNOSIS >

## THE STEERING SWITCHES ARE INOPERATIVE

### Description

One or more of the steering switches to control the information display are inoperative.

Diagnosis Procedure

INFOID:000000011279846

INFOID:000000011279845

**1.**CHECK STEERING SWITCH CIRCUIT

Check steering switch circuit. Refer to MWI-71, "Diagnosis Procedure".

Is the inspection result normal?

YES >> GO TO 2.

NO >> Repair or replace harness or connector.

2. CHECK STEERING SWITCH RESISTANCE

Check steering switch resistance. Refer to <u>MWI-71, "Component Inspection"</u>.

Is the inspection result normal?

YES >> GO TO 3.

NO >> Replace steering switch. Refer to <u>AV-68, "Removal and Installation"</u>.

**3.**CHECK SPIRAL CABLE

Check spiral cable for continuity. Refer to MWI-71, "Component Inspection".

Is the inspection result normal?

YES >> Replace combination meter. Refer to <u>MWI-84, "Removal and Installation"</u>.

NO >> Replace spiral cable. Refer to <u>SR-15, "Removal and Installation"</u>.

## THE AMBIENT TEMPERATURE DISPLAY IS INCORRECT

### < SYMPTOM DIAGNOSIS >

## THE AMBIENT TEMPERATURE DISPLAY IS INCORRECT

|                                                                                                    |                        | A |
|----------------------------------------------------------------------------------------------------|------------------------|---|
| Description                                                                                                    | INFOID:000000011279847 | A |
| <ul> <li>The displayed outside air temperature is higher than the actual temperature.</li> <li>The displayed outside air temperature is lower than the actual temperature.</li> <li>Outside air temperature is not indicated.</li> </ul>                     |                        | В |
| Diagnosis Procedure                                                                                                    | INFOID:000000011279848 | С |
| 1.CHECK AMBIENT SENSOR SIGNAL CIRCUIT                                                                                                    |                        | D |
| Is the inspection result normal?         YES       >> GO TO 2.         NO       >> Repair or replace harness or connector.                                                                                                    |                        | E |
| 2.CHECK AMBIENT SENSOR                                                                                                    |                        | F |
| Check the ambient sensor. Refer to MWI-67, "Component Inspection".Is the inspection result normal?YESYES>> Replace combination meter. Refer to MWI-84, "Removal and Installation".NO>> Replace ambient sensor. Refer to HAC-104, "Removal and Installation". |                        | G |
|                                                                                                    |                        | Н |

Μ

J

Κ

L

MWI

0

Ρ

## < REMOVAL AND INSTALLATION >

## REMOVAL AND INSTALLATION COMBINATION METER

## Removal and Installation

REMOVAL

- 1. Remove the cluster lid A. Refer to IP-21, "Removal and Installation".
- 2. Remove screws (A), from the combination meter (1).

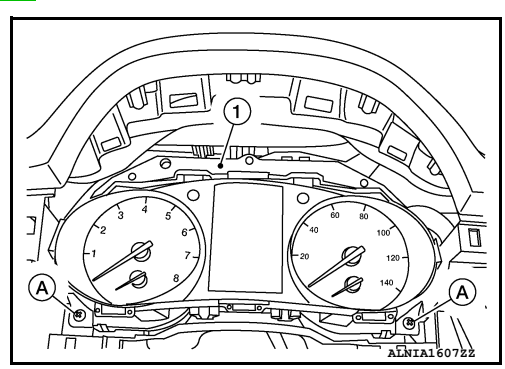

INFOID:000000011279849

3. Release the clips and remove the combination meter (1) from the instrument panel.

[]: Clips

4. Disconnect the harness connectors from the combination meter and remove.

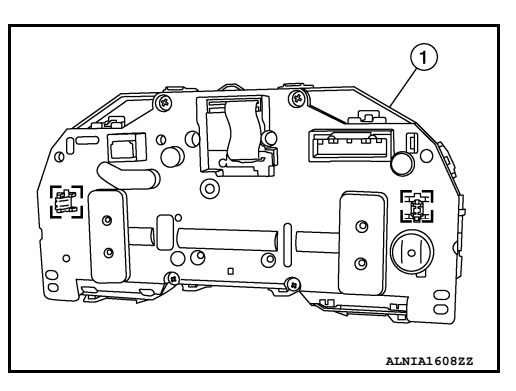

INSTALLATION Installation is in the reverse order of removal.

## **METER CONTROL SWITCH**

## < REMOVAL AND INSTALLATION >

## METER CONTROL SWITCH

## Removal and Installation

#### REMOVAL

- 1. Remove the instrument finisher A. Refer to <u>IP-15, "INSTRUMENT FINISHER A : Removal and Installa-</u> tion".
- 2. Remove the screws (A) and the meter control switch (1).

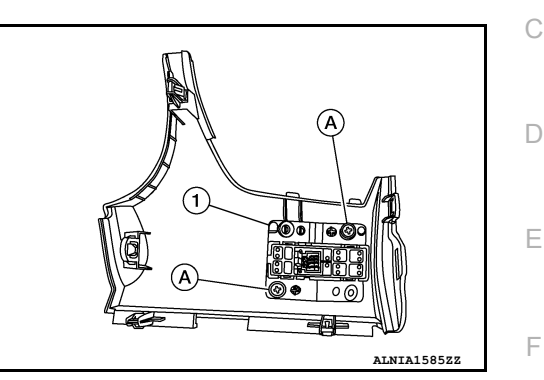

INSTALLATION Installation is in the reverse order of removal.

MWI

Ο

Ρ

Н

J

Κ

L

А

В

INFOID:000000011279850

## **COMBINATION METER** < UNIT DISASSEMBLY AND ASSEMBLY > UNIT DISASSEMBLY AND ASSEMBLY

## COMBINATION METER

## **Exploded View**

INFOID:000000011279851

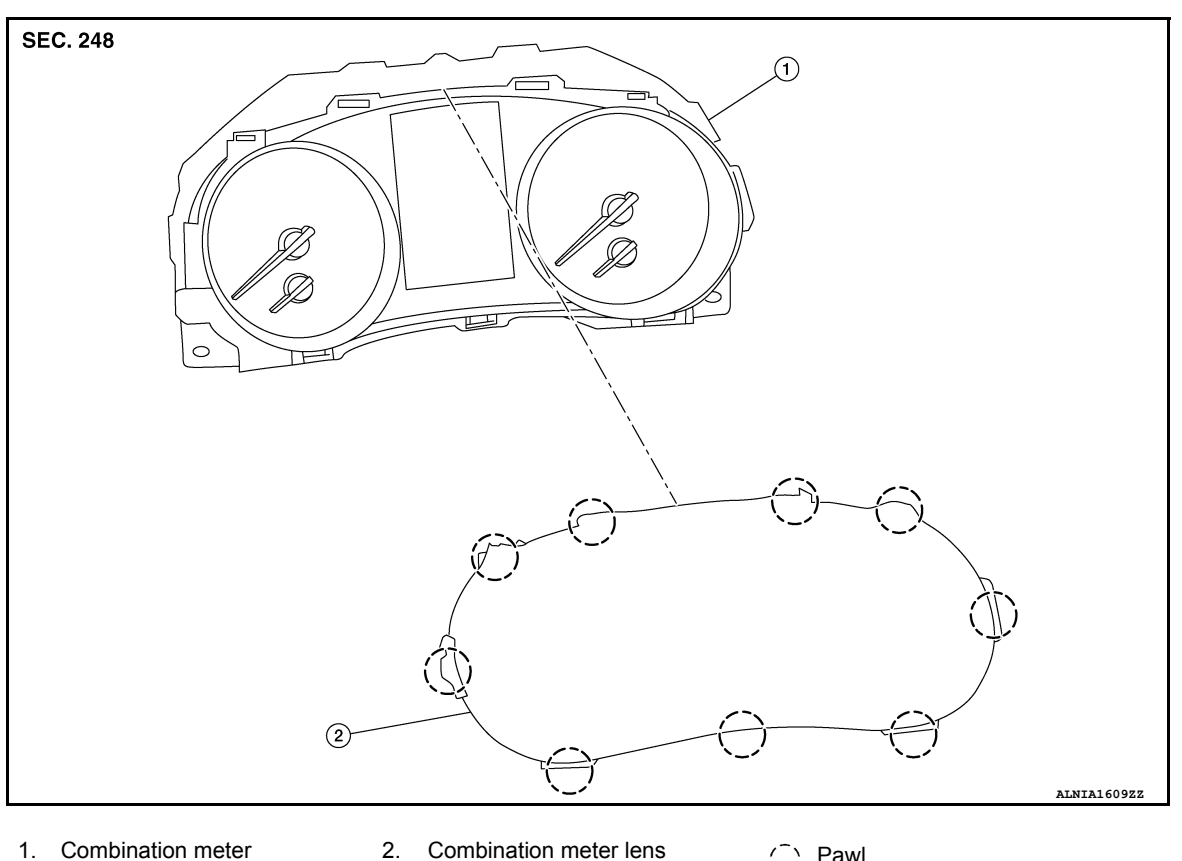

1. Combination meter

Combination meter lens

() Pawl

## **Disassembly and Assembly**

INFOID:0000000011279852

#### **CAUTION:**

- Do not touch the display, pointer, inside of combination meter or the printed area of the dial during disassembly or assembly.
- · Keep away from magnetic sources.
- Do not damage the combination meter lens.

#### DISASSEMBLY

- Remove the combination meter. Refer to MWI-84, "Removal and Installation". 1.
- 2. Release pawls and remove the combination meter lens.

#### ASSEMBLY

Assembly is in the reverse order of disassembly.